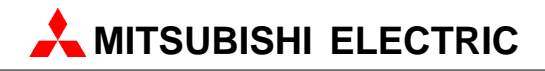

Configuration System for Open Networks

**Software Manual** 

Art.no.: 65778 Januar 2009

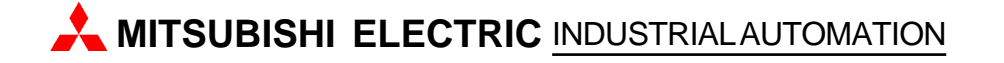

# About this Manual

The texts, illustrations, diagrams and examples in this manual are only intended as aids to help explain the functioning, operation, use and programming of the open network configuration system MELSOFT GX Configurator-DP. Separate manuals are available for MITSUBISHI ELECTRIC's various series of MELSEC programmable logic controllers.

This manual is only intended for users with experience in handling automation and communication networks. For using and usage of this software only the user his own is responsible. If you have any questions regarding the installation and operation of the software described in this manual, please do not hesitate to contact your sales office or one of your MITSUBISHI ELECTRIC distribution partners. You can also obtain information and answers to frequently asked questions from our MITSUBISHI ELECTRIC website under www.mitsubishi-automation.com.

The GX Configurator-DP software is supplied under a legal license agreement and may only be used and copied subject to the terms of this License Agreement.

No part of this manual may be reproduced, copied, stored in any kind of information retrieval system or distributed without the prior express written consent of MITSUBISHI ELECTRIC.

MITSUBISHI ELECTRIC reserves the right to change the specifications of its products and/or the contents of this manual at any time and without prior notice.

The IEC 61131.1 standard cited in this manual is available from the publishers Beuth Verlag in Berlin (Germany).

© 2008 MITSUBISHI ELECTRIC CORPORATION

# **Table of Contents**

| 1   | Introduction                          | 1        |
|-----|---------------------------------------|----------|
| 2   | Getting to know GX<br>Configurator-DP | 2        |
| 3   | Installation                          | 8        |
| 3.1 | System Requirements                   | 8        |
| 3.2 | Software Installation                 | 8        |
|     | Getting Started                       | 15       |
| 4   | Main Menu                             | 22       |
| 4.1 | Project Menu                          | 23       |
| 4.2 | Tools Menu                            | 36       |
| 4.3 | View Menu                             | 38       |
| 4.4 | Window Menu                           | 39       |
| 4.5 | Help Menu                             | 40       |
| 5   | PROFIBUS Configurator Tasks           | 41       |
| 5.1 | Online Tasks                          | 43       |
| 5.2 | Setup Tasks                           | 58       |
|     | GSD Device Database                   | 61       |
| 53  | I/O Mapping<br>Export Tasks           | 70<br>81 |
| 54  | Documentation Tasks                   | 84       |
| 5.5 | Diagnostics Tasks                     | 86       |
| 0   |                                       |          |
| 6   | Configuration of QJ/1PB93D            | 06       |
|     | Slave Modules                         | 90       |
| 7   | PROFIBUS Network Tree                 | 99       |
| 7.1 | Master Parameters Wizard              | 101      |
| 7.2 | Slave Parameters Wizard               | 108      |
| 8   | Transfer Setup                        | 121      |
| 8.1 | Editing the Transfer Settings         | 125      |
| 9   | Troubleshooting                       | 134      |
| -   |                                       |          |
|     | Index                                 | 135      |

L

# 1 Introduction

1

### This manual...

...is a compact guide to using GX Configurator-DP software suitable both for beginners and experienced users upgrading from other systems. The manual includes explanations of the terms and structural concepts about the software and the configuration of an open network system. The manual provides a precise step-by-step description of how to use GX Configurator-DP including sample projects. These executable application is used to demonstrate the operation of the program with the help of the examples provided in this manual. The PLC series MELSEC Q Series is referenced as MELSEC system Q in this manual.

# If you are not yet familiar with MS Windows...

... please at least read the Windows Fundamentals section in the Windows User's Guide, or work through the Windows Tutorial accessible through the Help menu of the Windows Program Manager. This will teach you what you need to know about using the basic elements of Microsoft ® Windows, and the operating procedures that are identical in all Windows application programs.

# If you have problems with parameter settings, ...

... please refer to the user's manuals of the concerning open network modules.

# If you get stuck...

... do not despair, help is never far away! If you run up against seemingly insoluble problems, or if you have questions about GX Configurator-DP or the connected programmable logic controller (PLC) configuration, please first refer to the manuals and documentation. Many answers and solutions can also be found directly in the GX Configurator-DP context-sensitive online help system, which can always be accessed by pressing the <F1> key. If you cannot find answers to your questions in any of these places, contact your local MITSUBISHI ELECTRIC representative or call our European headquarters in Ratingen directly. The addresses and phone numbers are provided on the back covers of all our manuals.

# 2 Getting to know GX Configurator-DP

# **GX Configurator-DP Concept**

GX Configurator-DP (GXDP) is the configuration tool for PROFIBUS interfaces in MITSUBISHI PLCs. It provides functions for defining a PROFIBUS network, validating the configuration and downloading it to the respective PLC module via a MITSUBISHI automation network.

GXDP is capable of downloading configuration data to the PROFIBUS module via a variety of different communication types. The module can be located in a PLC rack directly connected to the PC or in a PLC rack, which is connected to other PLCs in a separate network.

GXDP takes information on PROFIBUS DP slaves from GSD files, which are specific to the respective slave and usually provided by the slave hardware vendor. It generates program code for use in GX IEC Developer (GID).

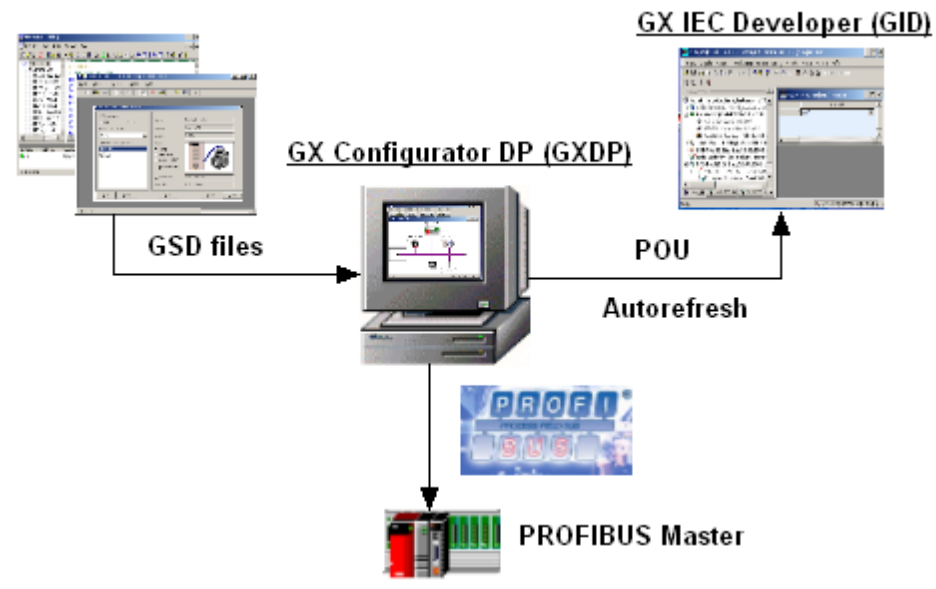

# **User Interface**

The graphical user interface of GX Configurator-DP assists the user by making the most important functions easily accessible. The user can adapt the user interface to his/her personal requirements by arranging the specific function windows within the application. This placement is stored and reloaded, when the application is started. Therefore the following application window is only an example, indicating the most important components of the user interface.

3

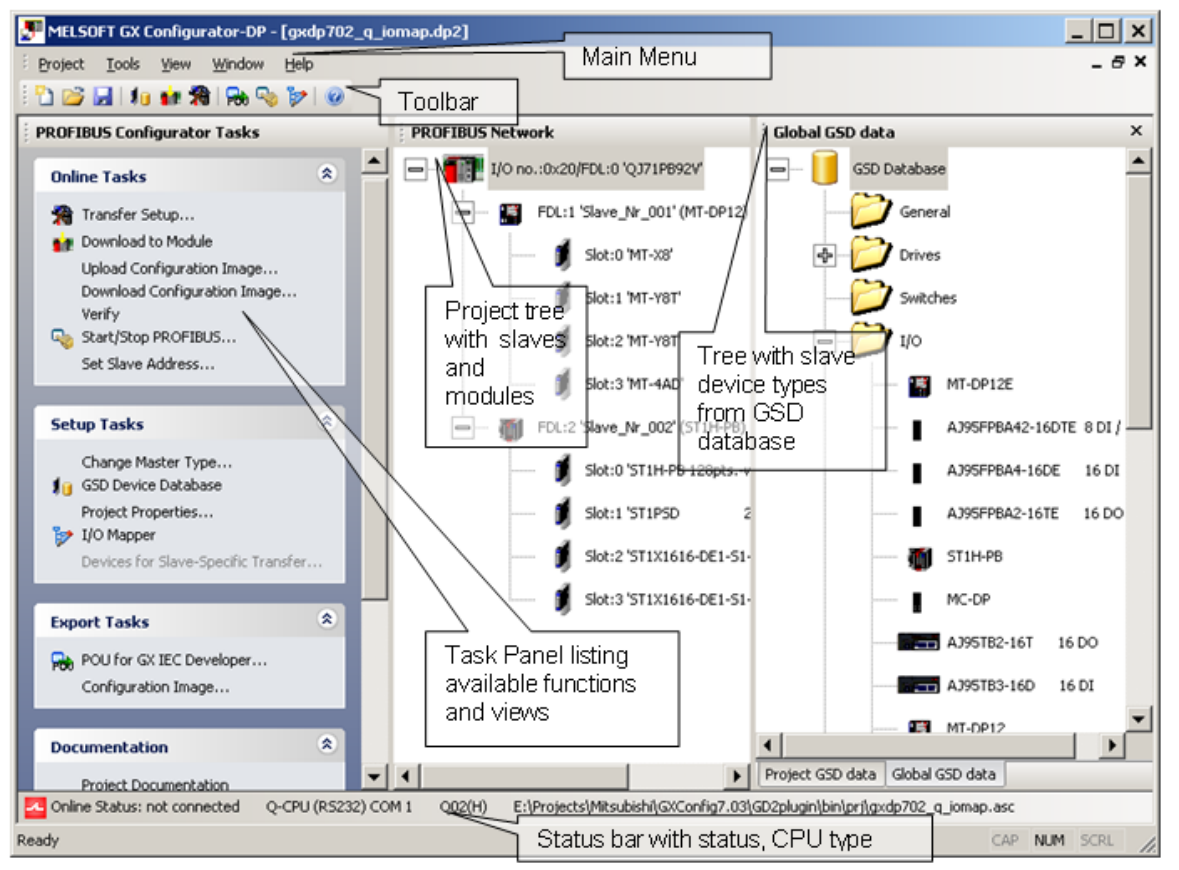

The main items of the user interface are

- application window
- main menu
- toolbar
- status bar
- about box

GXDP cannot simultaneously be started multiple times on the same computer. Trying to start GXDP again, while it is already running, brings the existing instance of GXDP in the foreground. The GXDP application can however have several projects open at the same time.

### Modifying the User Interface

The different views within the GXDP application window are 'dock-able'. This means that they can be moved and placed by the user within the application window. The opens views and their position are stored in the registry specific for the project type and loaded, when GXDP is started. The following steps demonstrate moving the 'Task Panel' from its default position and placing it below the project tree.

Getting to know GX Configurator-DP

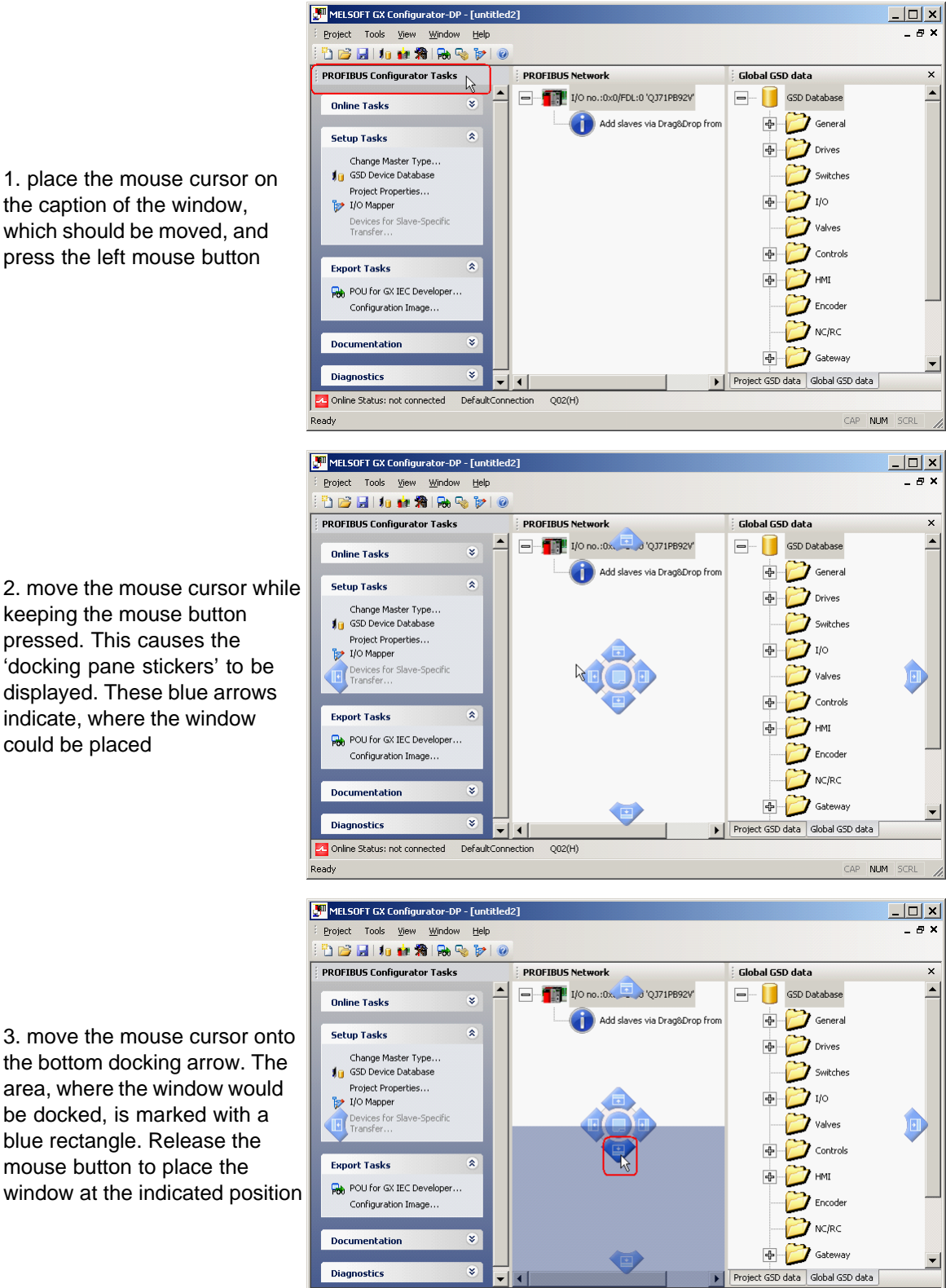

Coline Status: not connected DefaultConnection Q02(H)

Ready

1. place the mouse cursor on the caption of the window, which should be moved, and press the left mouse button

keeping the mouse button pressed. This causes the 'docking pane stickers' to be displayed. These blue arrows indicate, where the window could be placed

the bottom docking arrow. The area, where the window would be docked, is marked with a blue rectangle. Release the mouse button to place the window at the indicated position

NUM SCP

L .....

|                                 | Intitled2 MELSOFT GX Configurator-DP - [untitled2]    |                                  |              |
|---------------------------------|-------------------------------------------------------|----------------------------------|--------------|
|                                 | Eroject Tools View Window Help                        |                                  | _ 8 ×        |
|                                 | i 눱 💕 🛃 i 🚛 🛣 i 🔂 🤜 🍞 i 🥥                             |                                  |              |
|                                 | PROFIBUS Network                                      | Global GSD data                  | ×            |
|                                 |                                                       | 🖃 — 📔 GSD Database               | <b>_</b>     |
| 4. the window (here the task    | Add slaves via Drag&Drop from GSD device tree         | 🖶 📂 General                      |              |
| panel) is now displayed below   | _                                                     | 🖶 📂 Drives                       |              |
| the project tree. Both project  |                                                       | Switches                         |              |
| tree and task panel have been   |                                                       | ф 📂 1/0                          |              |
| moved to the left edge of the   | i promula di ficiali di stati di si                   | Valves                           |              |
| application window which was    |                                                       | 🖶 📂 Controls                     |              |
| previously occupied by the task | Online Tasks 🛛 👻                                      | Ф 🔁 нмі                          |              |
| panel.                          | Setup Tasks 🌲                                         | Encoder                          | _            |
| F                               | Change Master Type                                    | NC/RC                            |              |
|                                 | Project Properties                                    | 🖶 💋 Gateway                      | -            |
|                                 | Devices for Slave-Specific Transfer                   | Project GSD data Global GSD data |              |
|                                 | Online Status: not connected DefaultConnection Q02(H) |                                  |              |
|                                 | Ready                                                 |                                  | CAP NUM SCRL |

1-1-1

Views can also be combined in a tab window. This saves space in the user interface. The original views are selectable via the tabs. Selecting a tab and moving the mouse cursor allows the separation of tabbed windows.

The following steps demonstrate combining the 'Global GSD data' view with the 'Project GSD data' view and separating the views again.

1. place the mouse cursor on the caption of the window, which should be moved, and press the left mouse button

| MELSOFT GX Configurator-DP -              | [untitled2]  |                  |                  |          |                      |
|-------------------------------------------|--------------|------------------|------------------|----------|----------------------|
| Project Tools <u>Vi</u> ew <u>W</u> indow | Help         |                  |                  |          | _ # ×                |
| 🔁 😂 🛃 🚛 🍻 🛣 🛼 🧠                           | 10           |                  |                  |          |                      |
| PROFIBUS Configurator Tasks               |              | PROFIBUS Network | Project GSD data | ×        | Global GSD data ×    |
| Online Tasks                              | -            |                  | GSD Database     | -        | 🖃 🔲 GSD Database 📃 🔺 |
|                                           |              | Add slaves       | V General        |          | 👍 🗁 General          |
| Setup Tasks                               | ۲            |                  | Drives           |          | Drives               |
| Change Master Type<br>GSD Device Database |              |                  | Switches         |          | Switches             |
| Project Properties                        |              |                  |                  |          |                      |
| Devices for Slave-Specific                |              |                  |                  |          |                      |
| Transfer                                  |              |                  | Valves           |          | Valves               |
| Export Tasks                              | ٨            |                  | Controls         |          | Controls             |
| POLI for GX IEC Developer                 |              |                  | — 💋 нмі          |          | Ф 💋 нмі              |
| Configuration Image                       |              |                  | Encoder          |          | Encoder              |
|                                           |              |                  |                  |          | NC/RC                |
| Documentation                             | *            |                  | Gateway          |          | Gateway              |
| Diagnostics                               | *            | <                |                  | <b>–</b> |                      |
| Online Status: not connected D            | efaultConnec | tion Q02(H)      |                  | -        |                      |
| eady                                      |              |                  |                  |          | CAP NUM SCRL         |

CAP NUM SCR

\_ 🗆 × MELSOFT GX Configurator-DP - [untitled2] Project Tools View Heli \_ 8 × Winde 🖞 😅 🔙 | 🌆 🍁 潴 | 🗞 👒 🍞 | 🥝 PROFIBUS Network Project GSD data PROFIBUS Configurator Tasks Global GSD data ٠ 2. move the mouse cursor - 1/O no.:0x0/. --iSD Databa GSD Data \* Online Tasks General Add slaves ] General while keeping the mouse Setup Tasks \* Drives 7 Drives button pressed. This Change Master Type. 💋 Switches causes the 'docking pane GSD Device Database 10 Project Properties... /i/o stickers' to be displayed. by I/O Mapper Devices for Sla Transfer 7 Valves Move the mouse cursor 🍞 Controls onto the button in the Export Tasks \* 🏹 нмі middle, which shows a POU for GX IEC Developer Encode tabbed window symbol, and Configuration Image NC/RC NC/RC release the mouse button Documentation Gateway 4 Gate \* Diagnostics - 4 Conline Status: not connected DefaultConnection Q02(H) Ready NUM SCR 💭 MELSOFT GX Configurator-DP - [untitled2] Project Tools <u>V</u>iew <u>W</u>ind \_ @ X w <u>H</u>elp 🖞 😅 🛃 🚛 🌆 🐘 👒 🍞 🕝 PROFIBUS Configurator Tasks PROFIBUS Network Project GSD data × 🖃 ---- 📔 GSD Databas Online Tasks \* 衬 General Add slaves via Drag&Drop from GSD device tree Setup Tasks \* 👌 Drives Change Master Type 10 GSD Device Database Switches 3. an additional tab appears Project Properties.. I/O with the caption of the Devices for Sla Transfer Valves moved window Controls Export Tasks POU for GX IEC Developer Configuration Image Encode \* Documentation Diagnostics \* Global GSD data Project GSD data 🔼 Online Status: not connected DefaultConnection Q02(H) NUM adv CAP \_ 🗆 × MELSOFT GX Configurator-DP - [untitled2] Project Tools <u>View Window H</u>elp \_ 8 × 🖞 📂 🛃 | 🌆 🎪 🦄 🐘 🧐 🍞 | 🥝 PROFIBUS Network PROFIBUS Configurator Tasks Project GSD data - 1/O no.:0x0/ 0J71PB92V -----GSD Datab Online Tasks \* 衬 General Add slaves via Drag&Drop from GSD device tree 4. to separate the views \* Setup Tasks 🏹 Drives select the tab and move the Change Master Type mouse cursor while keeping 👔 GSD Device Database Switches Project Properties.. I/O the left mouse button by I/O Mapper pressed. The area, where Valves the window would be Controls Export Tasks \* docked, is marked with a HMI POU for GX IEC Developer blue rectangle. Configuration Image. NC/RC Documentation Cateway • Diagnostics \* Global GSD data Project GSD data

-

Conline Status: not connected DefaultConnection Q02(H)

adv

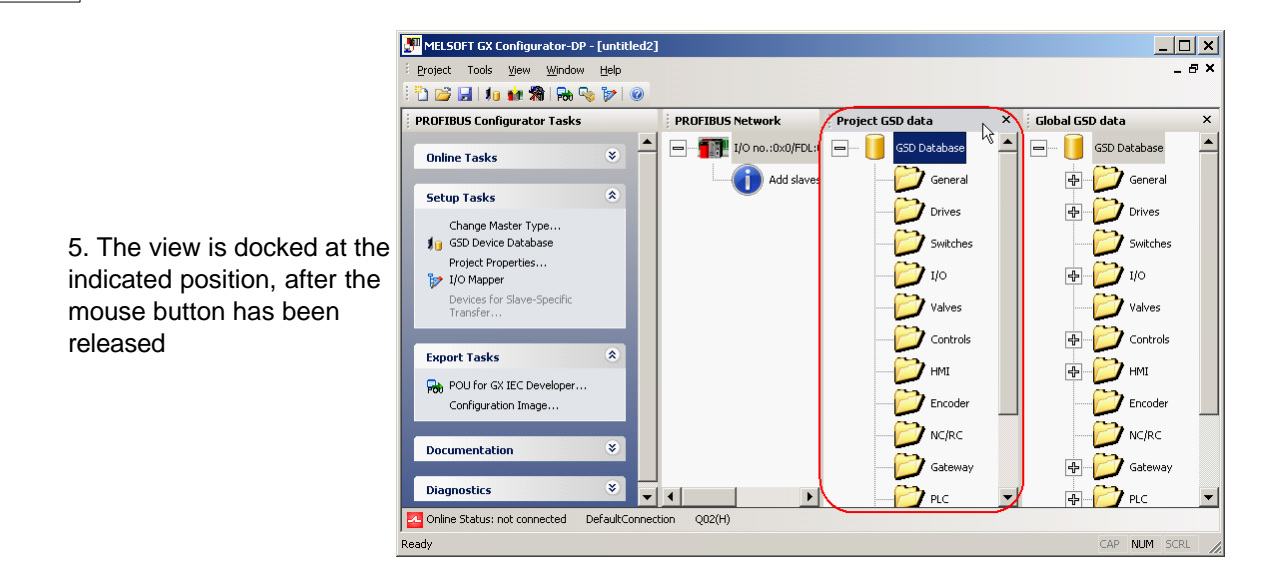

# List of Open Project Windows

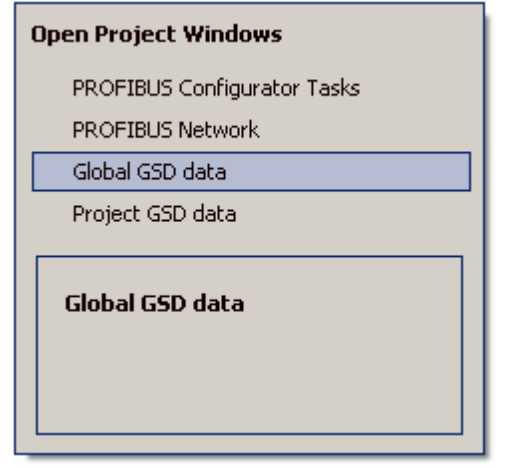

The list of open docking windows for the active project can be opened by pressing **Alt+F7**. The user can select a window in this list with the cursor keys while <u>keeping the</u> <u>**Alt** button pressed</u>. When the key is released, the window selected in the list gets the focus. This allows to move between the different windows without mouse operations.

# 3 Installation

# **Before You Begin**

# Copyright

### **Important Notice:**

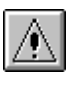

This software is protected by copyright. By opening the distribution disks package you automatically accept terms and conditions of the license agreement. You are only permitted to make one single copy of the original distribution disks for your own backup and archiving purposes.

# **Software Purpose**

This software is a configuration utility software package which will be used to configure PROFIBUS DP network interface modules of MELSEC System Q, QnA and FX series' PLCs such as:

- PROFIBUS DP master module A(1S)J71PB92D
  - PROFIBUS DP master module QJ71PB92D
  - PROFIBUS DP V1/V2 master module QJ71PB92V
  - PROFIBUS DP V1 master module FX3U-64DP-M
  - PROFIBUS DP slave module QJ71PB93D

# 3.1 System Requirements

To install the GX Configurator-DP software package your computer has to meet the following requirements

# Minimum Hardware Requirements

- Pentium II 350 Mhz processor (for Vista: 1 GHz processor)
- 128 MB RAM for Microsoft ® Windows 2000
- 256 MB RAM for Microsoft ® Windows XP
- 1 GB RAM for Microsoft ® Windows Vista
- VGA compatible graphics adapter
- 17"/43 cm diag. VGA monitor
- At least 200 MB free hard disk space
- CD-ROM drive
- interface for communication with the PLC system

# **Software Requirements**

GX Configurator-DP is a 32-bit software that runs on the following operating systems

- Microsoft 
   Windows 2000 (Service Pack 2 or later installed)
  - Microsoft ® Windows XP Home or Professional Edition
  - Microsoft ® Windows Vista Home (or higher)

Note: it is recommended to use Microsoft ® Windows XP

# 3.2 Software Installation

# **GX Configurator-DP Setup**

To install the GX Configurator-DP software you need to have Microsoft ® Windows properly installed. You may require administrator privileges when installing the software. If an older version of GX Configurator-DP is already installed, uninstall it first. After the de-installation

please start the installation of the new version. If you want to keep the older version of GX Configurator-DP, please select a different directory for the new version. A de-installation of the older version, after the newer version has been installed, will also damage the newer version. Therefore please reinstall the new version after uninstalling both the older and the newer GX Configurator-DP versions, if you encounter problems. Please stop all other running software before the installation and do not run other installation programs during the installation of GX Configurator-DP.

# Installing GX Configurator-DP/GX Configurator-ST

To start the installation, proceed as follows:

- 1. Insert the installation CD-ROM into your CD-ROM drive.
- 2. If you have 'Autorun' enabled for the drive, the setup should start automatically.
- 3. If the setup is not started automatically, please locate the 'setup.exe' file and execute it.
- 4. If you see the following message on a Windows ® Vista operating system, please select 'Allow'

| User Account Control                                                            | ×       |
|---------------------------------------------------------------------------------|---------|
| In unidentified program wants access to your comp                               | uter    |
| Don't run the program unless you know where it's from or you've used it before. |         |
| setup.exe<br>Unidentified Publisher                                             |         |
| Cancel<br>I don't know where this program is from or what it's for.             |         |
| Allow<br>I trust this program. I know where it's from or I've used it before.   |         |
| 🕑 Details                                                                       |         |
| User Account Control helps stop unauthorized changes to your computer.          |         |
| 5. The language selection screen appears. Choose the application la             | anguage |
| Choose Setup Language                                                           |         |
| Select the language for this installation from the choices below.               |         |
| English (United States)                                                         |         |
| OK Cancel                                                                       |         |

6. Follow the given instructions that guide you through the installation procedure. Continue with **Next**.

9

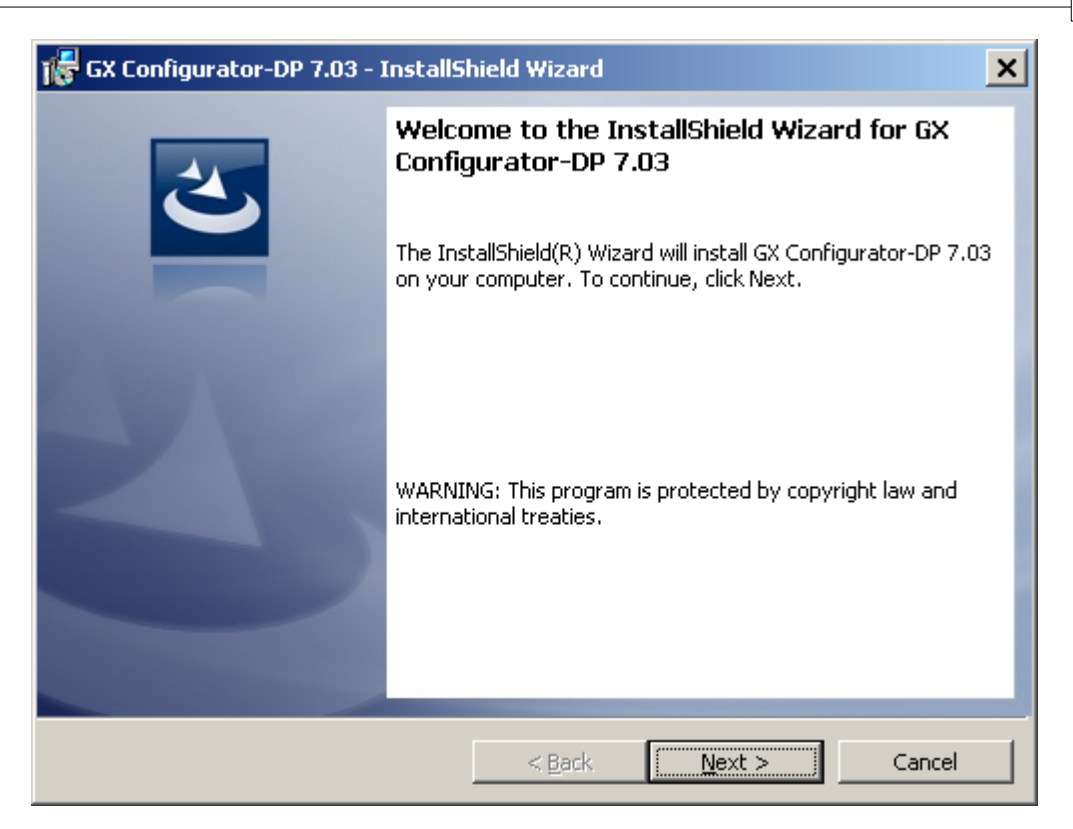

7. The licensing agreement is displayed. Please read these terms carefully. If you accept the license agreement, you can proceed with the installation by clicking **Next**. Otherwise the installation is aborted.

| 🎼 GX Configurator-DP 7.03 - InstallS                                                                                                    | hield Wizard    |                 | ×      |  |  |
|----------------------------------------------------------------------------------------------------|-----------------|-----------------|--------|--|--|
| License Agreement Please read the following license agreer                                                                                                    | ment carefully. |                 | E      |  |  |
| ENDUSER LICENSING AGREEMENT for the MELSOFT software package  The software package contains software under copyright. Use of the software without prior conclusion of this licensing agreement is illegal and subject to prosecution by MITSUBISHI ELECTRIC EUROPE B.V. This licensing agreement is concluded upon the user signing the enclosed ENDUSER SOFTWARE SERVICE CARD. This agreement is concluded between MITSUBISHI ELECTRIC EUROPE B.V. and the enduser, hereinafter referred to as "Licensee" |                 |                 |        |  |  |
| 1 By means of this arreement                                                                                                    |                 | ו הרדפור הנופחה |        |  |  |
| I accept the terms in the license agreen                                                                                                    | nent            |                 | Print  |  |  |
| $\bigcirc$ I <u>d</u> o not accept the terms in the license                                                                                                    | agreement       |                 |        |  |  |
| InstallShield                                                                                                    |                 |                 |        |  |  |
|                                                                                                    | < <u>B</u> ack  | <u>N</u> ext >  | Cancel |  |  |

8. Enter your name, organization and the product serial number. Click on **Next** to proceed.

| 🞼 GX Configurator-DP 7.03 - InstallSh | ield Wizard    |        | ×      |
|---------------------------------------|----------------|--------|--------|
| Customer Information                  |                |        |        |
| Please enter your information.        |                |        |        |
| <u>U</u> ser Name:                    |                |        |        |
| Name                                  |                |        |        |
| Organization:                         |                |        |        |
| Organization                          |                |        |        |
| Serial Number:                        |                |        |        |
|                                       |                |        |        |
|                                       |                |        |        |
|                                       |                |        |        |
|                                       |                |        |        |
| Techol/Chield                         |                |        |        |
| n izegila nela                        | < Pack         | Maxtix | Cancel |
|                                       | < <u>p</u> ack | Mext > |        |

 Enter the destination folder where you want the GX Configurator-DP software to be installed (default C:\Melsec\GX Configurator-DP 7.03). If you agree with the default setting, just click on Next.

| 🞼 GX Configurator-DP 7.03 - InstallShield Wizard                                                                   | ×              |
|----------------------------------------------------------------------------------------------------|----------------|
| <b>Destination Folder</b><br>Click Next to install to this folder, or click Change to install to a different folde | er. 5          |
| Install GX Configurator-DP 7.03 to:<br>C:\MELSEC\GX Configurator-DP 7.03\                                          | <u>C</u> hange |
| InstallShield                                                                                                    | Cancel         |

10. If you want to install to a different directory, click on **Change** and select the installation directory.

| GX Configurator-DP 7.03 - InstallShield Wizard<br>Change Current Destination Folder<br>Browse to the destination folder. |    | X      |
|----------------------------------------------------------------------------------------------------|----|--------|
| Look in:                                                                                                    |    |        |
| GX Configurator-DP 7.03                                                                                                  | •  |        |
|                                                                                                    |    |        |
| Eolder name:                                                                                                    |    |        |
| InstaliShield                                                                                                    |    |        |
|                                                                                                    | ОК | Cancel |

# 11. You can choose between a 'Complete' and a 'Custom' setup. The 'Complete' setup installs all components, the 'Custom' setup allows the selection of optional components.

| 🎼 GX Configurat              | or-DP 7.03 - InstallShield Wizard                                                                                  |
|------------------------------|----------------------------------------------------------------------------------------------------|
| Setup Type<br>Choose the set | up type that best suits your needs.                                                                                |
| Please select a              | setup type.                                                                                                    |
| • Complete                   | All program features will be installed. (Requires the most disk<br>space.)                                         |
| C Cu <u>s</u> tom            | Choose which program features you want installed and where they will be installed. Recommended for advanced users. |
| InstallShield                | < <u>B</u> ack <u>N</u> ext > Cancel                                                                               |

12. If 'Custom' setup has been selected in the previous step, the components are listed. By selecting the icon to the left of a component name, you can select respectively deselect the installation of a component.

13

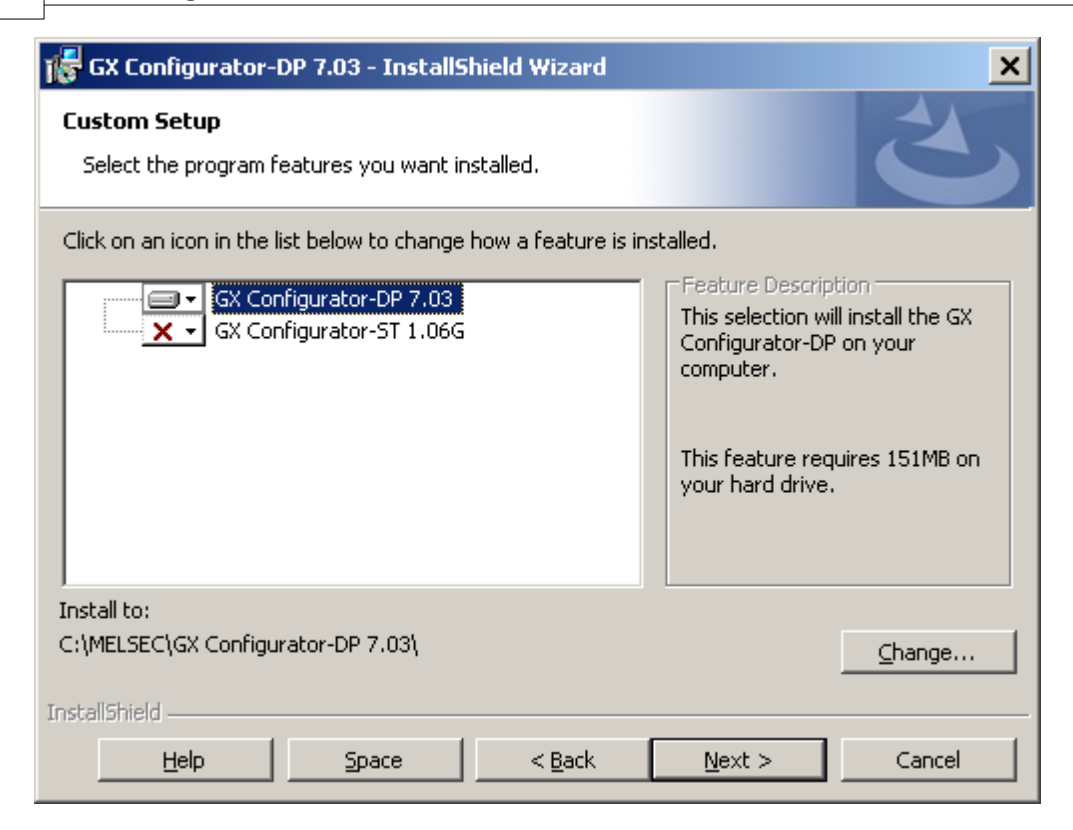

### 13. The installation is started by pressing the **Install** button.

| 🎼 GX Configurator-DP 7.03 - InstallS                                      | hield Wizard      |                           | ×              |
|---------------------------------------------------------------------------|-------------------|---------------------------|----------------|
| Ready to Install the Program<br>The wizard is ready to begin installation |                   |                           | 3              |
| Click Install to begin the installation.                                  |                   |                           |                |
| If you want to review or change any of<br>exit the wizard.                | your installation | ı settings, click Back. C | lick Cancel to |
| InstallShield                                                             | < <u>B</u> ack    | Install                   | Cancel         |

14. After pressing the 'Install' button the installation is started. Progress bars will inform you about the setup status.

| 🎼 GX Confi                                                                                                    | gurator-DP 7.03 - InstallShield Wizard                                 |  |  |  |
|----------------------------------------------------------------------------------------------------|------------------------------------------------------------------------|--|--|--|
| <b>Installing</b><br>The prog                                                                                  | GX Configurator-DP 7.03 ram features you selected are being installed. |  |  |  |
| Please wait while the InstallShield Wizard installs GX Configurator-DP 7.03.<br>This may take several minutes. |                                                                        |  |  |  |
|                                                                                                    | Status:                                                                |  |  |  |
|                                                                                                    | Die Jet 4.0 SP5 Aktualisierung wird installiert                        |  |  |  |
|                                                                                                    |                                                                        |  |  |  |
|                                                                                                    |                                                                        |  |  |  |
|                                                                                                    |                                                                        |  |  |  |
|                                                                                                    |                                                                        |  |  |  |
|                                                                                                    |                                                                        |  |  |  |
|                                                                                                    |                                                                        |  |  |  |
|                                                                                                    |                                                                        |  |  |  |
| TostellShield                                                                                                  |                                                                        |  |  |  |
|                                                                                                    | < Back Mext > Cancel                                                   |  |  |  |

15. After the installation has been successfully completed, you see the following message

| 🎼 GX Configurator-DP 7.03 - InstallShield Wizard |                                                                                                    |   |  |  |
|--------------------------------------------------|----------------------------------------------------------------------------------------------------|---|--|--|
| 2                                                | InstallShield Wizard Completed                                                                                   | ٦ |  |  |
|                                                  | The InstallShield Wizard has successfully installed GX<br>Configurator-DP 7.03. Click Finish to exit the wizard. |   |  |  |
|                                                  |                                                                                                    |   |  |  |
| -                                                |                                                                                                    |   |  |  |
|                                                  |                                                                                                    |   |  |  |
|                                                  | < <u>B</u> ack <b><u>Finish</u> Cancel</b>                                                                       |   |  |  |

# **Button Functions**

With the **Next** button you will leave the current menu and enter the next menu. With the **Back** button you go to the previous window. **Cancel** button ends the installation procedure.

# 3.2.1 Getting Started

15

Below are the main steps, which are required to configure a PROFIBUS DP master module. The QJ71PB92V module is used as an example.

# Start GX Configurator DP

1. Start GX Configurator-DP via the shortcut in the Programs menu. The default is **Programs -> MELSOFT Application -> GX Configurator-DP 7.03 -> GX Configurator DP 7.03**.

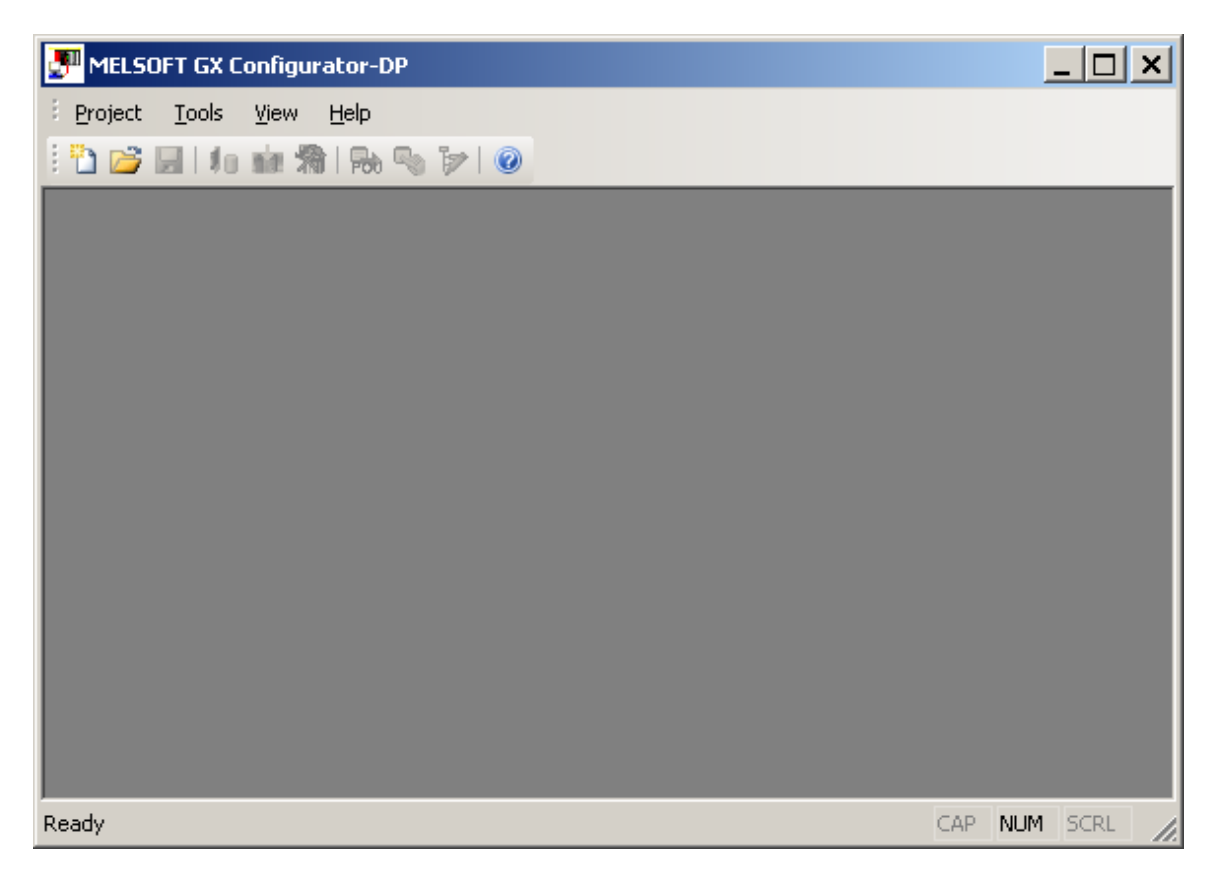

# **Start a New Project**

1. In the main menu **Project** select <u>New</u> to open a new project file.

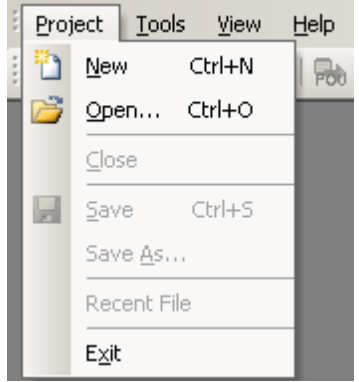

2. select the PROFIBUS module, which should be configured

(c) 2008 MITSUBISHI ELECTRIC CORPORATION

| Select Module Type |              |               |              |                       |
|--------------------|--------------|---------------|--------------|-----------------------|
| CPU Series         | ⊙ <u>Q</u> n | 🔿 Qn <u>A</u> | O <u>F</u> X |                       |
| MELSEC Module Type | QJ71PB92V    |               | <b>•</b>     | <u>R</u> ead from PLC |
| Project Properties |              |               |              |                       |
| - PLC Project      |              |               |              | Browse                |
| J                  |              |               |              | <u><u>D</u>IOWSE</u>  |
| -Comment           |              |               |              |                       |
|                    |              |               |              |                       |
|                    |              |               |              |                       |
|                    |              |               |              |                       |
| <u></u>            |              |               |              |                       |
|                    |              |               |              |                       |

If the module to be configured exists already in a connected PLC, you can select the module online by pressing 'Read from PLC'. After configuring the connection to the PLC, the list of modules is displayed

| Select Module Type     |               |                     |                         |
|------------------------|---------------|---------------------|-------------------------|
| CPU Series             | • <u>Q</u> n  | Olun <u>a OE</u> X  |                         |
| MELSEC Module Type     | QJ71PB92V     | <u> </u>            | ▲ <u>R</u> ead from PLC |
| Project Properties - M | odules in PLC |                     |                         |
|                        | Slot          | Starting I/O number | Module Typename         |
| _ Comment              | 00            | 0x000               | QJ71PB92V               |
|                        | 01            | 0x020               | QJ71PB92D               |
|                        | 02            | 0x040               | QJ71PB93D               |
| Car                    |               |                     |                         |

3. enter master settings, e.g. starting I/O number and select the baud rate of the PROFIBUS network

| Baudrate       1.5 Mbps       Bug Parameters         FDL address       0       [0 - 125]         Starting I/O number       000       [0x0 - 0xFE0]         Error action flag       Goto 'Clear' State         Min. slave interval       80       [1 - 65535]         Solling timeout       50       [1 - 65535]         Watchdog       Slave Watchdog time       0         Stimated bus cycle time       5.500       ms | v <u>a</u> me                                           |                      | laster            |              |
|----------------------------------------------------------------------------------------------------|---------------------------------------------------------|----------------------|-------------------|--------------|
| DL address       0       [0 - 125]         Starting I/O number       000       [0x0 - 0xFE0]         Error action flag                                                                                                    | 3a <u>u</u> drate                                       | 1.5 Mbps             | Eug               | § Parameters |
| Starting I/O number       000       [0x0 - 0xFE0]         Error action flag       Goto 'Clear' State         Min. slave interval       80       [1 - 65535]       * 100 µs         Polling timeout       50       [1 - 65535]       * 1 ms         Watchdog       Slave Watchdog time       0       [1 - 65025]       * 10 ms         Estimated bus cycle time       5.500       ms       * 10 ms                       | F <u>D</u> L address                                    | 0                    | [0 - 125]         |              |
| Error action flag                                                                                                    | Starting <u>I</u> /O number                             | 000                  | [0x0 - 0xFE0]     |              |
| Min. slave interval       80       [1 - 65535]       * 100 μs         Bolling timeout       50       [1 - 65535]       * 1 ms         Watchdog       Slave Watchdog time       0       [1 - 65025]       * 10 ms         Estimated bus cycle time       5.500       ms       * 10 ms         /atchdog for time sync.       0       [0 - 65535]       * 10 ms                                                            | Error action flag                                       | 🔲 <u>G</u> oto 'Clea | ir' State         |              |
| Colling timeout       50       [1 - 65535]       * 1 ms         Watchdog       Slave Watchdog time       0       [1 - 65025]       * 10 ms         Estimated bus cycle time       5.500       ms         /atchdog for time sync.       0       (0 - 65535)       * 10 ms                                                                                                    | <u>M</u> in. slave interval                             | 80                   | [1 - 65535]       | * 100 μs     |
| Matchdog       Slave Watchdog time       0       [1 - 65025]       * 10 ms         Estimated bus cycle time       5.500       ms         /atchdog for time sync.       0       [0 - 65535]       * 10 ms                                                                                                    | Polling timeout                                         | 50                   | [1 - 65535]       | * 1 ms       |
| Vatchdog for time sync. 0 [0 - 65535] * 10 ms                                                                                                    | Watchdog Slave Watchdog time<br>stimated bus cycle time | 5.500                | [1 - 65025]<br>ms | * 10 ms      |
|                                                                                                    | Vatchdog for time sync.                                 | 0                    | [0 - 65535]       | * 10 ms      |
|                                                                                                    |                                                         |                      |                   |              |

4. enter the buffer device addresses in the CPU for the data exchanged with the PROFIBUS module

×

| Enter the                                                         | device addresses for buffe                                  | ring I/O and diagnostic data.   |
|-------------------------------------------------------------------|-------------------------------------------------------------|---------------------------------|
| Buffer Devices                                                    |                                                             |                                 |
| C Slave Specific Transfer                                         |                                                             |                                 |
| 0                                                                 | Input                                                       | D1000                           |
| Block <u>Lranster</u>                                             | Output                                                      | D2000                           |
| Comm. Trouble Area                                                |                                                             |                                 |
| Extd. Comm. Trouble Ar                                            | ea                                                          |                                 |
| 🔲 Sl <u>a</u> ve Status Area                                      |                                                             |                                 |
| Data Transfer between CP                                          | U and master module using                                   | ]                               |
| C Copy Instructions                                               | Auto <u>R</u> efresh                                        | Con <u>s</u> istency            |
| PLC code options                                                  |                                                             |                                 |
| 🔘 Data transfer only                                              | 🔿 User <u>v</u> ariables                                    | All DUTs                        |
| Contents of user library: start<br>Please export the user library | of data transfer, global var<br>and import it in your PLC p | iables for all DUTs<br>project! |
| Cancel                                                            | Back                                                        | <u>Finish</u> D <u>e</u> fault  |

5. add the slave devices from the GSD database tree to the project tree with drag&drop

| 🚰 MELSOFT GX Configurator-DP - [untitled                             | DP1]                                               |                                 | _ 🗆 🗙       |
|----------------------------------------------------------------------|----------------------------------------------------|---------------------------------|-------------|
| Project Tools View Window Help                                       |                                                    |                                 | - 8 ×       |
| : 🗋 🥭 🛃 🕴 🖬 🎢 🦗 🗞 🌮 🧐                                                |                                                    | Clobal CSD data                 | x           |
| Online Tasks                                                         | FROI 1003 (FEWORK<br>I/O no.:0x0/FDL:0 'QJ71PB92V' | GSD Database                    |             |
| Transfer Setup                                                       | Add slaves via Drag&Drop                           | General                         |             |
| Upload Configuration Image<br>Download Configuration Image<br>Verify |                                                    | Switches                        |             |
| Set Slave Address                                                    | MT-DP12E                                           | MT-DF                           | P12E        |
| Setup Tasks 🛞                                                        |                                                    | AJ95F                           | PBA42-16DTE |
| Change Master Type<br>10 GSD Device Database                         |                                                    | AJ95F                           | PBA4-16DE   |
| Project Properties                                                   |                                                    | AJ95F                           | PBA2-16TE   |
| Devices for Slave-Specific                                           |                                                    |                                 | -PB         |
| Transfer                                                             | -   -   -   - ) - ) - ) - ) - ) - ) - )            | Project GSD data Global GSD dat | ta          |
| Online Status: not connected DefaultConn                             | ection Q02(H)                                      |                                 |             |
| Ready                                                                |                                                    | CAP                             | NUM SCRL    |

|  | 6. | configure each slave devic | e e.a. the FDL | address, selected | modules and us | er parameters |
|--|----|----------------------------|----------------|-------------------|----------------|---------------|
|--|----|----------------------------|----------------|-------------------|----------------|---------------|

| DP Slave Parameters Wizard - Slave Modules                                                                                        | ×                                                                                                |
|----------------------------------------------------------------------------------------------------|--------------------------------------------------------------------------------------------------|
| 0 Modules installed 9 are possible<br>1/0 usage 0 / 0 byte(s)                                                                     | Max. Data size 192 byte(s)<br>Max. I/O sizes 192 / 192 byte(s)                                   |
| Available Slave Modules  Available Slave Modules  MT-DP12E  MT-DP12E (X8)  MT-X8  MT-Y8T  MT-Y8T  MT-Y8T2  MT-Y4R  MT-Y4R  MT-Y4R | Project Slave Modules  Project Slave Modules  I: Slave_Nr_001  Add modules via Drag&Drop  MT-Y8R |
| MT-X4Y4T (X4)                                                                                                    |                                                                                                  |
| Cancel <u>B</u> ac                                                                                                    | :k <u>N</u> ext D <u>e</u> fault                                                                 |

7. if the slave does not yet exist in the GSD database, add the GSD file of the slave to the global GSD database. Select the 'Global GSD data' tree and select the item 'Add Slave' from its context menu. In the file dialog select the GSD file. After the GSD file has been parsed, the slave type is added to the database and a new node is added to the tree.

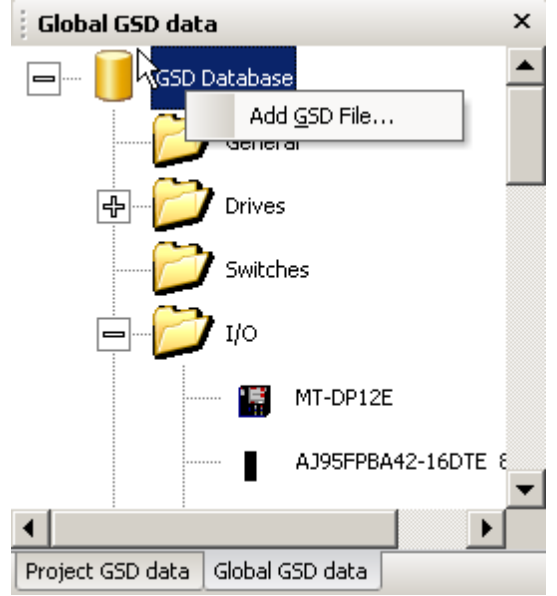

8. select 'Download to module' in the task panel or press the corresponding button in the toolbar to

| download | the | configuration | to | the | master | module |
|----------|-----|---------------|----|-----|--------|--------|
|          |     | 0             |    |     |        |        |

| MELSOFT GX Configurator-DP - [untit    | ed DP1]                         | _ 🗖                              | ×  |
|----------------------------------------|---------------------------------|----------------------------------|----|
| <u>Project Tools View Window H</u> elp |                                 | _ t                              | γ× |
| 🔁 📂 🔙   🌆 🏫 🐘 👒 🍞                      | 0                               |                                  |    |
| PROFIBUS Configurator Tasks            | PROFIBUS Network                | Global GSD data                  | ×  |
| Online Tasks *                         | ▲ I/O no.:0x0/FDL:0 'QJ71PB92V' | GSD Database                     | -  |
| 🐐 Transfer Setup                       | FDL:1 'Slave_Nr_001' (MT-DP12E) | General                          |    |
| Download to Module                     |                                 | Drives                           |    |
| Download Configuration Image           |                                 | Switches                         |    |
| Start/Stop PROFIBUS                    | Download Configuration          | i⊨                               |    |
| Set Slave Address                      |                                 | MT-DP12E                         |    |
| Setup Tasks 🌣                          |                                 | AJ95FPBA42-16D                   | т  |
| Change Master Type                     |                                 | AJ95FPBA4-16DE                   |    |
| Project Properties                     |                                 | AJ95FPBA2-16TE                   |    |
| Devices for Slave-Specific             |                                 | 🍈 ST1H-PB                        |    |
|                                        |                                 | MC-DP                            | -  |
| Export Tasks                           |                                 | Project GSD data Global GSD data |    |
| Online Status: connected DefaultConn   | ection Q02(H)                   |                                  | -  |
| Ready                                  |                                 | CAP NUM SCRL                     | 1  |

9. create the program code for GX IEC Developer (GID) by selecting 'POU for GX IEC Developer'

| 🚰 MELSOFT GX Configurator-DP - [untitle                                                                                                    | ed DP1]                           |                                             |                                                |       |         | _ 🗆 🗙                  |
|----------------------------------------------------------------------------------------------------|-----------------------------------|---------------------------------------------|------------------------------------------------|-------|---------|------------------------|
| Project Tools View Window Help                                                                                                    |                                   |                                             |                                                |       |         | _ & ×                  |
| 🗄 🖆 😂 🖬 🛭 🌆 🍁 🕻 🔂 🗞 🍞 🖉                                                                                                    | 0                                 |                                             |                                                |       |         |                        |
| PROFIBUS Configurator Tasks                                                                                                    | Select the POU fil                | e                                           |                                                |       |         | ? ×                    |
| Online Tasks 🎗                                                                                                    | Savejn:                           | C Q25PRH_1                                  |                                                | 🔹 🗢 🖻 | ) 💣 🎟 - |                        |
| <ul> <li>Transfer Setup</li> <li>Download to Module</li> <li>Upload Configuration Image</li> <li>Download Configuration Image</li> <li>Verify</li> <li>Start/Stop PROFIBUS</li> <li>Set Slave Address</li> </ul> | My Recent<br>Documents<br>Desktop | Cystem<br>Debug<br>Resource                 |                                                |       |         |                        |
| Setup Tasks 😵                                                                                                    | My Documents                      |                                             |                                                |       |         |                        |
| Export Tasks<br>POU for GX IEC Developer<br>Configuration Image                                                                                                    | My Computer                       |                                             |                                                |       |         |                        |
| Documentation  © Project Documentation                                                                                                    | My Network<br>Places              | File <u>n</u> ame:<br>Save as <u>t</u> ype: | gxdp_master.asc<br>GID POU ASCII Files (*.asc) |       | •       | <u>S</u> ave<br>Cancel |
| Documentation of I/O-Mapping Online Status: not connected DefaultCo                                                                                                    | nnection Q02(H)                   |                                             |                                                |       |         | 7//                    |
| Ready                                                                                                    |                                   |                                             |                                                |       | CAP NU  | JM SCRL                |

10. import the POU in the GID project

| GX Configurator-DP              |                                                                                                    |
|---------------------------------|----------------------------------------------------------------------------------------------------|
| Q02_Ethernet - GX IEC Developer | - C ×<br>· P - · · · · · · · · · · · · · · · · ·                                                         |
| Q02_Ethernet                    | Import from file   Look jn:   Q02_leer   System   Resource   gxdp_master.asc                             |
| Project Calltree                | File name:     gxdp_master.asc       Dispen       Files of type:     ASCII-Import (*.asc)         Cancel |
| Ready                           | 🔮 13:50   //                                                                                             |

# 4 Main Menu

# Starting GX Configurator-DP

Select GX Configurator-DP from the Windows Start menu. The default shortcut is

Start -> Programme -> MELSOFT Anwendungen -> GX Configurator-DP 7.03 -> GX Configurator-DP 7.03

# Main menu

The main menu offers the following pull-down menus. The menu item **Window** is only available, if a project is open.

| if no project is open | E Project | <u>T</u> ools | ⊻iew | <u>H</u> elp |      |
|-----------------------|-----------|---------------|------|--------------|------|
| if a project is open  | Project   | Tools         | View | Window       | Help |

| Main Menu<br>Items | Description                                         |
|--------------------|-----------------------------------------------------|
| <u>Project</u>     | menu for creating, opening and saving project files |
| Tools              | menu for external tools                             |
| View               | menu for configuration of the application           |
| Window             | menu for listing the open project windows           |
| Help               | menu for help and application information           |

The items in the open pull-down menus can be reached via mouse or keyboard. The underlined character will start the function. In addition there are some menu items which may be started using predefined hot keys.

# Shortcuts

| Shortcut   | Function                          |
|------------|-----------------------------------|
| Ctrl + 'N' | create new project                |
| Ctrl + 'O' | open existing project             |
| Ctrl + 'S' | save modified projects            |
| Alt + F7   | show list of open project windows |

# 4.1 Project Menu

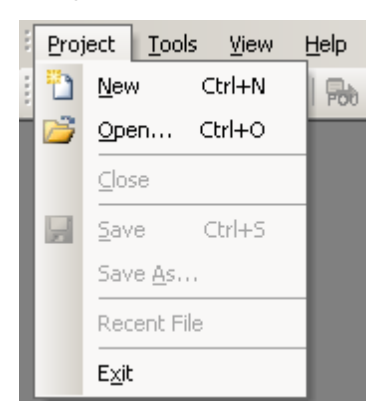

After having started the GX Configurator-DP software, this is the first menu to work with. With the help of this menu you can create a new or load an existing project. The menu offers the following commands:

| Command      | Description                               |
|--------------|-------------------------------------------|
| New          | Starts a new project                      |
| <u>Open</u>  | Opens an existing project                 |
| Close        | Closes the active project                 |
| Save         | Saves the active modified project         |
| Save As      | Saves the active project under a new name |
| Recent Files | Opens one of the latest used projects     |
| <u>Exit</u>  | Ends the application                      |

# **Command New**

The menu command **New** is used to create a new project.

23

| Select Module Type |              |               |              |                       |
|--------------------|--------------|---------------|--------------|-----------------------|
| CPU Series         | 🖲 <u>Q</u> n | O Qn <u>A</u> | ⊂ <u>F</u> × |                       |
| MELSEC Module Type | QJ71PB92V    |               | •            | <u>R</u> ead from PLC |
| Project Properties |              |               |              |                       |
| - PLC Project      |              |               |              |                       |
| J                  |              |               |              | <u>B</u> rowse        |
| - Comment          |              |               |              |                       |
|                    |              |               |              |                       |
|                    |              |               |              |                       |
|                    |              |               |              |                       |
|                    |              |               |              |                       |
| 1                  |              |               |              |                       |
|                    |              |               |              |                       |

| Name                  | Description                                                                                                    | Choices / Setting range                                                                  | Default   |
|-----------------------|----------------------------------------------------------------------------------------------------|------------------------------------------------------------------------------------------|-----------|
| CPU Series            | selection of CPU series, in which the PROFIBUS module is used                                                                                                    | Qn, QnA, FX                                                                              | Qn        |
| MELSEC<br>Module Type | module types supported by the selected CPU series                                                                                                    | Qn:<br>QJ71PB92V<br>QJ71PB92D<br>QJ71PB93D<br>QnA:<br>A(1S)J71B92D<br>FX:<br>FX3U-64DP-M | QJ71PB92V |
| Read from PLC         | reads the list of modules from the<br>connected PLC and displays them in<br>a list, so the user can select module<br>type and head address                                                                                                    |                                                                                          | -         |
| PLC Project           | select the project file of the<br>corresponding GD/GID project. The<br>project directory is used to locate the<br>image file for autorefresh parameter<br>settings (iparam.wpa) in the<br>'Resource' subdirectory of the GD/GID<br>project. This file is updated by GXDP,<br>if the 'Autorefresh'-option has been |                                                                                          | -         |

| Name    | Description                                                                                          | Choices / Setting range | Default           |
|---------|----------------------------------------------------------------------------------------------------|-------------------------|-------------------|
|         | selected                                                                                             |                         |                   |
| Browse  | opens the file dialog to select the GD/<br>GID project file                                          | max. 255 characters     | -                 |
| Comment | an optional comment text of max. 255<br>characters length, which describes<br>the project            | max. 255 characters     | -                 |
| Cancel  | Close dialog and discard changes                                                                     |                         | -                 |
| Next    | proceeds to next wizard page                                                                         |                         | Default<br>button |
| Default | sets CPU series and module type to their default settings, clears PLC project path and comment field |                         |                   |

### MELSEC Module Type: select the type of module for the project

The following table shows the supported project types and marks the types included in the selection list depending on the type of PLC, which has been selected.

| Module Type                           |   | QnA | FX |
|---------------------------------------|---|-----|----|
| A(1S)J71PB92D (PROFIBUS DP V0 Master) |   | x   |    |
| QJ71PB92D (PROFIBUS DP V0 Master)     | x |     |    |
| QJ71PB92V (PROFIBUS DP V1/V2 Master)  |   |     |    |
| FX3U-64DP-M (PROFIBUS DP V1 Master)   |   |     | x  |
| QJ71PB93D                             | x |     |    |

**Read from PLC**: when this button is pressed, the user must first select the type of the PLC CPU, in which the PROFIBUS module is located.

| CPU Type Selectio      | on 🔀   |
|------------------------|--------|
| CPU <u>s</u> eries     |        |
| C <u>P</u> U type      | Q02(H) |
| <u>T</u> ransfer Setup | Cancel |

The entries in the 'CPU series' list depend on the CPU series selected in the 'Select Module Type' dialog, e.g. if 'Qn' has been selected, the 'CPU Series' list contains the entries

- Qn
- QnPH
- QnPRH

| Main Menu 26 | Main | Menu | 26 |
|--------------|------|------|----|
|--------------|------|------|----|

The list 'CPU type' contains the CPU types of the selected series. Pressing the button 'Transfer Setup' in the dialog 'CPU Type Selection' opens the transfer setup dialog. When this dialog is closed by pressing 'OK', the latest transfer settings are always stored in the same file in the GXDP installation directory. These settings are used as default for the next new project, if the CPU series stays the same. If the CPU series is changed, e.g. by first creating a QJ71PB92V project and then a project for the FX3U-64DP-M, the transfer setup is converted to match the new CPU series.

After this the transfer setup editor is opened, so the user can adjust the settings of the PLC connection. For a detailed description of the transfer setup dialogs see the section '<u>Transfer Setup</u>'. After leaving the transfer setup editor, a connection to the PLC is attempted. If the connection fails, an error message is displayed.

| MELSOFT | GX Configurator-DP                                                       | ×             |
|---------|--------------------------------------------------------------------------|---------------|
| 1       | Failed to read module list from PLO<br>Please select the project type ma | c.<br>nually. |
|         | OK                                                                       |               |

If the connection can be established, the list of modules in the PLC rack is displayed.

| Select Module Type | Select Module T | уре                       | X                     |
|--------------------|-----------------|---------------------------|-----------------------|
| CPU Series         | ⊙ <u>Q</u> n    | OQn <u>A</u> O <u>F</u> X |                       |
| MELSEC Module Type | QJ71PB92V       |                           | <u>B</u> ead from PLC |
| Project Properties | odules in PLC   |                           |                       |
|                    | Slot            | Starting I/O number       | Module Typename       |
| Comment (          | 00              | 0x000                     | QJ71PB92V             |
|                    | 01              | 0x020                     | QJ71PB92D             |
|                    | 02              | 0x040                     | QJ71PB93D             |
|                    |                 |                           |                       |
|                    |                 | [                         | OK Cancel             |

| м | odules in PLC |                     |                 |
|---|---------------|---------------------|-----------------|
|   | Slot          | Starting I/O number | Module Typename |
|   | 00            | 0x000               | QJ71PB92V       |
|   | 01            | 0x020               | QJ71PB92D       |
|   | 02            | 0x040               | QJ71PB93D       |
|   |               |                     |                 |
|   |               |                     | OK Cancel       |

| Name        | Description                                                           |                                                                | Choices /<br>Setting<br>range | Default           |
|-------------|-----------------------------------------------------------------------|----------------------------------------------------------------|-------------------------------|-------------------|
| PLC<br>Back | Column                                                                | Contents                                                       |                               |                   |
| Rack        | Slot                                                                  | 0-based index of the PLC slot                                  |                               |                   |
|             | Starting I/O<br>number                                                | offset of the module-specific X/Y<br>devices (empty for FX)    |                               |                   |
|             | Module Type<br>name                                                   | identifier of module type retrieved from GXDP product database |                               |                   |
| ОК          | OK Close dialog and save selected module type and starting I/O number |                                                                |                               | Default<br>button |
| Cancel      | Close dialog and discard selection                                    |                                                                |                               | -                 |

If the user selects a module supported by GXDP, the corresponding module type is set in the combo box. The starting I/O number of the selected module is used as default for the starting I/O number of either master or slave instead of the default I/O number 0x00.

### 'New Project Wizard' for Master Projects

If a master module has been selected in the <u>previous wizard page</u>, the next pages provide access to the master configuration and are identical to the '<u>Master Parameters Wizard</u>'.

| vame                                           | PROFIBUS M            |                   |                     |
|------------------------------------------------|-----------------------|-------------------|---------------------|
| Baudrate                                       | 1.5 Mbps              | ✓ Bus             | <u>s</u> Parameters |
| DL address                                     | 0                     | [0 - 125]         |                     |
| Starting <u>1</u> /0 number                    | 000                   | [0x0 - 0xFE0]     |                     |
| Fror action flag                               | 🔲 <u>G</u> oto 'Clear | ' State           |                     |
| <u>M</u> in. slave interval                    | 80                    | [1 - 65535]       | * 100 μs            |
| Polling timeout                                | 50                    | [1 - 65535]       | ×1 ms               |
| Slave Watchdog time<br>Stimated bus cycle time | 0                     | [1 - 65025]<br>ms | * 10 ms             |
| /atchdog for time sync.                        | 0                     | [0 - 65535]       | * 10 ms             |
|                                                |                       |                   |                     |
|                                                |                       |                   |                     |

Select the baudrate for the PROFIBUS network and other parameters. For a detailed description see <u>Master Settings</u>.

| Bus Parameter Settings |                                 |       |                  |                  | ×  |
|------------------------|---------------------------------|-------|------------------|------------------|----|
|                        | - Bus Parameters for 1.5 Mbps   |       |                  |                  |    |
|                        | <u>S</u> lot Time (T_sl)        | 300   | [37 - 16383]     | 0.200000 n       | ns |
|                        | <u>m</u> in T_sdr               | 11    | [11 - 1023]      | 0.007333 n       | ns |
|                        | ma <u>x</u> T_sdr               | 150   | [37 - 1023]      | 0.100000 n       | ns |
|                        | <u>Q</u> uiet Time (T_qui)      | 0     | [0 - 127]        | 0.000000 n       | ns |
|                        | Setu <u>p</u> Time (T_set)      | 1     | [1 - 255]        | 0.000667 n       | ns |
|                        | Target <u>R</u> ot. Time (T_tr) | 50000 | [256 - 16777215] | 33.333333 n      | ns |
|                        | <u>G</u> AP factor              | 10    | [1 - 100]        |                  |    |
|                        | <u>H</u> SA                     | 126   | [2 - 126]        |                  |    |
|                        | Max retry jimit                 | 1     | [1 - 7]          |                  |    |
|                        |                                 | ОК    | Cancel           | D <u>e</u> fault |    |

29

This dialog is opened by pressing the button 'Bus Parameters...' in the 'Master Settings' dialog. For a detailed description see Bus Parameters.

| New Project Wizard -                                        | CPU Device Access                                                  |                                 | × |
|-------------------------------------------------------------|--------------------------------------------------------------------|---------------------------------|---|
| Enter th                                                    | e device addresses for buffe                                       | ring I/O and diagnostic data.   |   |
| Buffer Devices                                              |                                                                    |                                 |   |
| C Slave Specific Transf                                     | er                                                                 |                                 |   |
|                                                             | Input                                                              | D1000                           |   |
| <ul> <li>Block <u>T</u>ransfer</li> </ul>                   | Output                                                             | D2000                           |   |
| Comm. Trouble Area                                          |                                                                    |                                 |   |
| Extd. Comm. Trouble                                         | Area                                                               |                                 |   |
| 🗖 Sl <u>a</u> ve Status Area                                |                                                                    |                                 |   |
| Data Transfer between (                                     | PU and master module using                                         | J                               |   |
| C Copy Instructions                                         | Auto <u>R</u> efresh                                               | Con <u>s</u> istency            |   |
| PLC code options                                            |                                                                    |                                 |   |
| 🔿 Data transfer only                                        | 🔘 User <u>v</u> ariables                                           | O AII D <u>U</u> Ts             |   |
| Contents of user library: st<br>Please export the user libr | art of data transfer, global va<br>ary and import it in your PLC p | iables for all DUTs<br>project! |   |
| Cance                                                       | I <u>B</u> ack                                                     | <u>Finish</u> D <u>e</u> fault  |   |

Enter the CPU device addresses of the transfer buffers for exchanging data between CPU and master module. For a detailed description see <u>CPU Device Access</u>.

# 'New Project Wizard' for QJ71PB93D Projects

If a QJ71PB93D module has been selected in the <u>previous wizard page</u>, the next pages provide access to the Q-slave configuration and are identical to the <u>'Slave Parameters Wizard</u>'.

| P New Project Wizard - PRO                | FIBUS Settings                  | × |
|-------------------------------------------|---------------------------------|---|
| Starting [/O number                       | [0x0 - 0xFE0]                   |   |
| PROFIBUS Settings<br>F <u>D</u> L Address | 1 [0 - 125]                     |   |
|                                           |                                 |   |
|                                           |                                 |   |
|                                           |                                 |   |
|                                           |                                 |   |
|                                           |                                 |   |
| Cancel                                    | <u>B</u> ack <u>N</u> ext Defau |   |

Enter the starting I/O number and the FDL address of the slave module. For a detailed description see <u>Q-Slave PROFIBUS Settings</u>.

| luffer Devices                                              |                |
|-------------------------------------------------------------|----------------|
| <ul> <li>Enable Autorefresh</li> <li>Consistency</li> </ul> |                |
| nput Size (in words)                                        | 8 [0-122]      |
| ) <u>u</u> tput Size (in words)                             | 12 [0-122]     |
| nput CPU Device                                             | D1000 to D1007 |
| <u>)</u> utput CPU Device                                   | D2000 to D2011 |
|                                                             |                |

Enter the CPU device addresses of the transfer buffers for exchanging data between CPU and slave module. For a detailed description see <u>Q-Slave Autorefresh Settings</u>.

# **Command Open**

The menu command **Open** allows to open a project, which has previously been saved.

| Open                                                             |                                                                                                    |                                                                                               |                  |         | ? ×          |
|------------------------------------------------------------------|----------------------------------------------------------------------------------------------------|-----------------------------------------------------------------------------------------------|------------------|---------|--------------|
| Look <u>i</u> n:                                                 | ini                                                                                                    |                                                                                               | • +              | 🗈 💣 🎟 • |              |
| My Recent<br>Documents<br>Desktop<br>My Documents<br>My Computer | <pre>/ test_3009_1.dp<br/>/ test_0610_1.dp<br/>/ test_3009_1_fx<br/>/ gxdp702_test.c<br/>/ test_0710_qna.<br/>/ gxdp703_empty<br/>/ gxdp703_test.c<br/>/ check_overlap.c<br/>/ gxdp702_q_iom<br/>/ gxdp703_test14<br/>/ test_1410_3_er</pre> | o2<br>o2<br>dp2<br>dp2<br>dp2<br>dp2<br>dp2<br>dp2<br>dp2<br>eap.dp2<br>410.dp2<br>mpty_q.dp2 |                  |         |              |
| My Network                                                       | File <u>n</u> ame:                                                                                                    |                                                                                               |                  | -       | <u>O</u> pen |
|                                                                  | Files of <u>type</u> :                                                                                                    | GX Configurator-DP project                                                                    | file (*.dp2; *.d | lpx) 🔽  | Cancel       |
|                                                                  |                                                                                                    | DP2 project file (*.dp2)<br>DPX XML project file (*.dp2)                                      | nie (            |         |              |

The **Open** dialog box lists only files of the following type:

- \*.dp2: old or current GXDP project file format
- \*.dpx: old GXDP project file format for QJ71PB93D slave modules

The current version can open project files created with previous versions 4.0 or newer of GX Configurator-DP. Previous versions cannot open GX Configurator-DP 7.03 project databases.

Note: \*.DP-projects generated with software versions previous to GX Configurator-DP 4.0 cannot be opened.

### **Conversion of Old Projects**

If a project file created with an older version of GX Configurator-DP is opened, the user is informed that the file must be converted.

| MELSOFT | GX Configurator-DP                                                                                                    |
|---------|----------------------------------------------------------------------------------------------------|
| (j)     | The project file has been saved with an older program version<br>and must first be converted to this program version. |

If the project file cannot be converted, a list of more detailed error messages is displayed.

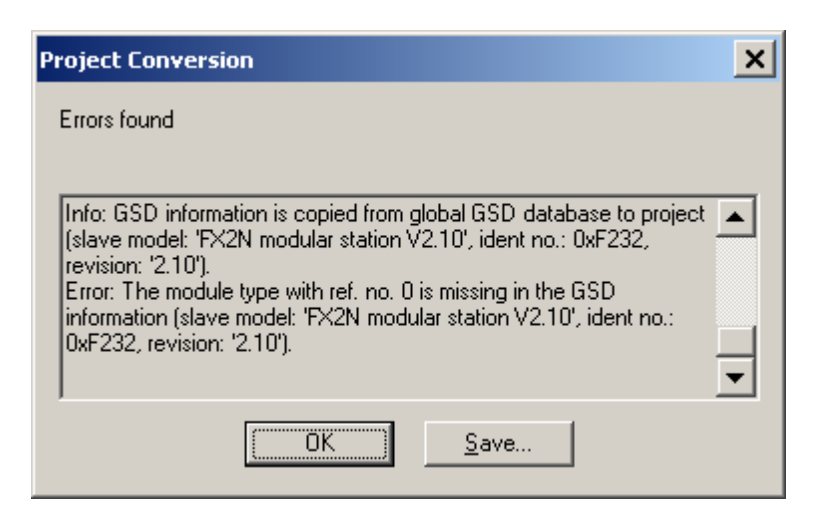

The error messages can be saved in an ASCII file by selecting the 'Save' button.

If the conversion of a PROFIBUS master project fails, missing GSD information is in most cases the reason. GXDP searches the following files for GSD information in the following order:

- 1. project file
- 2. global GSD device database
- 3. GSD export file (same file name as the project, but extension '.ext')

If the option 'GSD database has priority' is enabled, the global GSD device database is searched first:

- 1. global GSD device database
- 2. project file
- 3. GSD export file (same file name as the project, but extension '.ext')

The second sequence may be helpful in rare situations, where the GSD information in the project is inconsistent with the project configuration.

If a slave type, specified by a combination of the GSD entries 'Model\_Name', 'Ident\_Number' and 'Revision', cannot be found in any of the three files, the conversion stops and the error message lists the missing slave types.

The user should add the corresponding GSD files to the global device database and retry to convert the project file.

If the project file could be converted, but settings had to be changed, the user can review the actions taken during the conversion in a list.

| Project Conversion                                                                    | × |
|---------------------------------------------------------------------------------------|---|
| Conversion messages                                                                   |   |
| Info: Block transfer has been selected.<br>Info: Selected PLC code option 'All DUTs'. | 4 |
| OK <u>S</u> ave                                                                       |   |

**Note**: the converted project overwrites the old project file, when it is saved. To preserve the original file, a copy of the file with the extension '.backup' is created.

### **Update GSD Information in Project**

If the option 'GSD database has priority' has been selected in <u>'Options'</u>, the user can select slave types, which exist in both the project file and the GSD database.

| Select Slaves for Update | × |
|--------------------------|---|
| MT-DP12(V1.6 ( 991006)   | _ |
| ✓FX3U-32DP(1.02)         |   |
|                          |   |
|                          |   |
|                          |   |
|                          |   |
|                          |   |
|                          |   |
|                          |   |
|                          |   |
| OK Cancel                |   |

| Name            | Description                                                                                         | Choices / Setting<br>range | Default           |
|-----------------|----------------------------------------------------------------------------------------------------|----------------------------|-------------------|
| Slave Type List | list of slave types, which exist in both the GSD database and the project file                      |                            |                   |
| Select All      | toggles the selection of the slave types                                                            |                            |                   |
| ОК              | closes the dialog and replaces the<br>GSD information of the selected<br>slave types in the project |                            | Default<br>button |
| Name   | Description                                                                                 | Choices / Setting range | Default |
|--------|---------------------------------------------------------------------------------------------|-------------------------|---------|
| Cancel | closes the dialog and continues<br>opening the project without replacing<br>GSD information |                         | -       |

If the user presses 'OK', the GSD information for the selected slave types in the project file is replaced with the corresponding GSD information from the GSD database. If the user presses 'Cancel' or does not select any slave type, no GSD information is updated and the project is opened using the GSD information already contained in the project file.

# **Check of GSD Consistency**

When a project file for a PROFIBUS master is opened, GXDP searches the GSD information in the project file for the slave and module types used in the project configuration. If GSD information is missing for a slave or a module type, the following message is displayed.

| MELSOFT   | GX Configurator-DP                                                                                                    |
|-----------|----------------------------------------------------------------------------------------------------|
| ♪         | The project configuration is inconsistent with the GSD information in the project file.<br>This can be caused by replacing the GSD data in the project file with updated GSD files, which are incompatible. |
|           | Do you want to see the inconsistencies found?                                                                                                    |
|           | <u>Y</u> es <u>N</u> o                                                                                                    |
| f the use | r selects 'No' the project cannot be opened. If the user selects 'Yes' the list of                                                                                                    |

If the user selects 'No', the project cannot be opened. If the user selects 'Yes', the list of inconsistencies is displayed.

| Project and GSD Inconsistencies                                                                                                    | × |
|----------------------------------------------------------------------------------------------------|---|
| List of inconsistencies found                                                                                                    |   |
| Warning: The module type with reference number 7 has changed its<br>name from 'MT-X16' to 'MT-Y16T'<br>Warning: For the slave with FDL addresse 1 the I/O-size of module<br>'MT-Y16T' differs from the I/O-size of the module type in the GSD<br>database.<br>Warning: The module type with reference number 9 has changed its<br>name from 'MT-4AD' to 'MT-4DAV' |   |
| If the list does not contain 'Error' entries, you can continue by pressing 'OK'.                                                                                                    |   |
| OK Cancel <u>S</u> ave                                                                                                    |   |

If errors have been found, the user can only view the messages, but cannot proceed with opening the project. The 'OK' button is therefore disabled.

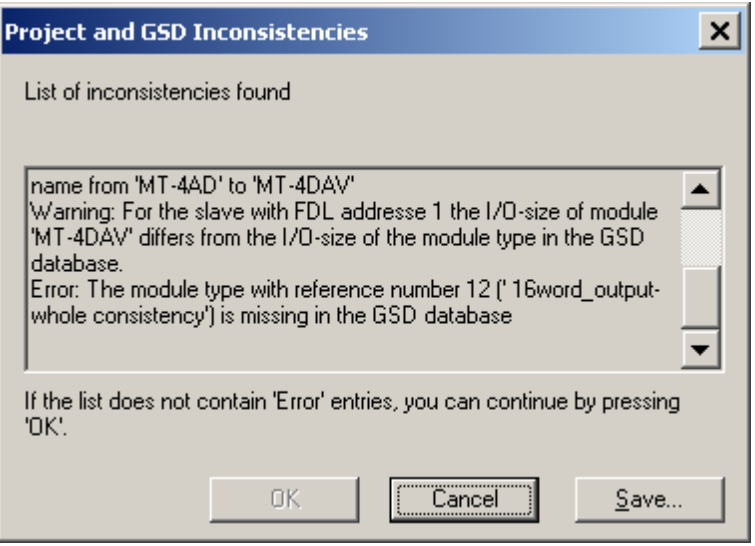

The reason for such inconsistencies can be an import of incompatible GSD information from the central GSD database (see 'GSD Update') when opening the project. In this case the project should be opened again without importing the GSD information from the central database.

### **Command Close**

This menu command closes the active project.

# **Command Save**

This menu command is used to save a modified project. The project will be saved to the assigned file name. If no file name exists (e.g. new project) the standard dialog box for **Save As** will be opened.

#### **Remove GSD Information**

When saving a master project, the user can have all unused GSD information removed from the project file in order to reduce its size.

If the project file contains GSD information for slave types, which are not used in the project, the user is asked, whether to remove the data.

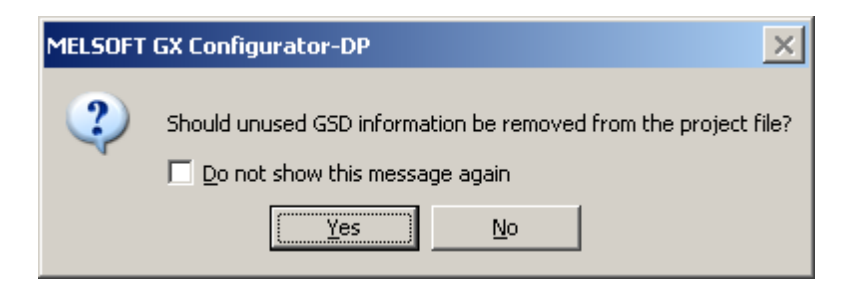

If the user agrees, the GSD information is removed from the project file. If the user does not want to be asked each time a project is saved, the checkbox 'Do not show this message again' in the message box can be set. In this case the same action (removing or keeping unused GSD information) is performed each time, until the application is restarted.

### **Command Save As**

This menu command is used to save a project with a new assigned file name. This command uses the dialog box for file saving.

| Main | Menu | 36 |
|------|------|----|
|------|------|----|

| Save As                                                          |                                                                                                    |                                                                                                    |   |          | ? ×          |
|------------------------------------------------------------------|----------------------------------------------------------------------------------------------------|----------------------------------------------------------------------------------------------------|---|----------|--------------|
| Save jn:                                                         | 🗀 pri                                                                                                    |                                                                                                    | • | + 🗈 💣 🎟+ |              |
| My Recent<br>Documents<br>Desktop<br>My Documents<br>My Computer | <pre>/ test_3009_1.c / test_0610_1.c / test_009_1_l / gxdp702_test / test_0710_qn / gxdp703_test / check_overlap / gxdp703_test / test_1410_3_l / gxdp702_q_io</pre> | dp2<br>dp2<br>fx.dp2<br>.dp2<br>a.dp2<br>ty.dp2<br>.dp2<br>0.dp2<br>1410.dp2<br>empty_q.dp2<br>map.dp2 |   |          |              |
| My Network                                                       | File <u>n</u> ame:                                                                                                    | gxdp702_q_iomap.dp2                                                                                    |   | •        | <u>S</u> ave |
|                                                                  | Save as <u>t</u> ype:                                                                                                    | DP2 project file (*.dp2)                                                                               |   | <b>_</b> | Cancel       |

Files can only be saved in the 'dp2' format.

# **Command Recent Files**

The pull-down menu shows you the last used projects. You can open a project file by selecting the corresponding entry.

# **Command Exit**

You can use this menu command to quit the software. If an open project has been modified and has not yet been saved the following message appears:

| MELSOFT GX Configurator-DP                                                                                                    |                    |         |
|----------------------------------------------------------------------------------------------------|--------------------|---------|
| Save of Save of Sav | changes to untitle | ed DP1? |
| Yes                                                                                                    | No                 | Cancel  |

If you want to save the last changes before leaving and ending the GX Configurator-DP software choose <Yes>. If you choose <No>, all modifications to the respective project are lost.

# 4.2 Tools Menu

| <u>T</u> ools |          | ⊻iew     | <u>W</u> indow | Help |
|---------------|----------|----------|----------------|------|
|               | G        | X Config | jurator-ST     | - i  |
|               | <u>o</u> | ptions   |                | - 1  |

The Tools menu offers the following commands:

#### 37 GX Configurator-DP

| Command            | Description                                                               |
|--------------------|---------------------------------------------------------------------------|
| GX Configurator-ST | starts GX Configurator-ST for configuration of ST1H-PB 'Slice I/O' slaves |
| Options            | edit general (i.e. project independent) application settings              |

# **GX Configurator-ST**

This item starts GX Configurator-ST (GXST), the configuration tool for the ST1H-PB slave devices. This menu command is enabled, if GXST is installed, i.e. the corresponding executable file can be found.

With GXST you can operate settings and graphically monitor ST1H-PB. GXST shows status and error information for the ST slave and its modules. It provides test functions and an user interface for changing parameters of the device.

The GX Configurator-ST runs as a separate application with its own entry in the task list and must be closed separately. However, when GX Configurator-DP is closed, it displays a warning message in case GX Configurator-ST is still running.

# Options

The menu item 'Options' provides access to general (i.e. project independent) application settings. It opens the 'Options' dialog, which lists the application settings in a 'property grid'.

| Options                                                                                                    |                                                         |
|----------------------------------------------------------------------------------------------------|---------------------------------------------------------|
| 🖃 GSD Database Settings                                                                                          |                                                         |
| GSD database has priority Fals                                                                                   | ie 🔽                                                    |
|                                                                                                    |                                                         |
|                                                                                                    |                                                         |
| GSD database has priority                                                                                        |                                                         |
| Determines, whether when opening a p<br>contained therein should be replaced w<br>from the central GSD database. | project file the GSD data<br>ith the corresponding data |
| ОК                                                                                                    | Cancel                                                  |

| Name                         | Description                                                                                                    | Choices / Setting range | Default           |
|------------------------------|----------------------------------------------------------------------------------------------------|-------------------------|-------------------|
| GSD database<br>has priority | when set to 'True', the user can replace<br>existing GSD data in the project file.<br>Each time a project file is opened, a list<br>of the slave types, which exist in both<br>the project file and the central GSD<br>database, is displayed. The user can<br>select the slave types, of which the<br>information should be replaced. | true, false             | false             |
| ок                           | Close dialog and save settings to become effective after next change                                                                                                    |                         | Default<br>button |
| Cancel                       | Close dialog and discard changes                                                                                                    |                         | -                 |

# 4.3 View Menu

| Viev | v <u>H</u> elp     |
|------|--------------------|
| ~    | Toolbar            |
| ~    | <u>S</u> tatus Bar |

In the View menu you can select the following menu commands:

| Command    | Description                                  |
|------------|----------------------------------------------|
| Toolbar    | Shows or hides the application's toolbar.    |
| Status Bar | Shows or hides the application's status bar. |

These menu commands toggle the display of the toolbar and the status bar. A check mark in front of the command indicates that the corresponding bar is activated.

## **Command Toolbar**

The toolbar is a collection of buttons, which provide direct access to the most frequently used functions. Its appearance depends on the type of the open project.

Toolbar, if no project is open

| Ð | 6 | 10 | nie | 输 |          | 9        | 1        | 0 |
|---|---|----|-----|---|----------|----------|----------|---|
| 5 |   | 10 | 12  | 瀚 | <b>-</b> | <b>S</b> | <b>b</b> | 0 |

Toolbar, if project is open and all functions are supported by master

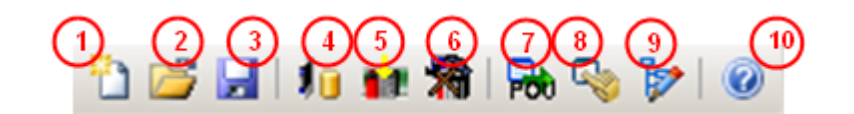

| lcon | Function                 | Available for   |
|------|--------------------------|-----------------|
| 1    | Project -> New           | all             |
| 2    | Project -> Open          | all             |
| 3    | Project -> Save          | all             |
| 4    | GSD Device Database      | master projects |
| 5    | Download to Module       | all             |
| 6    | Transfer Setup           | all             |
| 7    | POU for GX IEC Developer | master projects |
| 8    | Start/Stop PROFIBUS      | all             |
| 9    | I/O Mapper               | master projects |
| 10   | Help                     | all             |

# **Command Status Bar**

If this command is marked, the standard Windows status bar is displayed at the bottom of the application window. The status bar shows a short message of the menu item under the mouse

cursor and the status of certain keyboard keys.

Ready

39

CAP NUM SCRL

# **Project Infobar**

The infobar is a window of GXDP, which is displayed above the standard Windows status bar. It displays important information, which is specific to the active project.

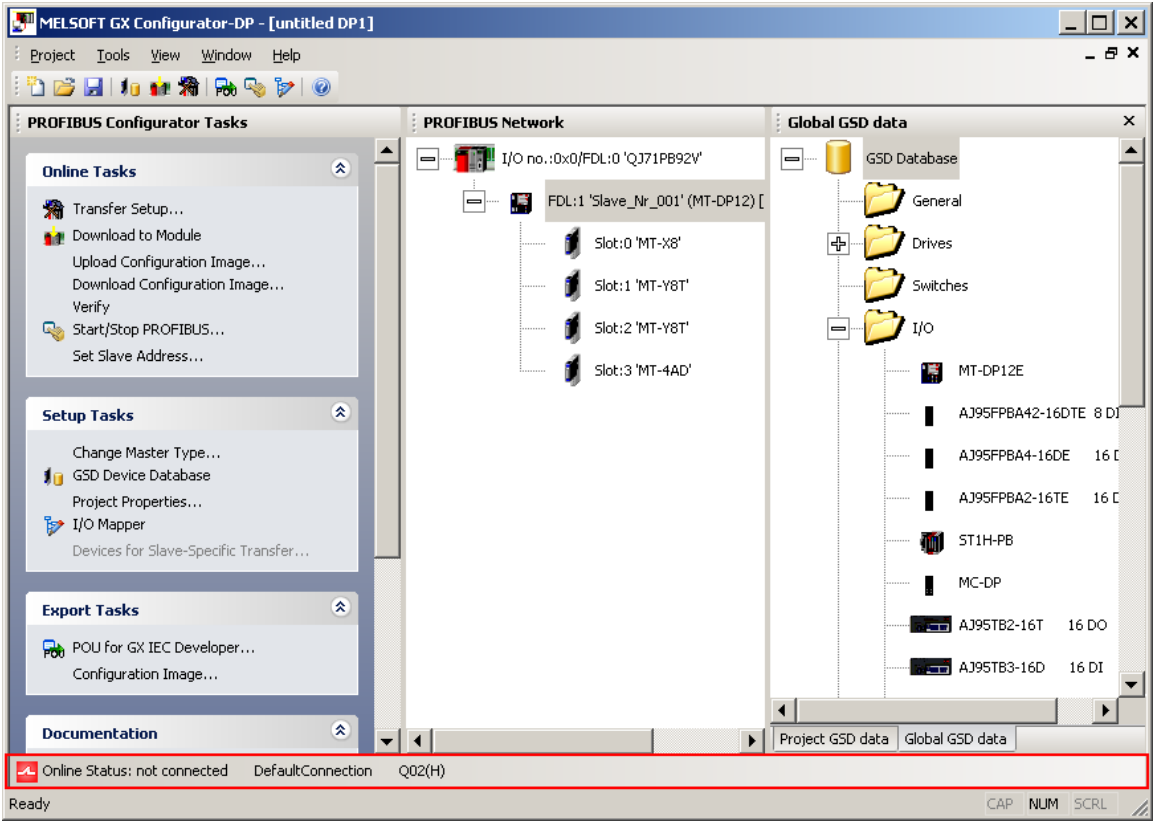

Conine<sup>1</sup>Status: not connected Defaul<sup>2</sup>Connection Q02(H)<sup>3</sup> E:\Melsec\GX IEC Developer<sup>4</sup>7.01\Projects\Q02\_Ethernet\gxdp\_jomap.asc The following information is displayed in the infobar

- 1. the status of the PLC connection ('connected', 'not connected')
- 2. the name of the currently selected transfer setup
- 3. the type of the CPU selected in the transfer setup
- 4. the last path of the exported POU (only if 'POU for GX IEC Developer' has been called since the project has been opened)

# 4.4 Window Menu

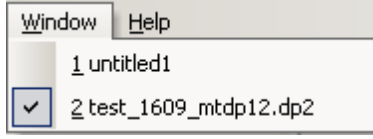

The 'Window' pull-down menu lists the names of the open projects. Selecting an entry activates the corresponding project window.

# 4.5 Help Menu

| Help |                                  |
|------|----------------------------------|
|      | Help Topics F1                   |
| 0    | About MELSOFT GX Configurator-DP |

The 'Help' pull-down menu provides access to the online-help and version information of the application.

| Command     | Purpose                                         |
|-------------|-------------------------------------------------|
| Help Topics | Opens the online help                           |
| About       | Displays version information of the application |

# **Command Help Topics**

This item opens the online help in a separate window. Additionally the context-specific help is opened by pressing **F1** in a window of the application.

# **Command About...**

The about box show the software name and version as well as the copyright notice.

| About MELSOF | T GX Configurator-DP                                          | × |
|--------------|---------------------------------------------------------------|---|
|              | MELSOFT GX Configurator-DP Version 7.03D                      |   |
|              | © 2008 MITSUBISHI ELECTRIC CORPORATION<br>ALL RIGHTS RESERVED |   |
|              | OK                                                            |   |

#### GX Configurator-DP

41

# 5 **PROFIBUS Configurator Tasks**

# Using the Task Panel

| PROFIBUS Configurator Tasks                                                                                          |   |
|----------------------------------------------------------------------------------------------------|---|
| Online Tasks                                                                                                    | * |
| Setup Tasks                                                                                                    | * |
| Change Master Type<br>GSD Device Database<br>Project Properties<br>I/O Mapper<br>Devices for Slave-Specific Transfer | _ |
|                                                                                                    |   |
| Export Tasks                                                                                                    | * |
| POU for GX IEC Developer<br>Configuration Image                                                                      |   |

The 'PROFIBUS Configurator Tasks' window offers the user project specific shortcuts to manage a PROFIBUS DP project. The shortcuts are grouped into types of actions. With the button in the group header the task items can be collapsed so that only the header is visible to the user.

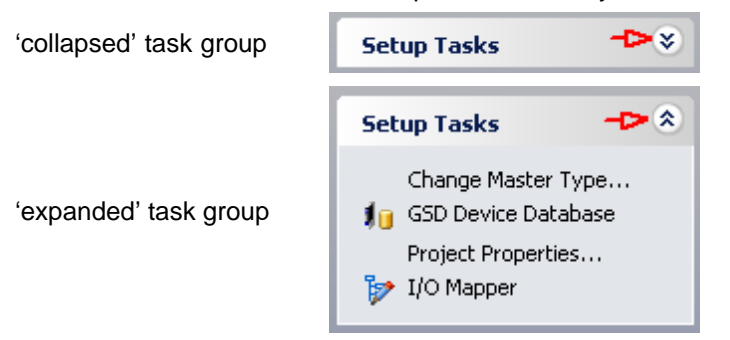

If operated via the keyboard the up/down cursor keys move the focus within the task panel. The focused task item is marked with a dotted frame.

| Online Tasks               | * |
|----------------------------|---|
| 🐐 Transfer Setup           |   |
| 🙀 Download to Module 🛛 🖌   |   |
| Upload Configuration Image |   |

Pressing the space bar triggers the focused item.

To expand/collapse a task group via the keyboard the caption of the task group must have the focus. The expand/collapse state is then toggled via the spacebar.

| Export Tasks                 |
|------------------------------|
| 🖶 POU for GX IEC Developer 🔨 |
| Configuration Image          |

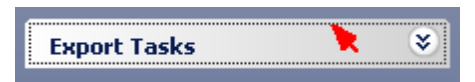

Some entries, which are frequently used, show icons before the text. These icons exist in the toolbar as well. Clicking the icon in the toolbar has the same effect as selecting the corresponding entry in the task panel.

# **Tasks for Master Projects**

The available items in the task panel depend on the project type and application state.

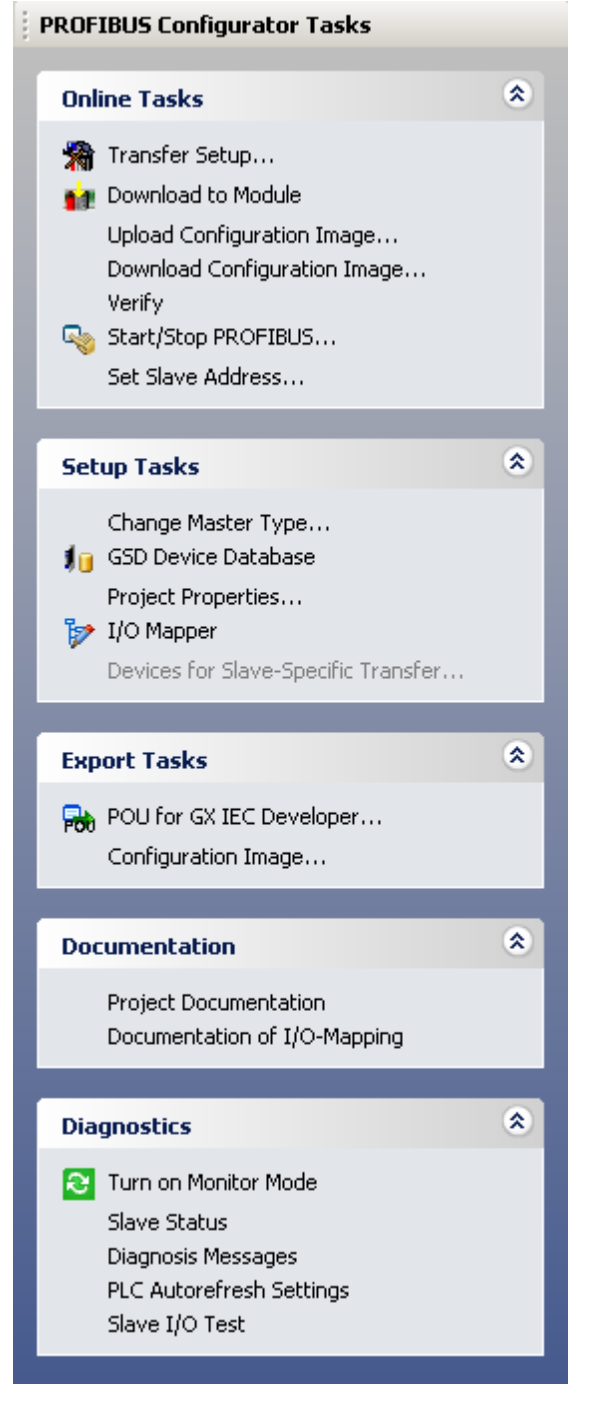

The task panel contains the following groups of items

Online Tasks

- Setup Tasks
- Export Tasks
- Documentation
- Diagnostics

# 5.1 Online Tasks

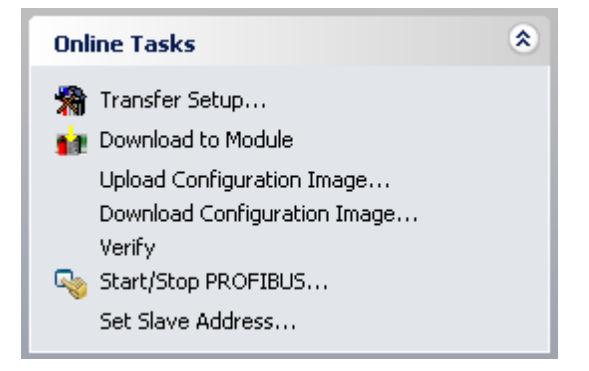

| Command                         | Description                                                                                              |
|---------------------------------|----------------------------------------------------------------------------------------------------|
| Transfer Setup                  | Define the network connection type (PC to PLC)                                                           |
| Download to Module              | Download the configuration from the current project to the connected module                              |
| Upload Configuration<br>Image   | Read the binary configuration image from the master and store it in a file                               |
| Download Configuration<br>Image | Download the configuration image taken from the specified file to the master module                      |
| Verify                          | Upload the existing configuration from the module and compare it with the current project                |
| Start/Stop PROFIBUS             | Start or stop the cyclic DP data transfer                                                                |
| Set Slave Address               | Change the FDL address of a slave online<br>This function is only available for QJ71PB92V and FX3U64DP-M |

# **Transfer Setup**

This item opens the dialog for managing the communication settings of the PLC connections. For a detailed description see <u>Transfer Setup</u>.

# **Connection Handling for Online Functions**

If any of the functions listed in 'Online Tasks' is started, the settings of the currently selected transfer setup are used to connect to the target PLC and the PROFIBUS module within the PLC.

If the connection to the target PLC fails for any of the 'Online Tasks', the user is informed with an error message.

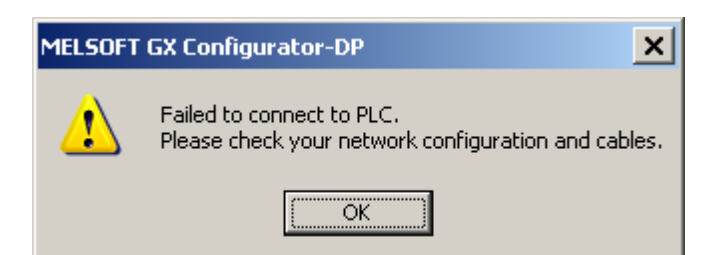

The user can now choose to open the transfer setup to change the transfer settings and try again.

| MELSOFT | GX Configurator-DP                                                          |
|---------|-----------------------------------------------------------------------------|
| ?       | Do you want to start the transfer setup and select a different connection ? |
|         | <u>Y</u> es <u>N</u> o                                                      |

If the user selects 'Yes', the transfer setup dialog is opened.

If the connection to the PLC is established, GXDP tries to locate the module at the specified starting I/O number. If there is no module at the given starting I/O number or if the module found does not match the current module type of the project, the user is informed and asked, whether he wants to select the module online.

| MELSOFT  | GX Configurator-DP X                                                                                  |
|----------|----------------------------------------------------------------------------------------------------|
| <u>.</u> | No QJ71PB92V module found at the given head address 0.<br>Do you want to select a module on the PLC ? |
|          | Cancel                                                                                                |

If the user presses 'OK', the list of modules is read from the PLC and displayed in a list.

|      | [                   |                 |
|------|---------------------|-----------------|
| Slot | Starting I/O number | Module Typename |
| 00   | 0×000               | QJ71E71-100     |
| 01   | 0×020               | QJ71PB92D       |
| 02   | 0x040               | QJ71PB92V       |
| 03   | 0x060               | QJ71PB93D       |
|      |                     |                 |
|      |                     |                 |

If the user selects a module matching the project type and presses OK, the respective online function is executed.

# Download to Module...

When the user selects the 'Download to Module' task item or toolbar button, the user is asked to select the items for download.

| S | elect Items for Download                             | × |  |  |  |  |  |  |  |
|---|------------------------------------------------------|---|--|--|--|--|--|--|--|
|   |                                                      | _ |  |  |  |  |  |  |  |
|   | Download PROFIBUS configuration                      |   |  |  |  |  |  |  |  |
|   | Update Autorefresh settings                          |   |  |  |  |  |  |  |  |
|   | Remove Autorefresh settings for the same module type |   |  |  |  |  |  |  |  |
|   |                                                      |   |  |  |  |  |  |  |  |
|   |                                                      |   |  |  |  |  |  |  |  |
|   |                                                      |   |  |  |  |  |  |  |  |
|   |                                                      |   |  |  |  |  |  |  |  |
|   |                                                      |   |  |  |  |  |  |  |  |
|   |                                                      |   |  |  |  |  |  |  |  |
|   |                                                      |   |  |  |  |  |  |  |  |
|   |                                                      |   |  |  |  |  |  |  |  |
|   |                                                      |   |  |  |  |  |  |  |  |
|   |                                                      |   |  |  |  |  |  |  |  |
|   | Delect All                                           |   |  |  |  |  |  |  |  |
|   | Cancel                                               |   |  |  |  |  |  |  |  |

| Name       | Description                                                                                                    | Choices / Setting range                 | Default           |
|------------|----------------------------------------------------------------------------------------------------|-----------------------------------------|-------------------|
|            | Download PROFIBUS configuration                                                                                     | selected / not selected                 | selected          |
|            | Update Autorefresh settings                                                                                         | selected / not selected                 | selected          |
| Items List | available only for Q-series projects, if<br>Autorefresh has been selected in ' <u>CPU</u><br><u>Device Access</u> ' |                                         |                   |
|            | Remove Autorefresh settings for the same module type                                                                | selected / not selected                 | not selected      |
|            | available only for Q-series projects                                                                                |                                         |                   |
| Select All | selects / deselects all items                                                                                       | selected / not selected / indeterminate | selected          |
| ок         | close dialog and start update of the selected items.                                                                |                                         | Default<br>button |
| Cancel     | close dialog and do not download anything                                                                           |                                         | -                 |
|            | (same as pressing OK with no item selected)                                                                         |                                         |                   |

The selectable items, which are listed in the dialog, depend on the project type and settings.

#### 1. Download PROFIBUS configuration

Download the PROFIBUS settings to the connected module.

#### 2. Update Autorefresh settings

Add or update the autorefresh settings for the module with the configured head address.

#### 3. Remove Autorefresh settings for the same module type

Delete existing autorefresh settings for the same module type. This option should be set, if for example a PROFIBUS module has been moved to a different slot or the I/O assignment has been changed. When the CPU cannot find the specified module type at the specified head address, its signals an error. GXDP only updates the autorefresh settings for the head address specified in the 'Master Settings'. Existing autorefresh settings for other head addresses remain unchanged.

The effects of this option depend on the state of the option 'Update Autorefresh settings'. **option 'Update Autorefresh settings' is selected:** autorefresh settings for modules of the same type as used in the project, but with different starting I/O numbers, are removed **option 'Update Autorefresh settings' is NOT selected or not available:** all autorefresh settings for modules of the same type as used in the project are removed, including settings for the starting I/ O number currently configured

If the user presses **OK**, the selected items are downloaded respectively updated. If the option 'Download PROFIBUS configuration' has been selected, the autorefresh settings are only updated, if the previous configuration download has been successful. While the configuration image is written to the module, a progress bar is displayed. This operation cannot be interrupted by the user to ensure a consistent download.

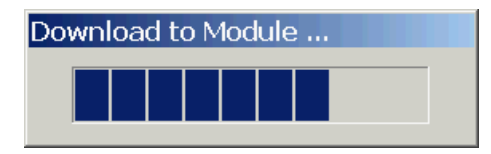

A download to FX master modules can only be performed, if the CPU is in 'STOP' state.

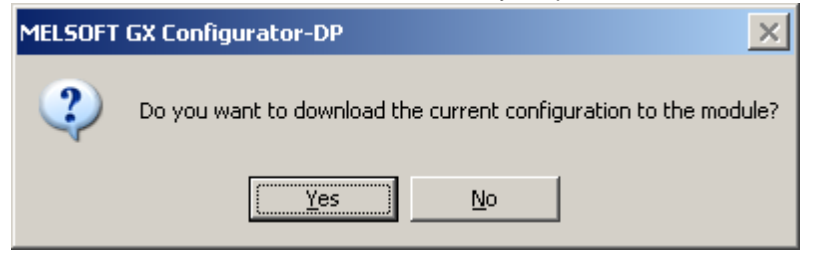

If the download has been successful, the following message is displayed.

| MELSOFT    | MELSOFT GX Configurator-DP                                                  |  |
|------------|-----------------------------------------------------------------------------|--|
| <b>(i)</b> | Configuration download successful                                           |  |
| ~          | Note:<br>DP data transfer must be started manually or from the PLC program! |  |
|            | (OK]                                                                        |  |

For A(1S)J71PB92D modules the message contains an additional remark about the mode hardware switch.

| MELSOFT    | GX Configurator-DP 🛛 🗙                                                            |
|------------|-----------------------------------------------------------------------------------|
| <b>(i)</b> | Configuration download successful                                                 |
| ~          | Note:<br>DP data transfer must be started manually or from the PLC program !      |
|            | Please set the mode switch of A(1S)J71PB92D modules to the right operation mode ! |
|            | (OK                                                                               |

**Note:** for A(1S)J71PB92D modules the user must set the correct operation mode (0 or E) with the switch on the front of the module. The module will take over the setting of the mode switch after a CPU reset.

#### Download to project module type only

**Note**: a download is only possible, if the type of the connected module matches that of the project. If the user wants to download the project to a different module type, the project must first be converted to the type of the connected module. This is done by selecting the <u>Change Master Type</u> menu item.

#### **Autorefresh Update**

If the user has selected the 'AutoRefresh' option, the autorefresh settings are updated, after the configuration has successfully been downloaded to the PROFIBUS master module. The (online) update of the autorefresh settings on the CPU is only possible, if the CPU is stopped. The CPU status is checked and, if the status is not 'STOP', the user is asked, whether the CPU can be stopped.

| MELSOFT | GX Configurator-DP                                                                                                |
|---------|----------------------------------------------------------------------------------------------------|
| ?       | To update the autorefresh settings the PLC must be stopped.<br>PLC is in 'Run' mode<br>Is it OK to stop the PLC ? |
|         | <u>Y</u> es <u>N</u> o                                                                                            |

After stopping the CPU the autorefresh settings on the CPU are updated. Existing autorefresh settings on the CPU for the same head address as the current master module are overwritten with the settings for the master, existing settings for other modules remain unchanged.

| MELSOFT  | GX Configurator-DP                     |  |
|----------|----------------------------------------|--|
| <b>i</b> | Autorefresh settings have been updated |  |
|          | (OK                                    |  |

If the CPU had been stopped prior to the update, the user is asked whether to start the CPU again.

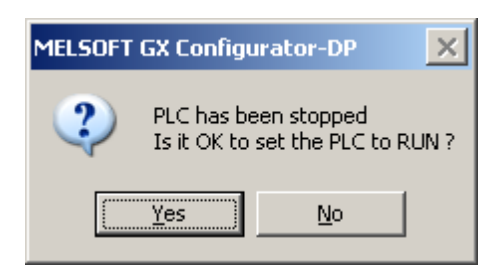

The autorefresh settings in the parameter file of the corresponding GID/GD project are also automatically updated, if the path to an existing GID/GD project has been set (see 'Project Properties'). After the GID/GD project has been updated, the path of the updated IParam file is displayed.

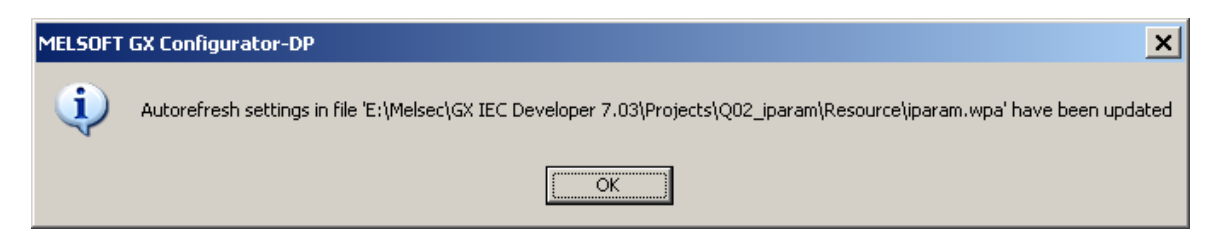

#### Autorefresh Settings on Remote I/O

GX Configurator-DP cannot online update the autorefresh settings in Q-series Remote I/Os. For Remote I/Os the settings must be updated in the corresponding GID/GD project file and then be updated in the Remote I/O itself with GID/GD. If the user downloads to a Remote I/O and no GID/GD project path has been set, the user is prompted to enter the path to the IParam image file, which should be updated.

| Please select the IPARAM image file |                                             |                                    |   |          | ? ×                    |
|-------------------------------------|---------------------------------------------|------------------------------------|---|----------|------------------------|
| Save jn:                            | C Resource                                  |                                    | • | 두 🗈 💣 🎟- |                        |
| My Recent<br>Documents<br>Desktop   | POU<br>Others<br>param.wpa                  |                                    |   |          |                        |
| My Documents                        |                                             |                                    |   |          |                        |
| My Computer                         |                                             |                                    |   |          |                        |
| My Network<br>Places                | File <u>n</u> ame:<br>Save as <u>t</u> ype: | iparam.wpa<br>IPARAM Files (*.wpa) |   | •<br>•   | <u>S</u> ave<br>Cancel |

In GID/GD projects the IParam image file is named 'iparam.wpa' and located in the subdirectory

'Resource' of the project directory.

#### Download to FX

The FX3U-64DP-M PROFIBUS master can only be updated, if the CPU is stopped. If the CPU is in 'RUN' state, the user is asked, whether the CPU can be stopped.

| MELSOFT                                                                                                | GX Configurator-DP 🛛 🗙 |  |  |  |
|----------------------------------------------------------------------------------------------------|------------------------|--|--|--|
| To download the configuration the PLC must be st<br>PLC is in 'Run' mode<br>Is it OK to stop the PLC ? |                        |  |  |  |
|                                                                                                    | <u>Y</u> es <u>N</u> o |  |  |  |

If the user agrees, the CPU is stopped and the configuration is downloaded. After the download has completed, the CPU can be restarted.

| MELSOFT GX Cor                                           | nfigurator-DP | × |  |  |  |
|----------------------------------------------------------|---------------|---|--|--|--|
| PLC has been stopped<br>Is it OK to set the PLC to RUN ? |               |   |  |  |  |
| <u>Y</u> es                                              | <u>N</u> o    |   |  |  |  |

# Download to QnPRH Redundant System

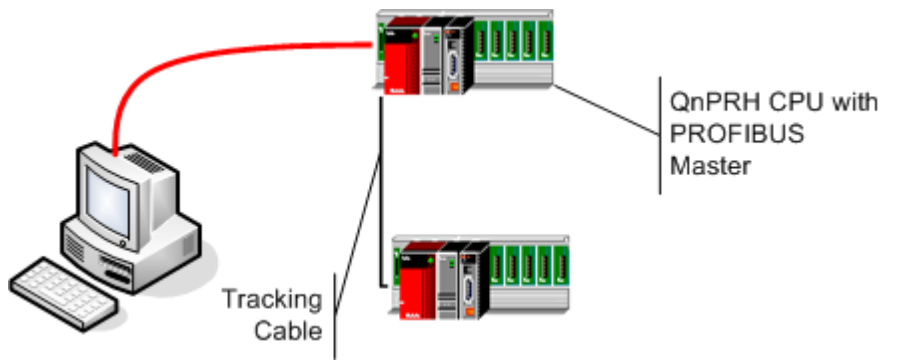

Type 1: QnPRH system with redundant PROFIBUS masters

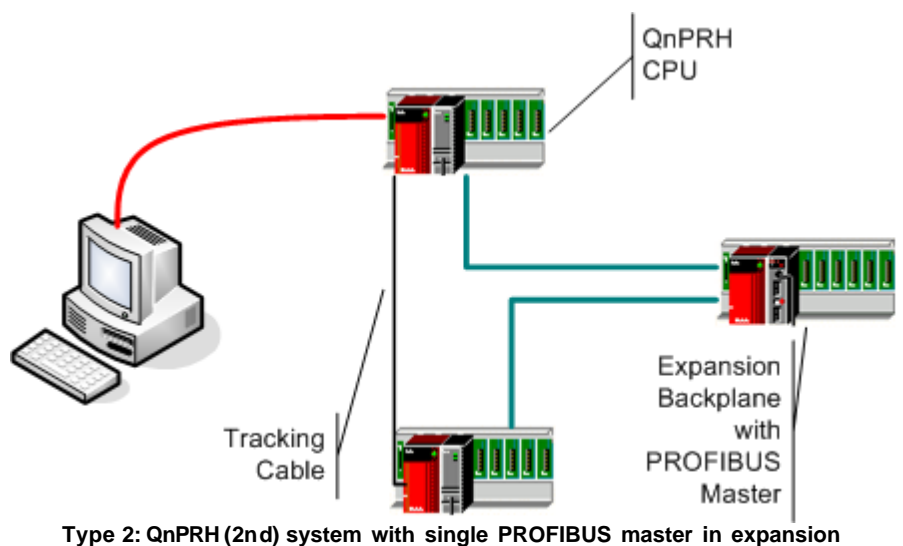

backplane

The QnPRH redundant PLC system can be operated with a dual (redundant) PROFIBUS network. The control CPU provides access to the active PROFIBUS master module, while the standby CPU has a second master, which becomes active, when the standby system takes over the task of the control system. Besides in a redundant configuration a QnPRH CPU can also be used as a single standalone PLC or combined with another QnPRH PLC as a dual PLC system with both CPUs connected via a special communication link ('tracking cable').

To update both masters in a QnPRH system as well as the autorefresh settings in both CPUs, the redundant system must be in 'Separate' mode and device tracking for the X/Y devices must be disabled. GXDP therefore switches the redundant system to 'Separate' mode, if it is in 'Backup' mode. It also disables device tracking, if the system is in 'Backup' or 'Separate' mode. After completing the download to both masters and having updated the autorefresh settings, GXDP sets the system back into its original state.

The new QnPRH 2nd generation PLC supports a new type of expansion backplane, which is directly connected to the backplanes of both QnPRH CPUs. The expansion backplane is mapped into the I/ O range of the respective control system. The modules in the expansion board are not visible to the standby CPU. The QnPRH expansion board allows to operate a redundant PLC without having each network module twice.

| Mode     | GXDP Handling                                                                                                    |
|----------|----------------------------------------------------------------------------------------------------|
|          | The PROFIBUS configuration is downloaded to both PROFIBUS modules (redundant network setup) or the single PROFIBUS module (expansion rack setup). The autorefresh settings are updated in both PLCs. Therefore the system must be temporarily switched to 'Separate' mode. |
| Backup   | The connected system supports redundancy. Both PLCs will be updated. Note: during the download the system will be switched to 'Separate' mode and device tracking will be disabled! OK Cancel                                                                              |
| Separate | User must choose whether to update both systems (pressing 'Yes') or only<br>the directly connected system (as selected in transfer setup) (pressing<br>'No'). If 'Cancel' is pressed, nothing is updated.                                                                  |

GX Configurator-DP

51

| Mode                                                             | GXDP Handling                                                                                                    |  |  |  |  |
|------------------------------------------------------------------|----------------------------------------------------------------------------------------------------|--|--|--|--|
|                                                                  | MELSOFT GX Configurator-DP                                                                                                    |  |  |  |  |
|                                                                  | Image: The connected system supports redundancy. Should both PLCs be updated?         Note: during the download device tracking will be disabled!         Image: Yes       Note: Cancel |  |  |  |  |
| In Debug mode only the PLC selected in the transfer setup is upo |                                                                                                    |  |  |  |  |
|                                                                  | MELSOFT GX Configurator-DP                                                                                                    |  |  |  |  |
| Debug                                                            | Only the directly connected PLC will be updated.                                                                                                    |  |  |  |  |
|                                                                  | OK Cancel                                                                                                    |  |  |  |  |

**Note**: if device tracking is disabled, this applies only to the default tracking block controlled by SM1520. If the user has specifically configured device tracking and included the X/Y devices of the intelligent function modules, the communication may fail.

# Verify

This function verifies the settings of the selected project with the current configuration of the module. For PB92D masters a warning is displayed to inform the user that the data exchange on the PROFIBUS network will be stopped.

| MELSOFT | GX Configurator-DP                                                                                   |  |
|---------|----------------------------------------------------------------------------------------------------|--|
| ♪       | For reading the current configuration the data exchange<br>on the PROFIBUS network must be stopped ! |  |
|         | OK Cancel                                                                                            |  |

The current configuration is read from the module and compared with the configuration created from the current project. If both settings match, the following message box is displayed.

| MELSOFT GX Configurator-DP |                                                          |  |  |
|----------------------------|----------------------------------------------------------|--|--|
| (į)                        | Project settings match the current module configuration! |  |  |
|                            | OK                                                       |  |  |

If the settings differ, the following message box is displayed. More detailed information on which parts of the settings are different, is not provided.

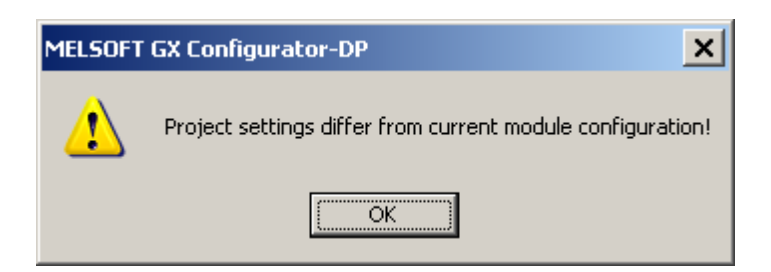

In case any problems occur, for example when reading the configuration from the module, a general error message is shown.

Note: for Q-series master modules the autorefresh settings are not compared.

#### Verify on QnPRH Redundant System

Before uploading the configuration from the PROFIBUS master module(s) and comparing it with the project, the user is asked whether to proceed. The query depends on the redundancy mode, however it does not depend on whether there are one or two master modules.

| Mode     | GXDP Handling                                                                                                    |  |  |
|----------|----------------------------------------------------------------------------------------------------|--|--|
|          | If there are two masters, the configuration of both masters is uploaded and compared. If there is only one master, the configuration of that master is uploaded and compared.                                                                                       |  |  |
|          | MELSOFT GX Configurator-DP                                                                                                    |  |  |
| Backup   | The connected system supports redundancy. The configuration on both PLCs is verified.<br>Note: during the operation the system will be switched to 'Separate' mode<br>and device tracking will be disabled!                                                         |  |  |
|          | OK Cancel                                                                                                    |  |  |
|          | If there are two masters, the configuration of both masters can be uploaded and compared. The user can also decide to verify only the configuration of the master in the directly connected PLC rack. If there is only one master, the user's choice has no effect. |  |  |
|          | MELSOFT GX Configurator-DP                                                                                                    |  |  |
| Separate | The connected system supports redundancy.<br>Should the configuration on both PLCs be verified ?<br>If you select 'No', only the configuration on the local PLC is verified.                                                                                        |  |  |
|          | Note: during the operation device tracking will be disabled!                                                                                                    |  |  |
|          | Yes No Cancel                                                                                                    |  |  |
|          | In this mode only the configuration of the master in the connected PLC is verified.                                                                                                    |  |  |
| Debug    | MELSOFT GX Configurator-DP                                                                                                    |  |  |
|          | Only the configuration of the directly connected PLC will be verified.                                                                                                    |  |  |
|          | OK Cancel                                                                                                    |  |  |

#### 53 GX Configurator-DP

If the configuration of two master modules in a redundant PLC system is verified, the result shows for each of the two master modules, whether its configuration matches the current project or differs from it.

If the configuration of both masters matches the project:

| MELSOFT | GX Configurator-DP 🛛 🗙                                                      |
|---------|-----------------------------------------------------------------------------|
| į)      | Local system :<br>Project settings match the current module configuration!  |
|         | Remote system :<br>Project settings match the current module configuration! |
|         | ОК                                                                          |
|         |                                                                             |

If the configuration of one or of both masters differs from the project:

| MELSOFT | GX Configurator-DP X                                                          |  |  |
|---------|-------------------------------------------------------------------------------|--|--|
|         | Local system :<br>Project settings match the current module configuration!    |  |  |
|         | Remote system :<br>Project settings differ from current module configuration! |  |  |
|         | ОК                                                                            |  |  |

If there is only one master module in the redundant system as in a QnPRH (2nd) with a single expansion backplane, only the configuration of this master is compared with the project.

| MELSOFT GX Configurator-DP |                                                          |  |  |  |
|----------------------------|----------------------------------------------------------|--|--|--|
| į)                         | Project settings match the current module configuration! |  |  |  |
|                            | ОК                                                       |  |  |  |

# **Upload Config. Image**

The user is prompted for a file, in which the configuration image should be stored.

| Select file for cor                               | figuration image                            | 2                            |   |           | ? ×                    |
|---------------------------------------------------|---------------------------------------------|------------------------------|---|-----------|------------------------|
| Savejn:                                           | 🗀 utl                                       |                              | • | ⇐ 🗈 📸 🖬 - |                        |
| My Recent<br>Documents<br>Desktop<br>My Documents |                                             |                              |   |           |                        |
| My Computer<br>My Network<br>Places               | File <u>n</u> ame:<br>Save as <u>t</u> ype: | DP Master Image file (*.dpi) |   | •         | <u>S</u> ave<br>Cancel |

For PB92D masters a warning is displayed to inform the user that the data exchange on the PROFIBUS network will be stopped.

| MELSOFT GX Configurator-DP |                                                                                                   |  |  |
|----------------------------|---------------------------------------------------------------------------------------------------|--|--|
| ⚠                          | For reading the current configuration the data exchange on the PROFIBUS network must be stopped ! |  |  |
|                            | OK                                                                                                |  |  |

The current configuration is read from the master module and stored in binary format in the file, which the user has selected. Information stored in the PLC CPU like autorefresh settings or POU code is not retrieved.

The user is informed after the successful upload

| MELSOFT GX Configurator-DP |                                                              |  |
|----------------------------|--------------------------------------------------------------|--|
| į)                         | The current configuration has been uploaded from the module. |  |
|                            | OK                                                           |  |

or gets an error message, if it fails.

The configuration image can be used to configure another master module, if the original GXDP project file is not available. The configuration image is downloaded to a master with the <u>'Download</u> Config. Image' function.

Note: the information read from the master module cannot be used to create a GXDP project file.

## **Download Config. Image**

The user must first select a file with a configuration image created by a previous upload (see 'Upload Config. Image') or the corresponding export function of GXDP (see 'Export -> Config. Image'). This configuration must be compatible to the module type set in the current project. GXDP reads the configuration image from the file and downloads it to the master module. The user is informed after the successful download

| MELSOFT GX Configurator-DP |                                                                    |  |  |
|----------------------------|--------------------------------------------------------------------|--|--|
| į                          | Configuration download successful                                  |  |  |
|                            | DP data transfer must be started manually or from the PLC program! |  |  |
|                            | OK                                                                 |  |  |

or gets an error message, if it fails.

## Start/Stop PROFIBUS

This item is used to manually start or stop the PROFIBUS DP cyclic data transfer of DPV0. The current status of the connected PROFIBUS master is checked. If there is no active data transfer, the user is asked to confirm starting the transfer.

| MELSOFT GX Configurator-DP |                                                                                                    |     |  |
|----------------------------|----------------------------------------------------------------------------------------------------|-----|--|
| ?                          | Do you want to start DP-data-transfer for this master?<br>Note: This will only work if unit is in operating mode!!<br>You should also know that no data is transfered<br>to/from CPU without an active DP-POU or correct autorefresh settin | gs. |  |
|                            |                                                                                                    |     |  |

If the data transfer is active, the user is asked to confirm stopping the transfer.

| MELSOFT GX Configurator-DP |                                                        |  |  |
|----------------------------|--------------------------------------------------------|--|--|
| 2                          | Do you want to stop DP-data-transfer for this master?  |  |  |
|                            | Be also sure that all DP devices will be stopped now!! |  |  |
|                            | Yes No                                                 |  |  |

The cyclic data transfer is started respectively stopped. If a PLC program is running, which starts the data transfer, while the user tries to stop the data transfer, the operation fails. An error message is displayed and the user is informed of the possible access conflict between PC and PLC program.

### **Set Slave Address**

This function is provided to change the FDL address of a slave device online.

**Note**: this function is only available for QJ71PB92V and FX3U-64DP-M and must be supported by the slave.

The appearance of the dialog, which is opened when selecting the 'Set Slave Address' item,

| depends on the master type and the node, which is selected in the project tree. |                                                                                                    |  |  |
|---------------------------------------------------------------------------------|----------------------------------------------------------------------------------------------------|--|--|
| Master is selected                                                              | for QJ71PB92V (Ident-No. must be entered)          Set Slave Address Online       Image: Constraint of the set of the set o |  |  |
| Slave is selected                                                               | Set Slave Address Online         Qld address:       10         New address:       14         Ident-No. (hex)       F037         Messages:       Image: Constraint of the second second secon                                                                                                    |  |  |

If the master is selected, the user must enter the current address of the slave. For QJ71PB92V also the ident number must be entered. If a slave is selected, the current slave address and the ident number are taken from the project settings and both fields are read-only.

The service requires the current and the new FDL address as parameters, together with the ident number of the slave, which is checked to ensure that the correct slave is accessed. The current address and the ident number are taken from the slave, which has been selected in the project tree.

By pressing 'Set' the request is sent to the slave. The response (success or failure) from the slave is displayed in the 'Messages' field.

Request to change FDL address has been sent.

#### Note:

#### QJ71PB92V

FDL address change request has been sent.

A positive response does not imply that the slave has actually changed its address. This must be verified by the user with other means (e.g. using the 'Live List' function of FX3U-64DP-M).

#### FX3U-64DP-M

FDL address change request has been sent. Please check with the 'Life List' function, whether the FDL address has actually been changed.

## Failure

Note that FDL address cannot be changed, if data transfer is active

| Set Slave Address On                                                    | line              |   | :                            | × |
|-------------------------------------------------------------------------|-------------------|---|------------------------------|---|
| <u>O</u> ld address:<br><u>N</u> ew address:<br><u>I</u> dent-No. (hex) | 10<br>12<br>F037្ |   | <u>S</u> et<br><u>C</u> lose | ] |
| Messages:                                                               |                   | Þ |                              |   |

| Name           | Description                                                                                                    | Choices /<br>Setting<br>range                     | Default           |
|----------------|----------------------------------------------------------------------------------------------------|---------------------------------------------------|-------------------|
| Old address    | current FDL address of the slave                                                                                                    | 0 -126                                            |                   |
|                | If a slave is been selected in the project tree,<br>the address of that slave is set as default, if<br>the master is selected, the user can enter<br>any valid address                                                                                               |                                                   |                   |
| New address    | the new FDL address to be set in the slave                                                                                                    | 0 – 125                                           |                   |
| IdentNo. (hex) | the identification number is used to verify that the correct slave is addressed.                                                                                                    | the ident<br>number (range<br>0x0000 –<br>0xFFFF) |                   |
|                | This parameter is only required for<br>QJ71PB92V. If a slave has been selected in<br>the project tree, the ident no. of that slave is<br>inserted, if the master is selected, the user<br>must enter the correct ident number (for<br>QJ71PB92V only) in hex format. |                                                   |                   |
|                | The FX3U-64DP-M will internally determine<br>the ident number for the specified 'old<br>address' and insert it into the PROFIBUS<br>request.                                                                                                    |                                                   |                   |
| Messages       | the result of the operation (success or error message)                                                                                                    |                                                   |                   |
| Set            | sends the 'SetSlaveAddress' request                                                                                                    |                                                   | Default<br>button |
| Close          | Close dialog                                                                                                    |                                                   | -                 |

Failed to change FDL address

For setting the slave address the data exchange on the PROFIBUS network must be stopped!

# 5.2 Setup Tasks

| Setup Tasks                                                                                                    | ۲ |
|----------------------------------------------------------------------------------------------------|---|
| Change Master Type<br>GSD Device Database<br>Project Properties<br>I/O Mapper<br>Devices for Slave-Specific Transfer |   |

| Command                                | Description                                                                                                    |
|----------------------------------------|----------------------------------------------------------------------------------------------------|
| Change Master Type                     | Convert the project to a different type of master module                                                                                                    |
| GSD Device Database                    | Open the trees with the device types in the global device database and in the project file                                                                                                    |
| Project Properties                     | Open a dialog to select the GID/GD project and to set the comment                                                                                                    |
| I/O Mapper                             | Open the editor for defining the structures for access to slave inputs/<br>outputs                                                                                                    |
|                                        | <b>Note</b> : this entry is disabled, if 'slave specific' transfer has been selected in ' <u>CPU Device Access</u> '                                                                                                    |
| Devices for Slave-Specific<br>Transfer | Edit the device addresses for slave-specific data transfer<br><b>Note</b> : this entry is only enabled, if 'slave specific' transfer has been<br>selected in ' <u>CPU Device Access</u> '. Slave-specific transfer is only<br>supported for Q-series PROFIBUS master modules in combination<br>with autorefresh. |

# Change Master Type

With this menu item the user can change the current project to a different type of master module.

| C | hange the Master Type |              |               |              | × |
|---|-----------------------|--------------|---------------|--------------|---|
|   | Select Module Type    |              |               |              |   |
|   | CPU Series            | ⊙ <u>Q</u> n | ⊂ Qn <u>A</u> | ⊂ <u>e</u> x |   |
|   | MELSEC Module Type    | QJ71PB92D    |               |              | • |
|   |                       | OK           | Cancel        |              |   |

| Name       | Description                                                   | Choices / Setting<br>range | Default |
|------------|---------------------------------------------------------------|----------------------------|---------|
| CPU Series | selection of CPU series, in which the PROFIBUS module is used | Qn, QnA, FX                | Qn      |

#### **GX** Configurator-DP

| Name                  | Description                                                                                                    | Choices / Setting range                                                     | Default           |
|-----------------------|----------------------------------------------------------------------------------------------------|-----------------------------------------------------------------------------|-------------------|
| MELSEC<br>Module Type | module types supported by the<br>selected CPU series<br>Note: the current module type of the<br>project is not listed | Qn:<br>QJ71PB92V<br>QJ71PB92D<br>QnA:<br>A(1S)J71B92D<br>FX:<br>FX3U-64DP-M | QJ71PB92V         |
| ок                    | convert the project to the selected type and close the dialog                                                         |                                                                             | Default<br>button |
| Cancel                | discard changes and close the dialog                                                                                  |                                                                             |                   |

If the project can be converted, a message is displayed. If the change of the master type implies a change of the CPU type, the user is also reminded to adjust the transfer settings.

| MELSOFT | GX Configurator-DP                                                           | ×   |
|---------|------------------------------------------------------------------------------|-----|
| i)      | The project type has been changed.<br>Please also adjust the transfer settin | gs. |
|         | OK                                                                           |     |

The project conversion may fail, if the current configuration is not supported by the new master, for example because of the number of slaves when converting a project from QJ71PB92V to QJ71PB92D.

# **GSD** Device Database

Opens the tree views for the device types stored in the global device database and in the project file. For a detailed description see 'GSD Device Database'.

# **Project Properties**

This dialog provides access to project specific properties

| Project Properties X                                                          |
|-------------------------------------------------------------------------------|
| PLC Project<br>E:\Melsec\GX IEC Developer 7.03\Projects\Q06UDH_5\S0FTCTRL.PR0 |
| Comment<br>this is a comment                                                  |
| Cancel                                                                        |

59

PROFIBUS Configurator Tasks

| Name        | Description                                                                                                    | Choices /<br>Setting range | Default           |
|-------------|----------------------------------------------------------------------------------------------------|----------------------------|-------------------|
| PLC Project | select the project file of the<br>corresponding GD/GID project. The<br>project directory is used to locate the<br>image file for autorefresh parameter<br>settings (iparam.wpa) in the 'Resource'<br>subdirectory of the GD/GID project. This<br>file is updated by GXDP, if the<br>'Autorefresh'-option has been selected |                            | -                 |
| Browse      | opens file dialog to select the GD/GID project file                                                                                                    | max. 255<br>characters     | -                 |
| Comment     | an optional comment text of max. 255 characters length, which describes the project                                                                                                    | max. 255<br>characters     | -                 |
| ок          | Close dialog and save changes                                                                                                    |                            | Default<br>button |
| Cancel      | Close dialog and discard changes                                                                                                    |                            | -                 |

# I/O Mapper

Opens the table for defining 'Data Unit Types' (DUTs) and global variables for access to slave input and output data. For a detailed description see 'I/O Mapping'.

## **Devices for Slave-Specific Transfer**

The item is only accessible, if slave-specific transfer has been selected in <u>'CPU Device Access'</u>. It opens a modal dialog, which lists the slaves configured in the project sorted by FDL address along with their respective input and output size. The user can assign a device address to each input and output area of slave. The contents of these devices are exchanged with the input and output areas in the buffer memory of the master via autorefresh.

| lave Specific Buff | er Devices    |              |               |
|--------------------|---------------|--------------|---------------|
| Slave name         | I/O Word Size | Input Device | Output Device |
| Slave_Nr_001       | 5/1           | D200         | D400          |
| Slave_Nr_002       | 1/4           | D300         | D420          |
|                    |               |              |               |
|                    |               |              |               |
|                    |               |              |               |
|                    |               |              |               |
|                    |               |              |               |
|                    |               |              |               |
|                    | ОК            | Cancel       |               |
|                    |               |              |               |

60

| Name          | Description                                     |                                                                                                    | Choices /<br>Setting range                                                                                                    | Default           |
|---------------|-------------------------------------------------|----------------------------------------------------------------------------------------------------|----------------------------------------------------------------------------------------------------|-------------------|
| Slave<br>List | Column                                          | Contents                                                                                                    | input and output                                                                                                    |                   |
|               | Slavename                                       | user-assigned name of the slave                                                                             | word devices and<br>must be<br>supported by<br>autorefresh<br>if the slave has no<br>inputs or outputs,<br>the corresponding<br>device address |                   |
|               | I/O Word<br>Size                                | input and output size of the slave in<br>words (odd byte sizes are rounded up<br>to the next word boundary) |                                                                                                    |                   |
|               | Input Device                                    | device address to transfer inputs to                                                                        |                                                                                                    |                   |
|               | Output<br>Device                                | device address to transfer outputs from                                                                     |                                                                                                    |                   |
|               |                                                 |                                                                                                    | disabled                                                                                                    |                   |
| ок            | Close dialog and saves entered device addresses |                                                                                                    |                                                                                                    | Default<br>button |
| Cancel        | Close dialog a                                  | nd discard changes                                                                                          |                                                                                                    | -                 |

**Note**: slave-specific transfer is only available in combination with autorefresh and not together with I/ O mapping. This means that no POU/user library is generated for slave-specific transfer.

# 5.2.1 GSD Device Database

The device database contains information about PROFIBUS DP slave device types from MITSUBISHI ELECTRIC or 3rd party manufacturers. New device types are added to the database by parsing the GSD file, which accompanies the device.

When a slave is added to a PROFIBUS master configuration project, the GSD information for the slave is copied from the global GSD database to the project file. This enables the user to edit a project file on a different system, without having to add the device types to the respective global database again. Due to these procedure there are actually two databases with GSD device information, the global database under the installation directory of GXDP and the project file.

# **GSD** Database Device Tree

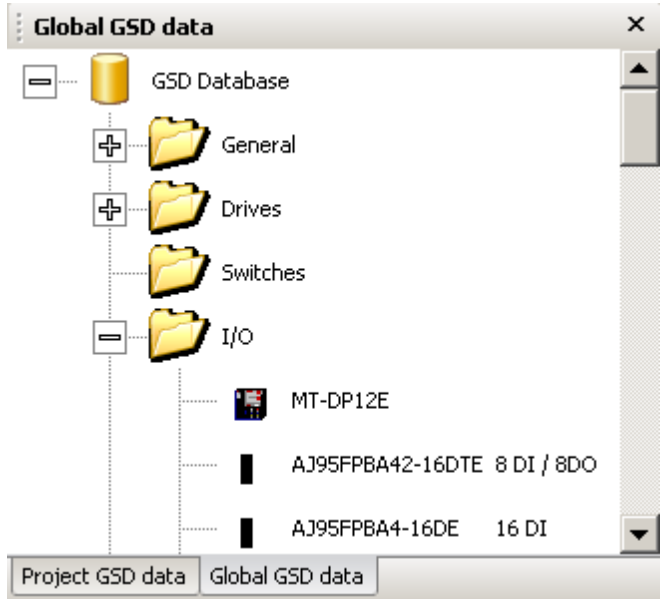

A device database is accessed via a tree-like user interface. The GXDP user interface contains two

61

device tree windows, one for the global GSD database, one for the GSD information in the project file. You can switch between the two GSD data trees by selecting the corresponding tab.

| Global GSD data  | Caption | Global GSD data                  |
|------------------|---------|----------------------------------|
|                  | Tab     | Project GSD data Global GSD data |
| Project GSD data | Caption | GSD Database                     |
|                  | Tab     | Project GSD data Global GSD data |

If a slave type from the 'Global GSD data' tree is added to the project and the GSD information for that type is missing in the project, the GSD information is added to the project and a node for the type is inserted in the 'Project GSD data' tree.

The device groups are represented by folders, with the device types of the group as child nodes. The tree node of a device type shows the bitmap of the device and its type name. If no specific bitmap has been assigned to the device, the default bitmap is displayed.

The device tree for the global GSD database provides a context menu with functions to modify the database.

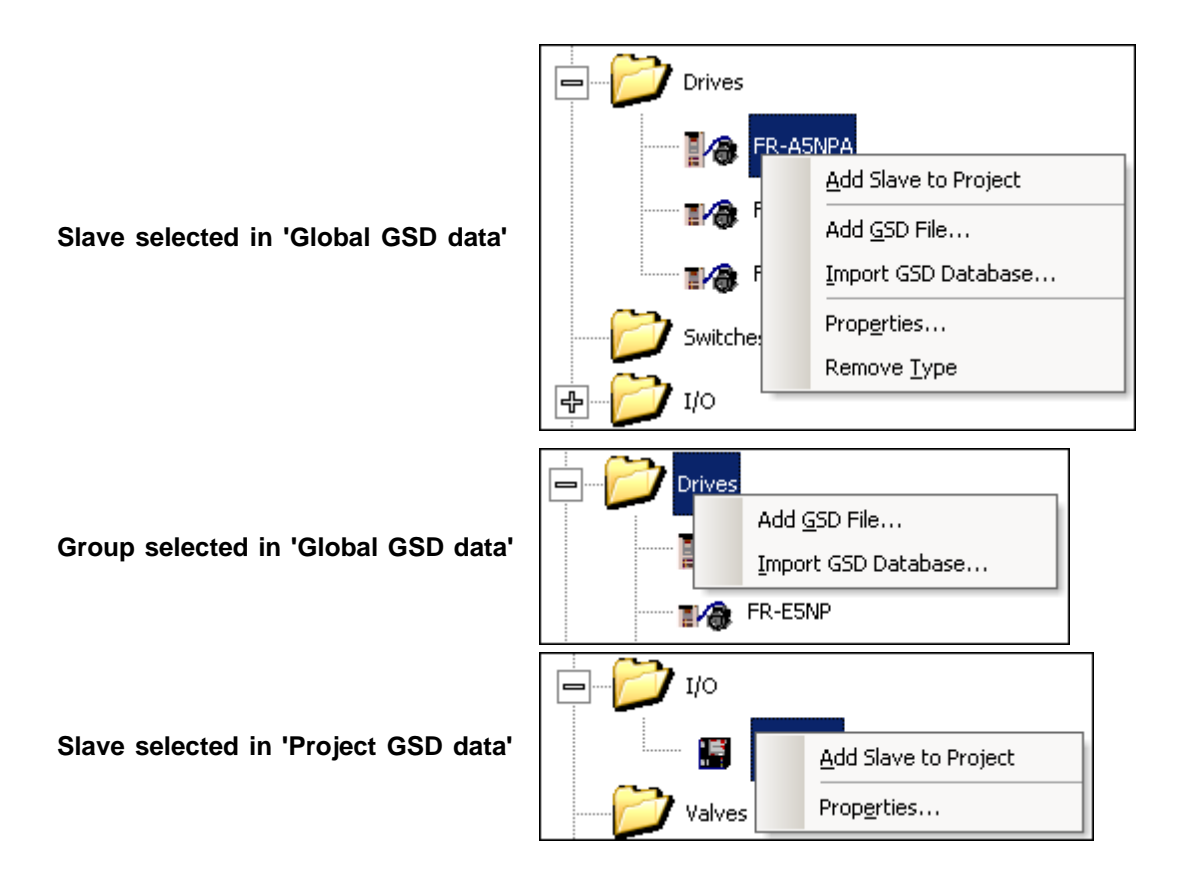

#### GX Configurator-DP

63

| Menu Item            | Description                                                                                                    |
|----------------------|----------------------------------------------------------------------------------------------------|
| Add Slave to Project | add the selected slave to the project                                                                                                    |
|                      | Note: this menu item has the same effect as adding a slave via drag&drop                                                                                 |
| Add GSD File         | opens a file dialog to select a GSD file, which is to be parsed and added to the database                                                                |
| Import GSD Database  | import device types from a GSD database (.mdb), GSD export file (.<br>ext) or GXDP project file (.dp2)                                                   |
| Properties           | opens a dialog to view properties of the selected slave type.                                                                                            |
|                      | In the 'Global GSD data' tree some of the properties can be changed,<br>e.g. the bitmap, in the 'Project GSD data' tree the properties are read-<br>only |
| Remove Type          | removes the slave from the database                                                                                                    |

### Add Slave to Project

To add a slave of the selected type to the project, the user can either select the corresponding menu item from the context menu of the GSD tree or move the mouse pointer to the project tree while keeping the left mouse button pressed.

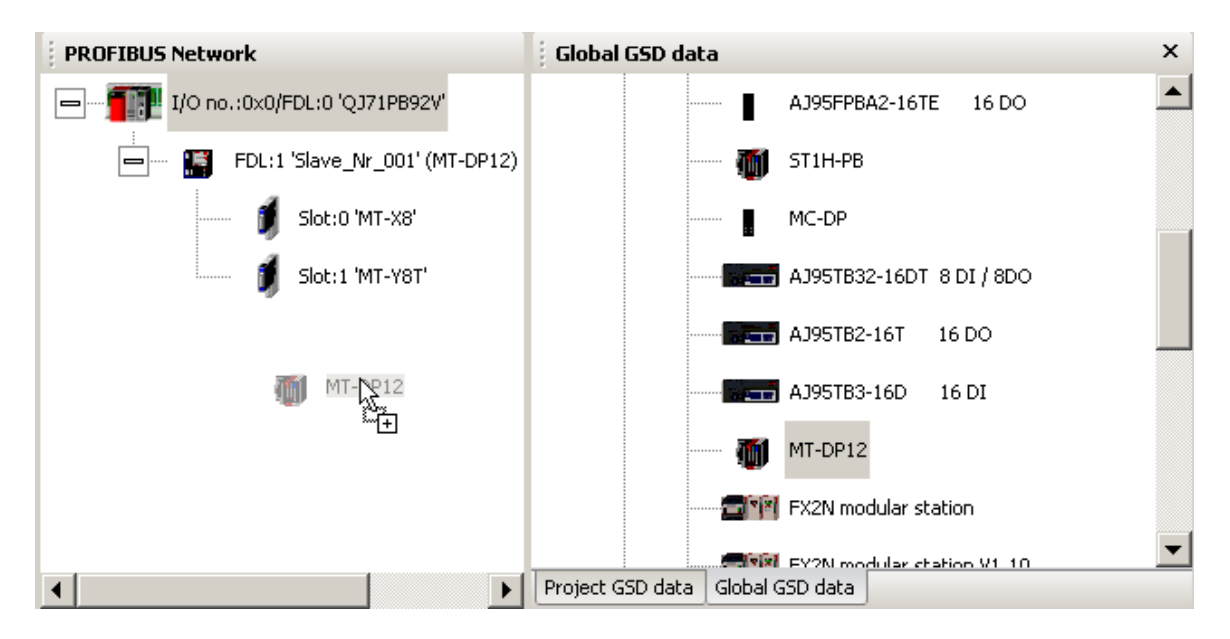

A slave can be added from the 'Project GSD data' and the 'Global GSD data' tree. If a slave type is added from the 'Global GSD' tree and GSD information for the selected type is missing in the project file, the GSD information is transferred from the global GSD database to the project file. If the slave type is already in the project file, the information in the project file is not changed. When the project is edited, the GSD information is always taken from the project to ensure data consistency. Changes made to 'Global GSD data' will only have an effect on an existing project, if the GSD information is updated, when the project is opened. Please see 'Update GSD Information in Project'. To make the user aware of the potential conflict of the same slave type existing in both GSD data' to the project, while GSD information of the same slave type already exists in the project.

| MELSOFT | GX Configurator-DP                                                                                                    |
|---------|----------------------------------------------------------------------------------------------------|
| (j)     | The GSD information for the selected type already exists in the project. The information is taken from the project.<br>If you made changes to 'Global GSD data', you must first update the GSD information in the project, before the changes take effect. |
|         | Note: you can also add a slave from the 'Project GSD data' tree instead of from the 'Global GSD data' tree.                                                                                                    |
|         | Do not show this message again                                                                                                    |
|         |                                                                                                    |

By marking the 'Do not show this message again' checkbox, further display of this message is avoided as long as GXDP is running. When GXDP is restarted, this mark is cleared and the message is displayed again.

## Add GSD File

A GSD file can be added to the database by selecting the item 'Add GSD File...' from the context menu. A file dialog appears to select the GSD file. When leaving the dialog with <OK>, the GSD file is parsed and its contents stored in the GSD database. The GSD file itself is no longer required. If the GSD file references a bitmap file for the slave device, GX Configurator-DP automatically tries to load the respective bitmap file and store it in the GSD database. In case the file is not found a default bitmap is used instead. The bitmap can be replaced with a device specific bitmap later on. The PROFIBUS standard specifies the following format for the bitmap file:

| Width          | 70 pixels |
|----------------|-----------|
| Height         | 40 pixels |
| Colors         | 16        |
| File Extension | dib, bmp  |

Only bitmaps that match the requirements in the table above should be used. Other bitmaps with other sizes and color depths can be used, but may not be correctly displayed.

| Select Bitmap Fi                  | le                                   |                                           |   |          | ? ×                    |
|-----------------------------------|--------------------------------------|-------------------------------------------|---|----------|------------------------|
| Look jn:                          | FX0N32NTD                            | P                                         | • | 🗢 🗈 💣 🎟• |                        |
| My Recent<br>Documents<br>Desktop | FXON.BMP                             |                                           |   |          |                        |
| My Documents                      |                                      |                                           |   |          |                        |
| My Computer                       |                                      |                                           |   |          |                        |
| My Network<br>Places              | File <u>n</u> ame:<br>Files of type: | <sup>*.</sup> bmp<br>Bitmap-Files (*.bmp) |   | •        | <u>O</u> pen<br>Cancel |

When the GSD file has been selected, you will be asked to confirm the operation.

| MELSOFT | GX Configurator-DP 🛛 🔀                   |
|---------|------------------------------------------|
| ?       | Add GSD file 'MELCF032.GSD' to database? |
|         | <u>Y</u> es <u>N</u> o                   |

If you confirm, the contents of the GSD file are parsed and added to the GSD database.

| MELSOFT | GX Configurator-DP 🛛 🗙                     | : |
|---------|--------------------------------------------|---|
| (į)     | The device has been added to the database. |   |
|         | ОК                                         |   |

Please ask the manufacturer of the slave device for the matching GSD file.

#### Import GSD Database

The GSD information for device types, which are missing in the GSD database, can be imported from an old GSD database (gsd\_db.mdb), a GSD export file (\*.ext) or a GXDP project file (.dp2).

**Note**: it is strongly recommended to parse the GSD files for the slave devices using the '<u>Add GSD</u> <u>File</u>' function instead of importing the parsed GSD information from older databases. This ensures that all GSD information supported by this version of GXDP is extracted from the GSD file.

Selecting the 'Import GSD Database' item in the context menu opens a file dialog to select the file

containing the GSD information to be imported.

If all device types found in the selected file already exist in the GSD database, the following message is displayed

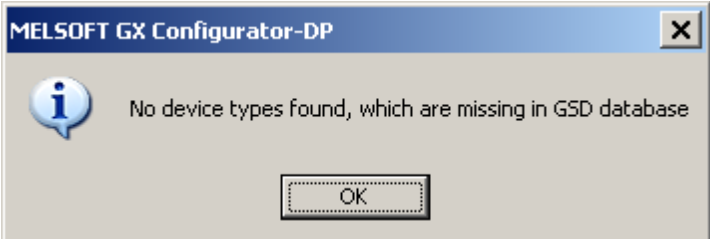

If there are missing slave types, which can be imported, these types are displayed in a list.

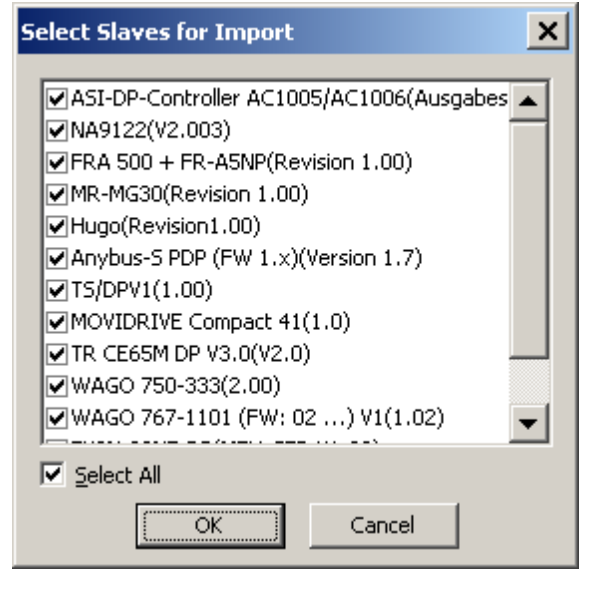

| Name            | Description                                                                                          | Choices / Setting range | Default           |
|-----------------|----------------------------------------------------------------------------------------------------|-------------------------|-------------------|
| Slave Type List | list of slave types, which exist in the file selected for import, but not in the GSD database        |                         |                   |
| Select All      | toggles the selection of the slave types                                                             |                         |                   |
| ОК              | closes the dialog and adds the GSD<br>information of the selected slave<br>types to the GSD database |                         | Default<br>button |
| Cancel          | closes the dialog                                                                                    |                         | -                 |

### **Device Type Properties**

When the item 'Properties...' is selected in the context menu, the 'Device Type Properties' dialog is displayed.

If opened in 'Project GSD data', the device settings cannot be changed and the corresponding controls in the dialog are disabled.

| ST1H-PB                        | >                               | < |
|--------------------------------|---------------------------------|---|
| Vendor                         | MITSUBISHI ELECTRIC CORPORATION |   |
| Revision                       | AA                              |   |
| Ident-No. (hex)                | 0X06DD                          |   |
| GSD-/DDB-File                  | ST1H06DD.gsd                    |   |
| Bitmap                         |                                 |   |
| Normal                         |                                 |   |
| C Diagnostics                  |                                 |   |
| C Special Euroption            |                                 |   |
|                                |                                 |   |
| <u>R</u> eplace Bitmap         |                                 |   |
|                                |                                 |   |
| Bitmap-File SliceS70-40        |                                 |   |
|                                |                                 |   |
| Slave Family I/O               | •                               |   |
| -Set Byte Order for Licer Para |                                 |   |
|                                |                                 |   |
| C Low byte first ('Little End  | Jean'/Intel)                    |   |
| High byte first ('Big Ende     | an'/Motorola)                   |   |
|                                |                                 |   |
|                                | OK Cancel                       |   |

| Name          | Description                                                                                                    | Choices /<br>Setting range | Default |
|---------------|----------------------------------------------------------------------------------------------------|----------------------------|---------|
| Vendor        | company name of the vendor (usually the value of the keyword 'Vendor_Name' in the GSD file)                                                    | read-only                  | -       |
| Revision      | the version of the device respectively GSD<br>file (usually the value of the keyword<br>'Revision' in the GSD file)                            | read-only                  | -       |
| Ident-No.     | a number assigned by the PNO for unique<br>device type identification. The value is taken<br>from the entry 'Ident_Number' in the GSD<br>file. | read-only                  | -       |
| GSD-/DDB-File | name of the GSD file                                                                                                    | read-only                  |         |
| Bitmap        | shows the slave-specific bitmap for the selected state, which has been stored in the database.                                                 |                            |         |
|               | Different bitmaps can be assigned to the following states:                                                                                     |                            |         |
|               | Normal                                                                                                    |                            |         |
|               | Diagnostics                                                                                                    |                            |         |
|               | Special Function                                                                                                    |                            |         |
|               | GXDP only uses the 'Normal' bitmap for                                                                                                    |                            |         |

| Name                  | Description                                                                               | Choices /<br>Setting range         | Default           |
|-----------------------|-------------------------------------------------------------------------------------------|------------------------------------|-------------------|
|                       | display.                                                                                  |                                    |                   |
| Replace Bitmap        | opens a file dialog for selecting the bitmap file to be assigned to the selected state    | in 'Global GSD<br>data': enabled   |                   |
|                       |                                                                                           | in 'Project GSD<br>data': disabled |                   |
| Bitmap-File           | name of the bitmap file                                                                   | read-only                          |                   |
| Slave Family          | allows to alter the slave family set by the GSD file, under which the slave is located in | in 'Global GSD<br>data': enabled   |                   |
|                       | the tree                                                                                  | in 'Project GSD<br>data': disabled |                   |
| Set Byte Order        | selects the byte order for user parameters                                                | Low byte first /                   | High byte         |
| for User<br>Parameter | of types short and long (signed and unsigned). This setting should normally               | High byte first                    | first             |
|                       | never be changed, because PROFIBUS specifies big Endean, which is the default             | in 'Global GSD<br>data': enabled   |                   |
|                       |                                                                                           | in 'Project GSD<br>data': disabled |                   |
| ОК                    | Close dialog and save changes                                                             |                                    | Default<br>button |
| Cancel                | Close dialog and discard changes                                                          |                                    | -                 |

#### **Replace Device Bitmap**

The user can replace the existing bitmap of the slave by pressing the button 'Replace Bitmap'. This opens a file dialog, in which a file with a new bitmap can be selected. The device database can store three different bitmaps for a device type, used for different states of the device. Via the group of radio buttons the state, in which the bitmap is used, is selected.

The GSD standard specifies bitmaps for:

- normal operation (this is used in the GX Configurator-DP editor)
- diagnostic status
- special operations mode

When a bitmap is replaced, this applies only to the selected state.

#### Change Slave Family / Group

When a slave device is added to the GSD database, it is placed in the slave family, which is specified in the GSD file. If no slave family has been specified, the slave is placed in the 'General' group. The user can move the slave to a different group by selecting a group in the 'Slave Family' list and pressing <OK>.

#### Change the Byte Order of User Parameters

The default setting for the byte order is 'High byte first' and should normally never be changed from its default setting, because incorrect user parameter settings may have unforeseeable effects on the slave. To make the user aware of this a message box is displayed, whenever the user changes the byte order in the dialog

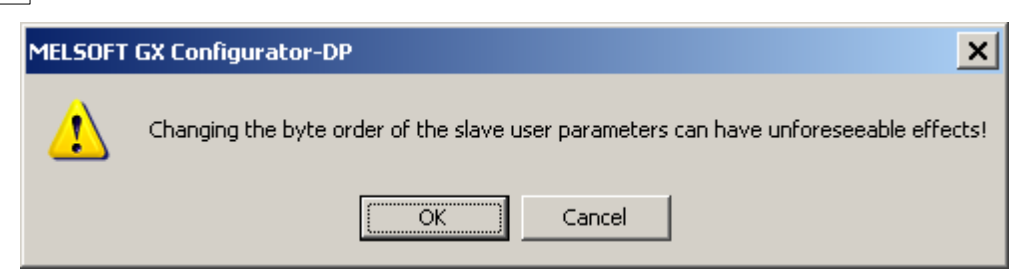

If the user confirms, the byte order is changed, but will only effect new projects. Because existing GXDP project files contain a copy of the GSD information, the change of the byte-order in the GSD database has no effect on the existing project. The byte order of user parameters must not be confused with the byte-order of the slave I/O data.

| $\angle \Delta$ |
|-----------------|
|-----------------|

#### Warning:

Please consult the vendor of the slave before changing the byte order as incorrectly encoded user parameters can have unforeseeable effects and may cause malfunctioning or damage.

# **DPV1 Support**

With DPV1 the meaning of the first three bytes of the slave user parameters is specified. Some slaves, especially older models, have placed slave-specific parameters in this range of the user parameters. If a slave supports the standard DPV1 user parameter format, the GSD file should contain an entry 'DPV1\_Slave=1'. With some slaves this entry is missing in their GSD file, although the slave require DPV1 support to be activated in the master. In these cases the entry 'DPV1\_Slave=1' must be inserted in the GSD file using a standard text editor (e.g. 'notepad'). After saving the modified file it must be added again to the GSD database.

## **GSD Update**

If you try to add a GSD file to the device database for a device, which already exists, a warning is shown. You can either choose to add the device information with a device revision or type name different to that of the existing device or choose to replace the existing entry.

Note: please be aware that GXDP uses the combination of

- ident number (GSD keyword 'Ident\_Number')
- model name (GSD keyword 'Model\_Name')
- revision (GSD keyword 'Revision')

to uniquely identify a device. Two GSD files must differ in at least one of these three items in order to both be added to the GSD database.

| Collision of Device IDs                                                                                                    |                        | × |
|----------------------------------------------------------------------------------------------------|------------------------|---|
| The device with ident no. F032, model name 'FX0N-32NT-DP' and revision '1.01' already exists.                               |                        |   |
| Please either select 'Replace' or change revision or model name<br>in order to provide unique identification of the device. |                        |   |
| Revision                                                                                                    | 1.01                   |   |
| Model Name                                                                                                    | FX0N-32NT-DP           |   |
| ОК                                                                                                    | Cancel <u>R</u> eplace |   |

If you choose to replace the GSD file, internally the existing entry is deleted first and then the new GSD file is parsed. This will however not effect existing projects, which already use the device type and where the GSD information is part of the project file.

69
#### **Removing Type**

A device type can be removed from the database by selecting the 'Remove Type' item from the context menu. Before removing the device the user is asked to confirm the operation.

| MELSOFT | GX Configurator-DP 🛛 🔀                                                   |
|---------|--------------------------------------------------------------------------|
| ?       | Do you really want to delete the selected device type from the database? |
|         | <u>Y</u> es <u>N</u> o                                                   |

This deletes only the entry in the GSD database. It does not delete the GSD and bitmap files for that device. These files have to be removed manually.

### 5.2.2 I/O Mapping

The purpose of I/O mapping is an easier access to the input and output data cyclically exchanged between the PROFIBUS master and the connected slaves. In I/O mapping GXDP generates PLC program code, which will

- transfer output data from buffer devices to the buffer memory of the master
- transfer input data from the buffer memory of the master to the buffer devices
- generate 'Data Unit Types' (DUTs) for each slave module
- · exchange data with devices selected by the user
- start the cyclic data exchange
- copy contents of diagnostic buffers to assigned devices
- reference I/O data via global variables

Instead of calculating the I/O data offsets of the slave modules within the I/O buffer of the master, the PLC program can read or write the respective global variables. These are part of the user library, which is generated via the menu item **POU for GX IEC Developer**.

I/O mapping program code is only available for the following master modules and operating modes

- A(1S)J71PB92D (Mode E only !)
- QJ71PB92D (Mode E only!)
- QJ71PB92V
- FX3U-64DP-M

**Note**: there is no I/O mapping and/or POU support for A(1S)J71PB92D and QJ71PB92D in mode 0.

#### I/O Mapping Editor

To open the editor for I/O Mapping select the corresponding item in the task panel.

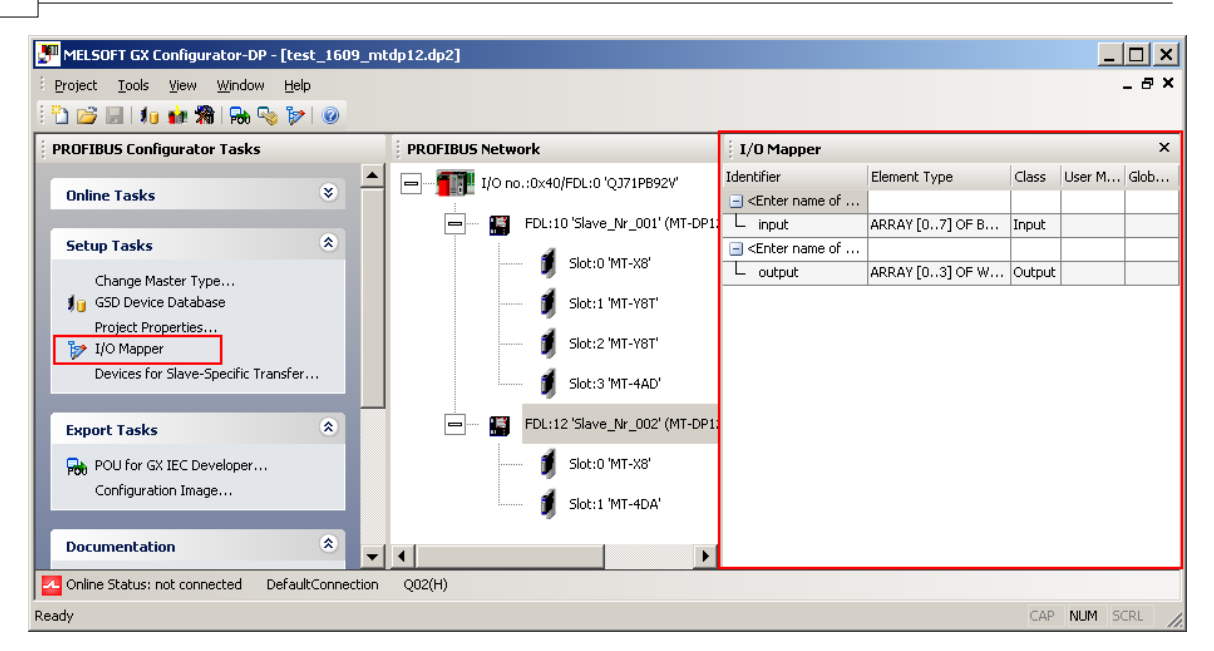

The navigation in the I/O mapping editor is done via the 'PROFIBUS Network' tree. The contents of the I/O mapping table depend on the node type, which is selected in the project tree.

| Selected Node Type | I/O Mapper Table Contents                           |
|--------------------|-----------------------------------------------------|
| Master             | -                                                   |
| Slave              | only the DUTs for the modules of the selected slave |
| Slave Module       | only the DUT of the selected module                 |

If a **slave is selected**, the DUTs of all modules of that slave are displayed in 'collapsed' state as default. The user can expand a DUT to view the DUT elements by pressing the 'expand' button in the 'Identifier' column.

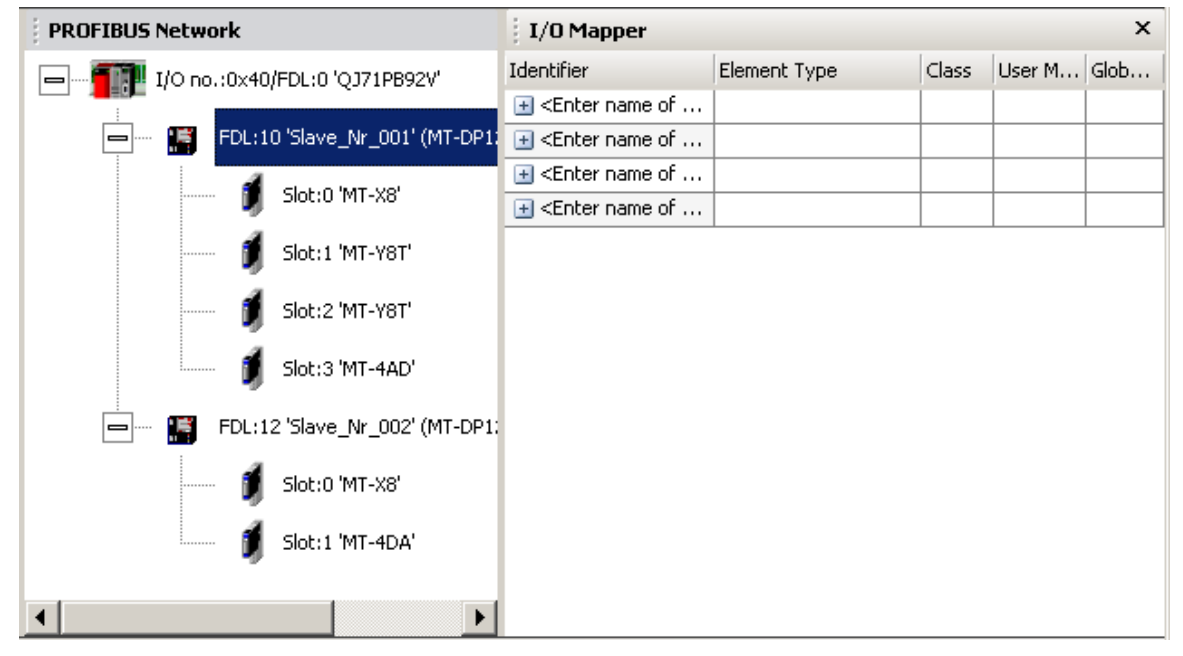

If a **module is selected**, the DUT of the module is displayed in 'expanded' state as default. The user can collapse a DUT by pressing the 'collapse' button in the 'Identifier' column.

| 70 |
|----|
|    |
| -  |

| PROFIBUS Network                   | I/O Mapper    |                 |       |        | ×    |
|------------------------------------|---------------|-----------------|-------|--------|------|
|                                    | Identifier    | Element Type    | Class | User M | Glob |
|                                    | Enter name of |                 |       |        |      |
| FDL:10 'Slave_Nr_001' (MT-DP1:     | L input       | ARRAY [07] OF B | Input |        |      |
| 🦸 Slot:0 'MT-X8'                   |               |                 |       |        |      |
| 🧃 Slot:1 'MT-Y8T'                  |               |                 |       |        |      |
| 🔰 Slot:2 'MT-Y8T'                  |               |                 |       |        |      |
| 🕺 🕺 🕺 🕺 🕺 🕺 🕺 🕺 🕺                  |               |                 |       |        |      |
| = 🎦 FDL:12 'Slave_Nr_002' (MT-DP1; |               |                 |       |        |      |
| 🗾 🔰 Slot:0 'MT-X8'                 |               |                 |       |        |      |
| 🔰 Slot:1 'MT-4DA'                  |               |                 |       |        |      |
|                                    |               |                 |       |        |      |

### I/O Mapping Table

|            | I/O Mapper                           |                    |        |                  |           | × |
|------------|--------------------------------------|--------------------|--------|------------------|-----------|---|
| $\bigcirc$ | Identifier                           | Element Type       | Class  | User MIT-Address | Global Va |   |
| U          | Enter Var. Name>                     |                    |        |                  |           |   |
|            | <ul> <li>ModuleReady</li> </ul>      | BOOL               | Input  |                  |           |   |
|            | <ul> <li>ForcedOutputMode</li> </ul> | BOOL               | Input  |                  |           |   |
|            | <ul> <li>OnlineChange</li> </ul>     | BOOL               | Input  |                  |           |   |
|            | <ul> <li>CommandExecution</li> </ul> | BOOL               | Input  |                  |           |   |
|            | – ErrorInfo1                         | BOOL               | Input  |                  |           |   |
| $\sim$     | – ErrorInfo2                         | BOOL               | Input  |                  |           |   |
| $^{2}$     | 🛨 ErrorInfo3                         | BOOL               | Input  |                  |           |   |
|            | – ErrorInfo4                         | BOOL               | Input  |                  |           |   |
|            | – ModuleStatus                       | BOOL               | Input  |                  |           |   |
|            | <ul> <li>CommandRequest</li> </ul>   | BOOL               | Output |                  |           |   |
|            | – Error⊂lear                         | BOOL               | Output |                  |           |   |
|            | – CmdReq                             | ARRAY [03] OF WORD | Output |                  |           |   |
|            | L CmdRsp                             | ARRAY [03] OF WORD | Input  |                  |           |   |
|            | 🖃 <enter name="" var.=""></enter>    |                    |        |                  |           |   |
|            | - SYS_24V                            | BOOL               | Input  |                  |           |   |
|            | - AUX_24V                            | BOOL               | Input  |                  |           |   |
|            | – ErrorInfo1                         | BOOL               | Input  |                  |           |   |
|            | – ErrorInfo2                         | BOOL               | Input  |                  |           |   |
|            | <ul> <li>ModuleStatus</li> </ul>     | BOOL               | Input  |                  |           |   |
|            | L ErrorClear                         | BOOL               | Output |                  |           |   |
|            | 🖃 <enter name="" var.=""></enter>    |                    |        |                  |           | • |
|            |                                      | 1                  |        |                  | 1         |   |

The I/O mapper table contains two types of rows

(1) a row for each DUT global variable showing the editable variable name

| Column     | Range      | Description             | Default |
|------------|------------|-------------------------|---------|
| Identifier | 1-32 chars | name of global variable |         |

#### (2) a row for each element of a DUT

| Column                    | Range                        | Description                                                                                | Default                                                              |
|---------------------------|------------------------------|--------------------------------------------------------------------------------------------|----------------------------------------------------------------------|
| ldentifier                | 1-32 chars                   | name of DUT element                                                                        | 'input' or 'output' depending<br>on buffer                           |
| Element Type              | ARRAY,<br>BOOL, INT,<br>WORD | data type                                                                                  | BOOL, ARRAY OF BOOL,<br>WORD or ARRAY OF<br>WORD depending on buffer |
| Class                     | Input or Output              | 'Input' (data from PROFIBUS<br>slave to PLC CPU)                                           | depending on buffer                                                  |
|                           |                              | to PROFIBUS slave)                                                                         |                                                                      |
| User MIT-<br>Address      |                              | optional fixed device address,<br>which contains a copy of the<br>corresponding I/O point  | empty                                                                |
| Global Var.<br>Identifier | 0-32 chars                   | optional fixed global variable,<br>which contains a copy of the<br>corresponding I/O point | empty                                                                |

**Note**: the type name of a DUT cannot be set by the user, but is always automatically constructed, when the PLC code is exported. To ensure that the type name is unique the starting I/O number of the master, the FDL address of the slave and the index of the module are composed in the type name: *tHA*<*starting I/O no.>SLV*<*FDL address>MOD*<*module index (slot)>* 

#### Warning:

The buffer devices should not be directly accessed. If a 'Copy POU' with DUTs is used, the contents of the DUT variables, which are generated for all modules, are copied to the buffer devices. Data, which has directly been written by the application to these devices, is overwritten.

**Note:** the 'Global Variable List' (GVL) in GX IEC Developer (GID) will report overlapping addresses, because the addresses in the transfer buffer are referenced by

1. the automatically generated variables for the I/O transfer buffer

2. the global variables for DUTs

3. the global variables, which the user assigned to individual DUT elements These warnings can be ignored.

#### **DUT Variable Name**

| I/O Mapper   |                    |       |                  | ×                      |
|--------------|--------------------|-------|------------------|------------------------|
| Identifier   | Element Type       | Class | User MIT-Address | Global Var. Identifier |
| binaryInputs |                    |       |                  |                        |
| L input      | ARRAY [07] OF BOOL | Input | D1001.0          |                        |

DUTs have no global variable names assigned as default. The cell for the DUT variable name contains the prompt '<Enter Var. Name>'. The user can select the cell and enter a unique variable

name. The variable name may not be a PLC device address.

DUTs are exported and instantiated, if...

- 1. the user has selected the PLC code option 'All DUTs'
- 2. the user has selected the PLC code option '<u>User variables</u>' and
  - ...has assigned a variable name to the DUT
  - ...has assigned a device as 'User MIT-Address' (see 'User MIT-Address')
  - ...has assigned a global variable name in 'Global Var. Identifier' (see 'Global Var. Identifier')

In these three situations a default name for the DUT global variable is constructed with the following scheme:

#### 'vHA<starting I/O no.>SLV<FDL address>MOD<module index (slot)>'

For example with

- 1. PROFIBUS master in the first slot (starting I/O number 0x00)
- 2. slave with FDL address 2

the DUT of the first module (index 0 in the slave) has the variable name 'vHA0SLV2MOD0. Program code with declaration of DUT variable with entered variable name:

```
VAR_GLOBAL

binaryInputs: tHA4SLV10MOD01;

END_VAR

PROGRAM MAIN_PRG_LD

(**)
```

The tooltip of the 'DUT Variable Name' cell shows the type name of the module, which is represented by the DUT.

| Identifier                                                                         | Element Type    | Class  | User MIT | Global |
|------------------------------------------------------------------------------------|-----------------|--------|----------|--------|
| Enter name of glob                                                                 |                 |        |          |        |
| L input                                                                            | ARRAY [07] OF B | Input  |          |        |
| 📃 <enter glob<="" name="" of="" td=""><td></td><td></td><td></td><td></td></enter> |                 |        |          |        |
| L output                                                                           | ARRAY [07] OF B | Output |          |        |
| Enter nam DUT for 'MT                                                              | -Y8T'           |        |          |        |
| L output                                                                           | ARRAY [07] OF B | Output |          |        |
| Enter name of glob                                                                 |                 |        |          |        |
| L input                                                                            | ARRAY [03] OF   | Input  |          |        |

#### **DUT Element Identifier**

| I/O Mapper     |                    |       |                  | ×                      |
|----------------|--------------------|-------|------------------|------------------------|
| Identifier     | Element Type       | Class | User MIT-Address | Global Var. Identifier |
| 🖃 binaryInputs |                    |       |                  |                        |
| 🖵 pitSignals   | ARRAY [07] OF BOOL | Input | D1001.0          |                        |

The default DUT elements are either taken from the configuration file, which contains the predefined DUTs for ST1H-PB slave modules, or constructed from the buffer class, i.e. 'input' or 'output'. The user can change the identifier by clicking in the corresponding cell and editing the name. The identifier must be unique within the DUT.

**Note**: the DUT elements of predefined DUTs (e.g. for ST1H-PB) cannot be changed. For these DUTs the element identifier, type and class are read-only.

Program code with declaration of DUT with entered element identifier:

```
TYPE

tHA4SLV10MOD01:

STRUCT

bitSignals: ARRAY [0..7] OF BOOL:=[8(FALSE)];

END_STRUCT;

END_TYPE

...
```

When the DUT is validated and multiple element identifiers are detected, an error message with a list of identifiers is displayed.

| I/O Mapper                                                                      |                                                                  |                        |                  |                        | × |
|---------------------------------------------------------------------------------|------------------------------------------------------------------|------------------------|------------------|------------------------|---|
| Identifier                                                                      | Element Type                                                     | Class                  | User MIT-Address | Global Var. Identifier |   |
| Enter name of global variable>                                                  |                                                                  |                        |                  |                        |   |
| – output                                                                        | ARRAY [01] OF BOOL                                               | Output                 |                  |                        |   |
| – output1                                                                       | ARRAY [01] OF BOOL                                               | Output                 |                  |                        |   |
|                                                                                 | ARRAY [02] OF BOOL                                               | Output                 |                  |                        |   |
| Errors while checking of The following DUT identi<br>Press 'DK' and return to t | entries<br>fiers (element names) are<br>he I/O Mapper to correct | not uniqu<br>the value | e.<br>s.         | OK                     |   |

**Type of DUT Element** 

| I/O Mapper                                                                                            |                    |       |                                                           |              |
|----------------------------------------------------------------------------------------------------|--------------------|-------|-----------------------------------------------------------|--------------|
| Identifier                                                                                            | Element Type       | Class | Type Selection                                            | × identifier |
| 🖃 <enter global="" name="" of="" td="" variabl<=""><td>•</td><td></td><td>ADDAY</td><td></td></enter> | •                  |       | ADDAY                                                     |              |
| L input                                                                                               | ARRAY [07] OF BOOL | Input | ARRAY<br>BOOL<br>INT<br>WORD<br>BOOL<br>INT<br>WORD<br>OI | Type X       |

For each slave module, which is added to the PROFIBUS configuration, GXDP generates a default DUT structure. It consists of an element for the module inputs and one for the module outputs. The default elements have the type 'ARRAY OF BOOL' with the size of module's input respectively output area, if the I/O-size of the module is an odd number of bytes. If the I/O-size is an even number of bytes, the default type is WORD or ARRAY OF WORD.

The user can change the data type of a DUT element by selecting the corresponding cell in the column 'Element Type' and either click into the cell or press **<F2>**. A button appears in that cell, which opens the 'Type Selection' dialog(s), offering the following data types

| Data Type                 | Size in I/O Buffer                                            |
|---------------------------|---------------------------------------------------------------|
| BOOL                      | 1 bit                                                         |
| INT                       | 16 bit (signed)                                               |
| WORD                      | 16 bit (unsigned)                                             |
| ARRAY OF<br><type></type> | number of array elements<br>multiplied with size of data type |

Instead of clicking into the button in the cell, you can press **<F4>** to open the 'Type Selection' dialog.

If the user selects the type 'ARRAY' in the first dialog, a second dialog is displayed to select the data type of the array elements. After the type selection dialog has been closed by pressing the OK button, the type text in the cell is updated. This text can be manually edited, e.g. to adjust the array size.

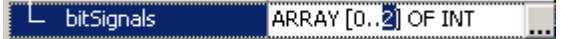

**Note**: the start index is always 0. If any other index has been entered, it is automatically changed back to 0 and the last index is set to the array size minus 1.

Program code with declaration of DUT with entered element type:

```
TYPE
tHA4SLV10MOD01:
STRUCT
bitSignals: ARRAY [0..7] OF BOOL:=[8(FALSE)];
```

```
END_STRUCT;
END_TYPE
...
```

When the DUT is validated, the total size of all input and of all output elements is compared with the input/output size of the module. If the DUT size exceeds the size of the module, an error message is displayed.

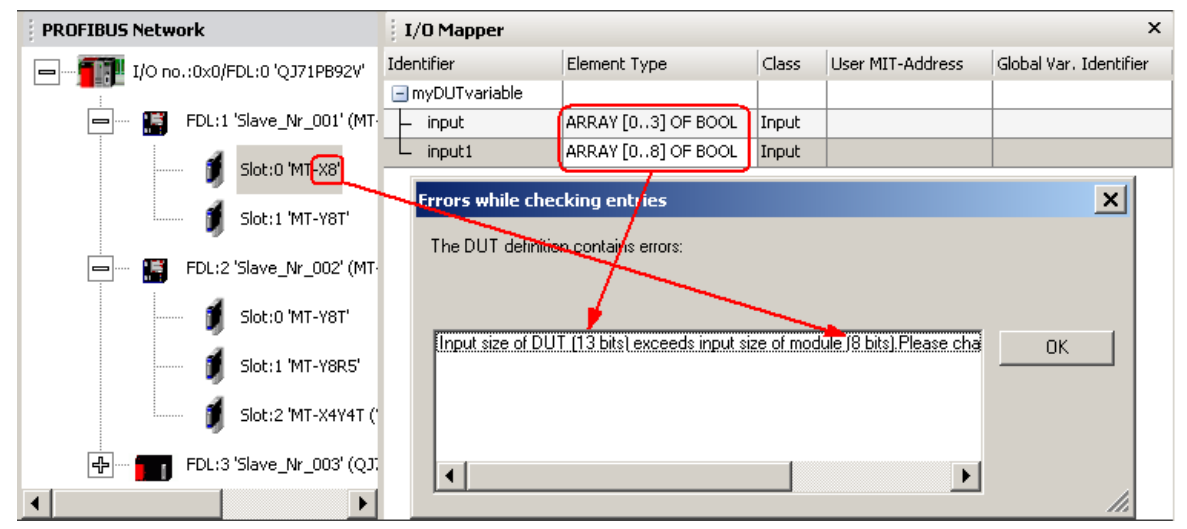

DUT elements, which are not of BOOL or ARRAY OF BOOL type, are automatically byte aligned. If for example a BOOL input element is followed by a WORD input element, the WORD element will be byte-aligned by inserting seven padding bits between the BOOL and the WORD element.

```
TYPE
tHA4SLV10MOD01:
STRUCT
bitSignal: BOOL:=FALSE;
wordData: WORD:=0;
END_STRUCT;
END_TYPE
```

This results in a total I/O size of 24 bits (i.e. three bytes), instead of the 17 bits occupied by the defined DUT elements.

**Note:** WORD and INT variables can only reference device addresses, which are word-aligned. If a WORD/INT element in a DUT refers to a position in the transfer buffer, which is not on a word boundary, the corresponding DUT element must therefore be copied. This results in additional program instructions and increased memory use. For more efficient code the user should therefore pay attention to the sequence of PROFIBUS slave modules within a slave and of the type and order of DUT elements for each slave module.

#### **Class of DUT Element**

| I/O Mapper                     |                    |         |                  | ×                      |
|--------------------------------|--------------------|---------|------------------|------------------------|
| Identifier                     | Element Type       | Class   | User MIT-Address | Global Var. Identifier |
| Enter name of global variable> |                    |         |                  |                        |
| – input                        | ARRAY [07] OF WORD | Input 👻 |                  |                        |
| L output                       | ARRAY [07] OF WORD | Input   |                  |                        |
| Enter name of global variable> |                    | Output  |                  |                        |

The class of a DUT element specifies the direction of the data transfer

| Class  | Direction of Data Transfer          |  |  |  |
|--------|-------------------------------------|--|--|--|
| Input  | data from PROFIBUS slave to PLC CPU |  |  |  |
| Output | data from PLC CPU to PROFIBUS slave |  |  |  |

If the corresponding module has only inputs or outputs, the 'Class' property is fixed. If the module has both inputs and outputs, the user selects with the class property, whether the respective DUT element is located in the input or output area of the module.

To see the selection list click into the cell and click onto the button, which appears, or press <F2> to open the selection list.

#### **User MIT-Address**

| I/O Mapper                     |                    |        |                  | ×                      |
|--------------------------------|--------------------|--------|------------------|------------------------|
| Identifier                     | Element Type       | Class  | User MIT-Address | Global Var. Identifier |
| Enter name of global variable> |                    |        |                  |                        |
| L output                       | ARRAY [07] OF BOOL | Output | D200.0 👻         |                        |

The user can assign an optional fixed device address to a DUT element. This device address will contain a copy of the respective DUT element. This feature benefits users, which always use the same device address for a certain function and do not want to use the symbolic access via a global variable name.

If the user clicks in the cell for the 'User MIT-Address' or presses **<F2>**, a button appears in the cell. Pressing the **<F4>** button opens a list of supported device types and address ranges. When a device type in this list is selected, the selected device type with address 0 is copied to the cell.

| I/O Mapper                     |                    |        |                                                                                                    | ×                      |
|--------------------------------|--------------------|--------|----------------------------------------------------------------------------------------------------|------------------------|
| Identifier                     | Element Type       | Class  | User MIT-Address                                                                                                    | Global Var. Identifier |
| Enter name of global variable> |                    |        |                                                                                                    |                        |
| L output                       | ARRAY [07] OF BOOL | Output | D200.0 👻                                                                                                    |                        |
|                                |                    |        | X[0-1FFF]<br>Y[0-1FFF]<br>L[0-32767]<br>M[0-32767]<br>D[0-25983]<br>R[0-32767]<br>B[0-7FFF]<br>W[0-657F]<br>ZR[0-4184063] |                        |

For example if the entry 'M[0-8191]' has been selected in the list, the device 'M0' is copied to the cell. This default device address must then be edited by the user.

| I/O Mapper                     |                    |        |                  | ×                      |
|--------------------------------|--------------------|--------|------------------|------------------------|
| Identifier                     | Element Type       | Class  | User MIT-Address | Global Var. Identifier |
| Enter name of global variable> |                    |        |                  |                        |
| L output                       | ARRAY [07] OF BOOL | Output | MO               |                        |

For BOOL elements the device must be a bit type or a word type with bit index.

If the user specifies a global variable name together with the device address, the global variable is placed at the specified device address. Only a single 'LD/ST' pair is used to transfer data from/to the user device and global variable element (except for ARRAY OF BOOL elements).

If the user does not specify a global variable name, but just a user device address, a temporary variable name is generated. This allows to create the same structure of POU code independently of whether a variable name has been specified or not.

#### **Global Var. Identifier**

| I/O Mapper    |              |       |                  | ×                      |
|---------------|--------------|-------|------------------|------------------------|
| Identifier    | Element Type | Class | User MIT-Address | Global Var. Identifier |
| myDUTvariable |              |       |                  |                        |
| – ModuleReady | BOOL         | Input |                  | myvariable             |
|               | BOOL         | Input |                  |                        |

The user can assign an optional additional global variable (GV) identifier to each DUT element. This adds the definition of a variable with the same type as the corresponding DUT element and the name entered by the user. This global variable contains a copy of the data of the corresponding DUT element. The identifier must be unique and may not be a device address.

The user defined global variable allows to use a simple fixed variable name instead of accessing the data via the DUT global variable. For the example in the previous figure the data can be accessed

- 1. via the simple global variable 'myvariable' or
- 2. via the DUT element 'ModuleReady' of the DUT GV 'myDUTvariable', i.e. 'myDUTvariable. ModuleReady'

Program code with

- 1. declaration of DUT
- 2. declaration of DUT variable with device addresses for DUT elements
- 3. declaration of user variable mapped to same device address as corresponding DUT element

```
TYPE
 tHA4SLV12MOD2:
    STRUCT
       ModuleReady: BOOL:=FALSE;
      ForcedOutputMode: BOOL:=FALSE;
    END_STRUCT;
END_TYPE
VAR_GLOBAL
 myDUTvariable AT @'%MX0.100.8,%MX0.200.4': tHA4SLV12MOD2;
END_VAR
CONFIGURATION scConfiguration
 RESOURCE scResource ON scResourceType
    VAR_GLOBAL
       myvariable AT %MX0.100.8: BOOL:=FALSE;
    END_VAR
 END_RESOURCE
END_CONFIGURATION
```

When the DUT is validated and global variable names are used several times, an error message with a list of global variable names is displayed (please notice that global variable identifiers are case-sensitive).

| I/O Mapper                                                              |                                                        |         |                  |                        | × |
|-------------------------------------------------------------------------|--------------------------------------------------------|---------|------------------|------------------------|---|
| Identifier                                                              | Element Type                                           | Class   | User MIT-Address | Global Var. Identifier |   |
|                                                                         |                                                        |         |                  |                        | П |
| – output                                                                | ARRAY [01] OF BOOL                                     | Output  |                  | gvName                 |   |
| – outp <mark>u</mark> t1                                                | ARRAY [01] OF BOOL                                     | Output  |                  |                        |   |
| – output2                                                               | ARRAY [02] OF BOOL                                     | Output  |                  |                        |   |
| The following global variable<br>Press 'OK' and return to the<br>gvName | identifiers are not unique<br>TO Mapper to correct the | values. |                  | ок                     |   |

**Note**: the I/O mapping editor checks only the global variable names in the editor. A check of all variable names used in the project is done, when the POU is exported (see '<u>Check of Global</u> <u>Variable Identifiers</u>').

#### **Insert/Remove DUT Elements**

Functions for changing the structure of the DUT are called via a context menu. The context menu differs depending on the type of row, which is selected in the table.

The context menu, if the DUT variable row is selected

| I/O Mapper                     |            |     |       |                  | ×                      |   |
|--------------------------------|------------|-----|-------|------------------|------------------------|---|
| Identifier                     | Element Ty | /pe | Class | User MIT-Address | Global Var. Identifier |   |
| Enter name of alabal usriables |            |     |       |                  |                        | ] |
| L input Insert Element be      | hind       |     | Input |                  |                        |   |

| 🕴 I/O Map                                                                                                    | per  |                      |         |      |       |                  | ×                      |
|----------------------------------------------------------------------------------------------------|------|----------------------|---------|------|-------|------------------|------------------------|
| Identifier                                                                                                    |      |                      | Element | Туре | Class | User MIT-Address | Global Var. Identifier |
| 🖃 <enter n<="" td=""><td>name</td><td>of global variable&gt;</td><td></td><td></td><td></td><td></td><td></td></enter> | name | of global variable>  |         |      |       |                  |                        |
| L input (                                                                                                    |      |                      | DOOL    |      | Input |                  |                        |
|                                                                                                    |      | Insert Element befor | e       |      |       | 1                |                        |
|                                                                                                    |      | Insert Element behin | d       |      |       |                  |                        |
|                                                                                                    |      | Remove Element       |         |      |       |                  |                        |

The context menu, if a DUT element row is selected

The user can change the structure of a DUT by adding or removing elements. The context menu in the DUT table contains the items

| Menu Item             | Function                                                                 |
|-----------------------|--------------------------------------------------------------------------|
| Insert Element before | adds a new DUT element above the currently selected one                  |
|                       | If the new element is not the first one, its default settings are copied |

| Menu Item             | Function                                                                                                    |
|-----------------------|----------------------------------------------------------------------------------------------------|
|                       | from the previous DUT element, identifier and MIT-address are incremented.                                                                                                    |
| Insert Element behind | adds a new DUT element below the currently selected one<br>The default settings of the new element are copied from the previous<br>DUT element, identifier and MIT-address are incremented. |
| Remove Element        | removes the selected DUT element                                                                                                    |

The following screenshot shows the incremented identifiers and user MIT-addresses.

| Į I,                           | /O Mapp | per                     |              |       |                  | ×                      |
|--------------------------------|---------|-------------------------|--------------|-------|------------------|------------------------|
| Identifier                     |         |                         | Element Type | Class | User MIT-Address | Global Var. Identifier |
| Enter name of global variable> |         | ame of global variable> |              |       |                  |                        |
| F                              | input   |                         | BOOL         | Input | M12              |                        |
| F                              | input1  |                         | BOOL         | Input | M13              |                        |
|                                | input2  |                         | BOOL         | Input | M14              |                        |

**Note**: the DUT elements of predefined DUTs (e.g. for ST1H-PB) cannot be changed. For these DUTs the element identifier, type and class are read-only.

## 5.3 Export Tasks

| Export Tasks                                    | ۲ |
|-------------------------------------------------|---|
| POU for GX IEC Developer<br>Configuration Image |   |

| Command                  | Description                                                               |
|--------------------------|---------------------------------------------------------------------------|
| POU for GX IEC Developer | Generates import file and user library for import in GID                  |
| Configuration Image      | Generates the binary download configuration image and writes it to a file |

#### **POU for GX IEC Developer**

(not available for A(1S)J71PB92D and QJ71PB92D in operation mode '0')

This function generates PLC program code for GX IEC Developer (GID), which assists the application programmer in accessing slave input and output.

GX Configurator-DP generates an ASCII file (.asc) and a user library (.sul). The ASCII file contains the task definition and the reference to the user library. The user library contains the DUT definitions, global variable declarations and program instructions for <u>I/O mapping</u>.

**Note:** the ASCII file must be imported in GX IEC Developer. The user library referenced therein is automatically imported as well. Because the ASCII file contains the absolute path of the user library, the user library must not be moved to a different directory.

The user can select the directory and the name of the POU ASCII file. The file name must start with a letter and not have more than 24 characters. The file name is also used as name for user library

| Select the POU file (for Q02(H))                               |                                             |                                                                               |                        |  |  |  |
|----------------------------------------------------------------|---------------------------------------------|-------------------------------------------------------------------------------|------------------------|--|--|--|
| Save                                                           | in: 🔁 Projects                              | • 🗈 📥 💌                                                                       |                        |  |  |  |
| My Recent<br>Documents<br>Desktop<br>My Document<br>My Compute | C Q Q Q Q Q Q Q Q Q Q Q Q Q Q Q Q Q Q Q     | <ul> <li>Q02_1</li> <li>FX3U_2</li> <li>Q06UDH_6</li> <li>Q06UDH_5</li> </ul> |                        |  |  |  |
| My Network<br>Places                                           | File <u>n</u> ame:<br>Save as <u>t</u> ype: | test_dpv1.asc GID POU ASCII Files (*.asc)                                     | <u>S</u> ave<br>Cancel |  |  |  |

#### The user library is located in the same directory, but with the extension '.sul' instead of '.asc'.

**Note**: if the PROFIBUS master is located in a Q-series 'Remote I/O' rack, the POU must be imported in the GID project for the controlling PLC, not the project of the 'Remote I/O' rack.

**Note**: any changes in the master configuration, which change the I/O structure (i.e add/remove slaves or modules), require to generate the I/O Mapping-POU again and to repeat the import.

#### **Check of Buffer Device Addresses**

and program.

The POU does only support word devices for transfer buffers. If a bit device has been assigned to the input or output transfer buffer or even no device address has been assigned to inputs and/or outputs, the user is informed that the inputs and/or outputs will not be included in the POU code.

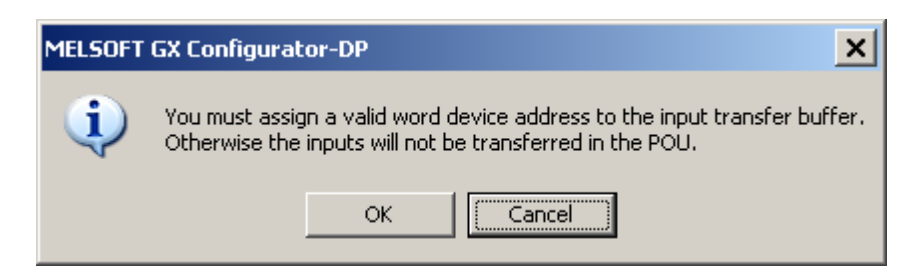

#### **Check of Global Variable Identifiers**

Global variable identifiers must be unique. This restriction is checked for all global variable names used within the PROFIBUS master user library.

Global variable identifiers are not case-sensitive. Therefore the use of 'gvname' with different forms of capitalization results in following error messages

| Errors while checking entries                                                                                                    | ×  |
|----------------------------------------------------------------------------------------------------|----|
| The following global variable identifiers are not unique.<br>Press 'OK' and return to the I/O Mapper to correct the values.                                                             |    |
| gvName: defined in 'slave FDL:1 module slot:1'       OK         GVNAME: defined in 'slave FDL:2 module slot:1'       OK         gvname: defined in 'slave FDL:2 module slot:2'       OK |    |
|                                                                                                    | 1. |

The variable names must be changed in the <u>I/O Mapper</u>, before POU and user library can be exported.

**Note**: because only the current master configuration can be checked, variable identifiers may conflict with the variable identifiers used in other master configurations, if multiple master modules are used within the same PLC rack.

#### **Check Overlapping Device Addresses**

Device addresses, which have been assigned to DUT elements (see '<u>User MIT-Address</u>') or to buffer areas (see '<u>CPU Device Access</u>'), are checked for conflicts.

If device areas overlap, the conflicting nodes and device addresses are listed.

| Errors while checking entries                                                                                                   | ×            |
|----------------------------------------------------------------------------------------------------|--------------|
| Some device addresses overlap.<br>Press 'Cancel' and correct the input or 'OK' to ignore and continue.                          |              |
| Slave Nr 002: D200.0 overlaps with Slave Nr 002: D200.1<br>QJ71PB92V[bufferClass=input]: D1000 overlaps with Slave_Nr_001: D100 | OK<br>Cancel |
|                                                                                                    | 1.           |

The user can either ignore the conflicts and proceed by pressing 'OK' or press 'Cancel' and open the corresponding input dialog to change the device addresses.

#### **Configuration Image**

With this menu command the user is prompted for a file path to store the configuration image, which is generated from the current project. The configuration image contains the binary encoded structure of master and slave parameters as they are stored in the master. Its contents are therefore specific for the type of the master.

| Select file for co                                               | nfiguration image       | •                            |   |           | ? ×          |
|------------------------------------------------------------------|-------------------------|------------------------------|---|-----------|--------------|
| Save in:                                                         | 🚞 Q26UD                 |                              | - | 🗧 🗈 💣 🎟 - |              |
| My Recent<br>Documents<br>Desktop<br>My Documents<br>My Computer | System<br>Resource      |                              |   |           |              |
| My Network                                                       | l<br>File <u>n</u> ame: | gxdp_config_img.dpi          |   | <b>_</b>  | <u>S</u> ave |
| Places                                                           | Save as <u>t</u> ype:   | DP Master Image file (*.dpi) |   | •         | Cancel       |

# 5.4 Documentation Tasks

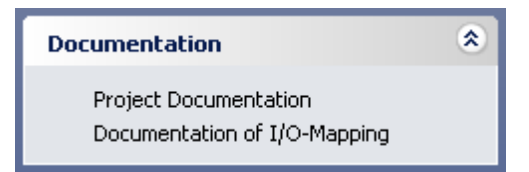

| Command                          | Description                                                                                                    |
|----------------------------------|----------------------------------------------------------------------------------------------------|
| Project Documentation            | Generates an HTML file, which can be printed or stored, with the current configuration settings and displays the file in the default web browser                                                |
| Documentation of I/O-<br>Mapping | Generates an HTML file, which can be printed or stored, with information on I/O mapping (e.g. buffer devices, data structures, variable names) and displays the file in the default web browser |

#### **Project Documentation**

Selecting the corresponding task item generates a temporary HTML file with the project settings and opens the default web browser to display the file. The user can either save the file for electronic documentation or print it with the print function of the browser, which provides all necessary formatting options.

| 😻 qpb92v_test.dp2 - Mozilla Firefox 📃 🔲 |                                                                                         |                                              |  |  |  |
|-----------------------------------------|-----------------------------------------------------------------------------------------|----------------------------------------------|--|--|--|
| <u>F</u> ile                            | <u>E</u> dit <u>V</u> iew Hi <u>s</u> tory <u>B</u> ookmarks <u>T</u> ools <u>H</u> elp |                                              |  |  |  |
| $(\boldsymbol{\zeta})$                  | 🔊 - C 🗙 🏠 📄 file:///e:/tmp/SYSTEM~                                                      | 1/gxdp_118.dp2.printproj.html 🏠 🔹 🔽 Google 🔎 |  |  |  |
|                                         |                                                                                         |                                              |  |  |  |
|                                         | Project: qp                                                                             | b92v_test.dp2                                |  |  |  |
|                                         | Commont                                                                                 |                                              |  |  |  |
|                                         | PLC Project                                                                             |                                              |  |  |  |
|                                         |                                                                                         |                                              |  |  |  |
|                                         |                                                                                         |                                              |  |  |  |
|                                         | Master:                                                                                 | QJ/1PB92V                                    |  |  |  |
|                                         | FDL address                                                                             | 0                                            |  |  |  |
|                                         | Ident number                                                                            | 0x925                                        |  |  |  |
|                                         | Module                                                                                  | QJ71PB92V                                    |  |  |  |
|                                         | Vendor                                                                                  | MITSUBISHI ELECTRIC CORPORATION              |  |  |  |
|                                         | Name                                                                                    | PROFIBUS Master                              |  |  |  |
|                                         | Baudrate in bps                                                                         | 1.500.000                                    |  |  |  |
|                                         | Starting I/O number                                                                     | 0x0                                          |  |  |  |
|                                         | Goto 'Clear' state                                                                      | no                                           |  |  |  |
|                                         | Min. slave interval in ms                                                               | 8                                            |  |  |  |
|                                         | Polling timeout in ms                                                                   | 50                                           |  |  |  |
|                                         | Maximum input size in bytes                                                             | 244                                          |  |  |  |
|                                         | Maximum output size in bytes                                                            | 244                                          |  |  |  |
|                                         | Watchdog for time sync.                                                                 | 0 ms                                         |  |  |  |
|                                         | Slave Watchdog time                                                                     | inactive                                     |  |  |  |
|                                         |                                                                                         |                                              |  |  |  |
|                                         | Bus P                                                                                   | arameter                                     |  |  |  |
|                                         | 5451                                                                                    |                                              |  |  |  |
|                                         | Baudrate (bps)                                                                          | 1.500.000                                    |  |  |  |
|                                         | Slot Time (T_sl)                                                                        | 300                                          |  |  |  |
|                                         | min T_sdr                                                                               |                                              |  |  |  |
| Done                                    |                                                                                         | S Proxy: None                                |  |  |  |

#### **Documentation of I/O-Mapping**

The I/O mapping information can be exported into a separate HTML document. This document lists the global variables for the DP slave modules. It also contains the definition of all exported DUT variables along with the buffer device addresses of each DUT element.

If global variable names or user device addresses have been assigned to individual DUT elements, these variable names and device addresses are listed as well.

The HTML document is displayed in the default web browser. Using the print menu of the web browser the document can be printed. The file can also be saved to a different path for electronic documentation.

Links constructed from the DUT variable names allow the user to navigate within the document between the PROFIBUS network structure and the definition of the corresponding DUT variable.

85

| 🕲 qv_3slaves.dp2 - Mozilla Firefox          |                                                                                                    |                                                                                                    |                                                                                                    |                                                                                                    |                                                                                                    |  |  |
|---------------------------------------------|----------------------------------------------------------------------------------------------------|----------------------------------------------------------------------------------------------------|----------------------------------------------------------------------------------------------------|----------------------------------------------------------------------------------------------------|----------------------------------------------------------------------------------------------------|--|--|
| lit ⊻iew Hi <u>s</u> tory <u>B</u> ookmarks | <u>T</u> ools <u>H</u> elp                                                                                                    |                                                                                                    |                                                                                                    |                                                                                                    | 0<br>0<br>0<br>0                                                                                                    |  |  |
| 🔊 C 🗙 🏠 🗋                                   | file:///e:/tmp/SYSTEM~1/gxdp_114                                                                                                 | l.dp2.iom                                                                                                    | apdoc.html                                                                                                    | ☆ • Google                                                                                                    | P                                                                                                    |  |  |
| Project: qv_3slaves.dp2                     |                                                                                                    |                                                                                                    |                                                                                                    |                                                                                                    |                                                                                                    |  |  |
| n. Name                                     | Model                                                                                                    |                                                                                                    | Мо                                                                                                    | dules                                                                                                    |                                                                                                    |  |  |
|                                             | ST1H-PB                                                                                                    | Slot                                                                                                    | Model                                                                                                    | Global Var.                                                                                                    |                                                                                                    |  |  |
| Slave_Nr_001_1                              |                                                                                                    | 0                                                                                                    | ST1H-PB 128ptswhole consistent                                                                                                    | VHA20SLV2MOD0                                                                                                    |                                                                                                    |  |  |
|                                             |                                                                                                    | 1                                                                                                    | ST1PSD 2/ 2/ -/ -                                                                                                    | VHA20SLV2MOD1                                                                                                    |                                                                                                    |  |  |
|                                             |                                                                                                    | 2                                                                                                    | ST1X4-DE1 4/ 4/ -/ -                                                                                                    | VHA20SLV2MOD2                                                                                                    |                                                                                                    |  |  |
|                                             |                                                                                                    | 3                                                                                                    | ST1Y2-R2 2/ 2/ -/ -                                                                                                    | VHA20SLV2MOD3                                                                                                    |                                                                                                    |  |  |
| Slave Nr 001 2                              | AJ95FPBA42-16DTE 8 DI /                                                                                                    | Slot                                                                                                    | Model                                                                                                    | Global Var.                                                                                                    |                                                                                                    |  |  |
| [                                           | 8DO                                                                                                    | 0                                                                                                    | aj95fpba42-16dte                                                                                                    | VHA20SLV6MOD0                                                                                                    |                                                                                                    |  |  |
|                                             | MT-DP12                                                                                                    | Slot                                                                                                    | Model                                                                                                    | Global Var.                                                                                                    |                                                                                                    |  |  |
| Slave Nr 001                                |                                                                                                    | 0                                                                                                    | MT-Y8T                                                                                                    | VHA20SLV10MOD0                                                                                                    |                                                                                                    |  |  |
|                                             |                                                                                                    | 1                                                                                                    | MT-X8                                                                                                    | VHA20SLV10MOD1                                                                                                    |                                                                                                    |  |  |
|                                             |                                                                                                    | 2                                                                                                    | MT-4AD                                                                                                    | VHA20SLV10MOD2                                                                                                    |                                                                                                    |  |  |
|                                             | slaves.dp2 - Mozilla Firefox<br>it view Higtory Bookmarks<br>C X A T<br>Name<br>Slave_Nr_001_1<br>Slave_Nr_001_2<br>Slave_Nr_001 | slaves.dp2 - Mozilla Firefox         it       View       Higtory       Bookmarks       Tools       Help         Image: Colspan="2">Colspan="2">Colspan="2">Model         Image: Colspan="2">Model         Image: Colspan="2">Slave_Nr_001_1       ST1H-P8         Slave_Nr_001_2       A)95FPBA42-16DTE 8 DI / 8DO       Slave_Nr_001         Slave_Nr_001       MT-DP12 | Slaves.dp2 - Mozilla Firefox           it         Yiew         Higtory         Bookmarks         Tools         Help           C         X         Image: Slave_Nr_001_1         File:///e:/tmp/SYSTEM~1/gxdp_114.dp2.ion           Project:         qv_           Image: Slave_Nr_001_1         Stilt-PB         Slot           Slave_Nr_001_2         A)95FPBA42-16DTE 8 DI / 8DO         Slot           Slave_Nr_001         MT-DP12         Slot | slaves.dp2 - Mozilla Firefox<br>it View Higtory Bookmarks Iools Help<br>C X A File:///e:/tmp/SYSTEM~1/gxdp_114.dp2.iomapdoc.html<br>Project: qv_3slaves.dp2<br>Project: qv_3slaves.dp2<br>Interpret descent file:///eiterstates/file:///eiterstates/file://eiterstates/file:// | slaves.dp2 - Mozilla Firefox<br>it View Higtory Bookmarks Tools Help<br>C X A File:///e:/tmp/SYSTEM~1/gxdp_114.dp2.iomapdoc.html A C G Google<br>Project: qv_3slaves.dp2<br>Project: qv_3slaves.dp2<br>Name Model Model Global Var.<br>0 ST1H-PB 128ptswhole VHA20SLV2MOD0<br>1 ST1PSD 2/2/-/- VHA20SLV2MOD0<br>1 ST1Y4-DE1 4/ 4/-/- VHA20SLV2MOD1<br>2 ST1X4-DE1 4/ 4/-/- VHA20SLV2MOD2<br>3 ST1Y2-R2 2/2/ VHA20SLV2MOD2<br>Slave_Nr_001_2 AJ95FPBA42-16DTE 8 DI/<br>Slave_Nr_001 MT-DP12 Slot Model Global Var.<br>0 MT-V8T VHA20SLV10MOD0<br>2 MT-AD VHA20SLV10MOD0<br>2 MT-AD VHA20SLV10MOD0 |  |  |

#### Global Variables

#### Slave\_Nr\_001\_1.Module Slot 0 : vHA20SLV2MOD0

| Element<br>Identifier | Element Type       | Class  | User<br>MIT-Address | Global Var.<br>Identifier | Buffer<br>MIT-Address |  |
|-----------------------|--------------------|--------|---------------------|---------------------------|-----------------------|--|
| ModuleReady           | BOOL               | Input  | -                   | -                         | D1000.0               |  |
| ForcedOutputMode      | BOOL               | Input  | -                   | -                         | D1000.1               |  |
| OnlineChange          | BOOL               | Input  | -                   | -                         | D1000.2               |  |
| CommandExecution      | BOOL               | Input  | -                   | -                         | D1000.3               |  |
| ErrorInfo1            | BOOL               | Input  | -                   | -                         | D1008.0               |  |
| ErrorInfo2            | BOOL               | Input  | -                   | -                         | D1008.1               |  |
| ErrorInfo3            | BOOL               | Input  | -                   | -                         | D1008.2               |  |
| ErrorInfo4            | BOOL               | Input  | -                   | -                         | D1008.3               |  |
| ModuleStatus          | BOOL               | Input  | -                   | -                         | D1016.0               |  |
| CommandRequest        | BOOL               | Output | -                   | -                         | D2000.0               |  |
| ErrorClear            | BOOL               | Output | -                   | -                         | D2008.0               |  |
| CmdReq                | ARRAY [03] OF WORD | Output | -                   | -                         | D2020                 |  |
| CmdRsp                | ARRAY [03] OF WORD | Input  | -                   | -                         | D1020                 |  |
|                       |                    |        |                     |                           |                       |  |
| Done S Proxy: None    |                    |        |                     |                           |                       |  |

The I/O mapping documentation is also very useful for users of GX Developer (GD). Because GX Configurator-DP only generates code for GID and GX Works 2, GD users cannot import the PLC code exported from GXDP. They can however lookup the device addresses of PROFIBUS I/O points in the documentation and manually add them to their GD program.

### 5.5 Diagnostics Tasks

The available diagnostic functions depend on the type of master module selected in the current project.

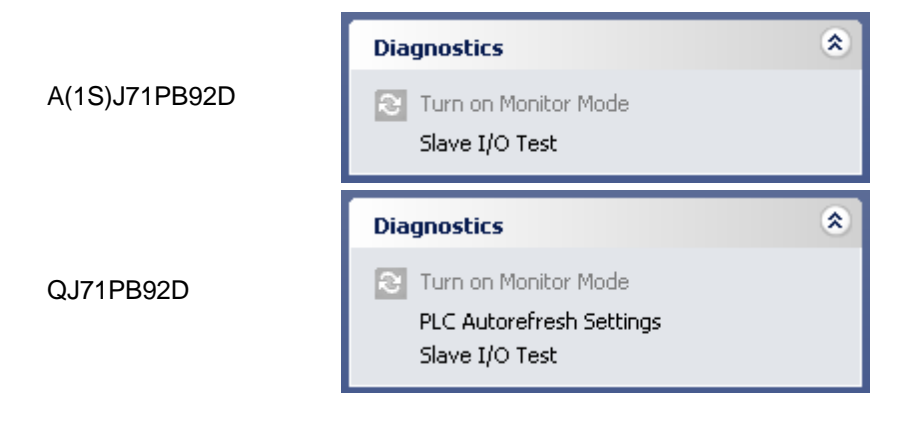

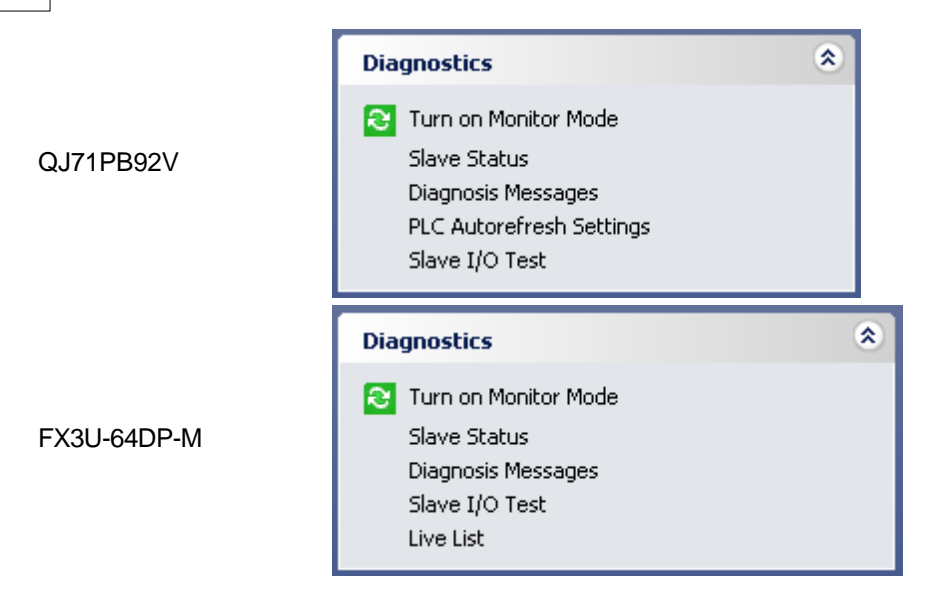

Diagnostic functions, which access information in the project, can only be executed, if cyclic data transfer has been started and the PROFIBUS configuration of the master matches the active project. Both conditions are checked, when one of the functions 'Slave Status', 'Diagnosis Messages' or 'Slave I/O Test' is started. If the conditions are not met, error messages are displayed.

If the cyclic data transfer is stopped:

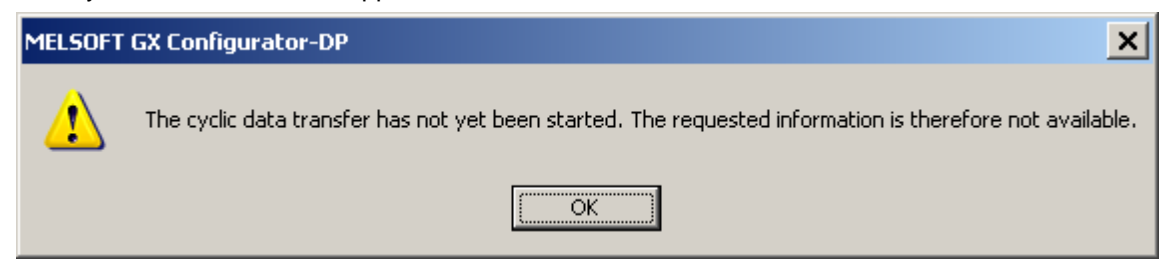

If the I/O structure of the master (i.e. number of slaves, their FDL addresses and I/O sizes) differs from the project:

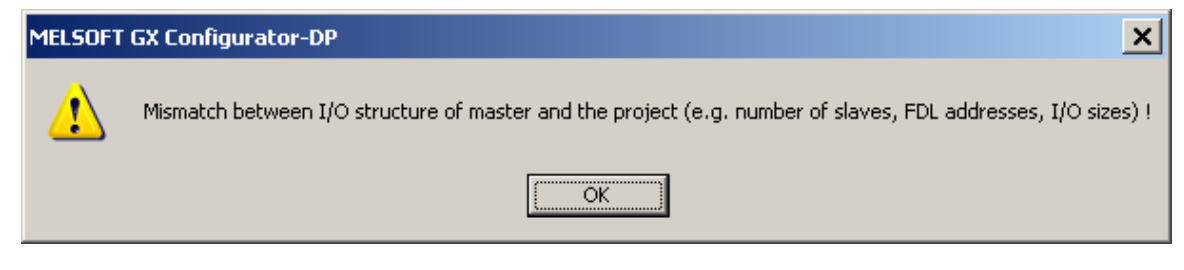

#### **Turn on/off Monitor Mode**

While in monitoring mode, the current PROFIBUS configuration cannot be modified.

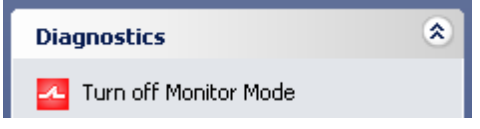

Selecting the item 'Turn off Monitor Mode' stops the monitoring and changes the application to 'edit' mode. The icon and the text of the task item change together with the change from 'Monitor' to 'Editor' mode.

Diagnostics

If diagnostic views with monitoring function (<u>'Slave Status</u>', <u>'Diagnostic Messages</u>') are open, selecting 'Turn on Monitor Mode' activates the monitoring in these views. The monitoring in the '<u>Slave I/O Test</u>' view must be started manually within the view.

If the item 'Turn on Monitor Mode' is selected, while no view is open, for which monitoring can be activated, the following message is displayed.

| MELSOFT  | MELSOFT GX Configurator-DP                                                                                                    |  |  |  |  |  |
|----------|----------------------------------------------------------------------------------------------------|--|--|--|--|--|
| <b>i</b> | There is no diagnostic view open, which supports monitoring ('Slave Status', 'Diagnosis Messages').<br>Please open a monitoring view first. |  |  |  |  |  |
|          | OK                                                                                                    |  |  |  |  |  |

### Slave Status (only QJ71PB92V and FX3U-64DP-M)

| Dia | gnostics                 | ۲ |
|-----|--------------------------|---|
| æ   | Turn on Monitor Mode     |   |
|     | Slave Status             |   |
|     | Diagnosis Messages       |   |
|     | PLC Autorefresh Settings |   |
|     | Slave I/O Test           |   |

| i 🔁 s   | lave S    | tatus    |         |                        |                         |              |         |         | >     |
|---------|-----------|----------|---------|------------------------|-------------------------|--------------|---------|---------|-------|
| 0       | 1         | 2        | 3       | 4                      | 5                       | 6            | 7       | 8       | 9     |
| 10      | 11        | 12       | 13      | 14                     | 15                      | 16           | 17      | 18      | 19    |
| 20      | 21        | 22       | 23      | 24                     | 25                      | 26           | 27      | 28      | 29    |
| 30      | 31        | 32       | 33      | 34                     | 35                      | 36           | 37      | 38      | 39    |
| 40      | 41        | 42       | 43      | <b>Slave</b><br>FDL ac | <b>parar</b><br>Idress: | neters<br>34 |         |         | 9     |
| 50      | 51        | 52       | 53      | Slave                  | status:                 | Slave h      | as diag | . messa | ges 9 |
| 60      | 61        | 62       | 63      | 64                     | 65                      | 66           | 67      | 68      | 69    |
| 70      | 71        | 72       | 73      | 74                     | 75                      | 76           | 77      | 78      | 79    |
| 80      | 81        | 82       | 83      | 84                     | 85                      | 86           | 87      | 88      | 89    |
| 90      | 91        | 92       | 93      | 94                     | 95                      | 96           | 97      | 98      | 99    |
| 100     | 101       | 102      | 103     | 104                    | 105                     | 106          | 107     | 108     | 109   |
| 110     | 111       | 112      | 113     | 114                    | 115                     | 116          | 117     | 118     | 119   |
| 120     | 121       | 122      | 123     | 124                    | 125                     |              |         |         |       |
| Sla     | ve is ina | active   |         |                        | Cycle                   | time (in     | ms)     |         |       |
| Sla     | ve has (  | diag. me | essages | 5                      | Now                     | 6            |         |         |       |
| Sla     | ve has l  | link     |         |                        | Min                     | 3            |         |         |       |
| Sla Sla | ve has i  | no link  |         |                        | Max                     | 14           |         |         |       |

The purpose of the 'Slave Status Matrix' is to provide a fast overview of the communication situation within the PROFIBUS network. A two-dimensional matrix of rectangles shows all possible device

89

addresses within a PROFIBUS network. The state of a slave with a certain FDL address is signaled by the color of the corresponding rectangle:

| Color      | Meaning                                                                                                    |
|------------|----------------------------------------------------------------------------------------------------|
| light grey | no device with this address included in the configuration                                                                                                    |
| dark grey  | slave has not been selected as 'Active' in the slave settings dialog                                                                                                    |
| yellow     | slave has sent diagnostic information                                                                                                    |
| green      | slave is included in the cyclic data transfer (has a link)                                                                                                    |
| red        | communication with slave failed, i.e. no link (the master may have generated a diagnostic message stating the exact reason. This message is added to the 'Diagnostic Messages' table) |

Additionally to the color display the user can double-click a rectangle and see in a tooltip-window a more detailed description of the device state.

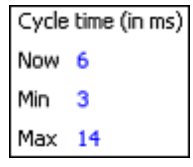

Below the grid with the slave states the view shows the current actual bus cycle time, which is continuously measured by the master. Additionally the minimum and the maximum of the bus cycle time, since the data transfer has been started, are displayed (values only provided by QJ71PB92V and FX3U-64DP-M).

#### **Diagnosis Messages**

| Diagnostics            | ۲ |
|------------------------|---|
| 🔁 Turn on Monitor Mode |   |
| Slave Status           |   |
| Diagnosis Messages     |   |
| Slave I/O Test         |   |
| Live List              |   |

| 🗧 🔁 PROFIBUS Diagnosis 🔹 👻 |              |         |        |                                             |  |  |  |  |  |
|----------------------------|--------------|---------|--------|---------------------------------------------|--|--|--|--|--|
| Entry time                 | Slave name   | FDL add | Status | Message                                     |  |  |  |  |  |
| 18.09.2008 00:15:05        | Slave_Nr_002 | 12      | Δ      | Exchange with the slave cannot be conducted |  |  |  |  |  |
| 18.09.2008 00:15:05        | Slave_Nr_001 | 10      | Δ      | Exchange with the slave cannot be conducted |  |  |  |  |  |
|                            |              |         |        |                                             |  |  |  |  |  |
|                            | Start        |         |        |                                             |  |  |  |  |  |
|                            | Stop         |         |        |                                             |  |  |  |  |  |
|                            | Clear        |         |        |                                             |  |  |  |  |  |
|                            | Export       |         |        |                                             |  |  |  |  |  |

This view lists messages for PROFIBUS events as well as diagnostic information coming from slave devices. Slave specific error codes are translated to test messages using the entries of the GSD file of the slave type. The number of messages is limited to 1000. If more messages are received, the oldest messages are removed from the list.

| Column      | Description                                                                                                    |
|-------------|----------------------------------------------------------------------------------------------------|
| Entry time  | time, when the message was received in the PC                                                                                                    |
|             | Note: the master does not provide a time mark with the message                                                                                                    |
| Slave name  | name assigned by the user                                                                                                    |
| FDL address | station address of the device                                                                                                    |
| Status      | icon (information, exclamation, stop)                                                                                                    |
|             | Note: at present the table only contains diagnostic messages, which have either been generated by the master or have been sent by a slave. These entries are all marked with the 'exclamation' |
| Message     | diagnostic text (either standardized message or slave specific text from GSD file)                                                                                                    |

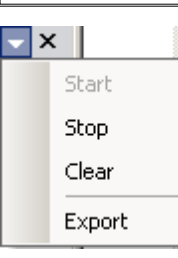

A popup menu can be opened from the caption, which provides the functions

| Menu Item | Description                                             |
|-----------|---------------------------------------------------------|
| Start     | starts the continuous update of the message window      |
| Stop      | stops the update                                        |
| Clear     | deletes all messages from the window                    |
| Export    | exports the messages to a CSV file selected by the user |

The same popup menu is also opened as context menu, when the right-mouse button or the 'context-menu'-key on the keyboard are clicked.

| Start  |
|--------|
| Stop   |
| Clear  |
| Export |

The current communication status is indicated by an icon in the caption

| Online  | 🗧 🔁 PROFIBUS Diagnosis |                             |  |  |  |  |  |  |  |
|---------|------------------------|-----------------------------|--|--|--|--|--|--|--|
|         | Entry time             | Slave name                  |  |  |  |  |  |  |  |
|         | 25.11.2008 18:44:59    | Slave_Nr_001                |  |  |  |  |  |  |  |
|         |                        |                             |  |  |  |  |  |  |  |
|         |                        |                             |  |  |  |  |  |  |  |
|         | PROFIBUS Diag          | jnosis                      |  |  |  |  |  |  |  |
| Offline | Entry time             | <b>jnosis</b><br>Slave name |  |  |  |  |  |  |  |

### Slave I/O Test

| 91 | GX Configurator-DP       |   |
|----|--------------------------|---|
|    | Diagnostics              | ۲ |
|    | 😂 Turn on Monitor Mode   |   |
|    | Slave Status             |   |
|    | Diagnosis Messages       |   |
|    | PLC Autorefresh Settings |   |
|    | Slave I/O Test           |   |

Selecting the item 'Slave I/O Test' in the 'Diagnostics' task group opens a view, which provides read/ write access to the slave input/output areas in the buffer memory of the PROFIBUS master.

| Slave I/O Test       |                                                      |                  |     |        |       |    |   |   |   |          |     | <             |    |    |    |    |       |     |  |
|----------------------|------------------------------------------------------|------------------|-----|--------|-------|----|---|---|---|----------|-----|---------------|----|----|----|----|-------|-----|--|
| Slave                | [                                                    | Slave_Nr_001     |     |        |       |    |   |   |   |          | Sta | Start Monitor |    |    |    |    |       |     |  |
|                      | (                                                    | Inputs O Outputs |     |        |       |    |   |   |   | Writ     | e   |               |    |    |    |    |       |     |  |
| <u>V</u> alue format | Value format WORD (16 bit hex.)                      |                  |     |        |       |    |   |   |   |          |     |               |    |    |    |    |       |     |  |
| B <u>y</u> te Order  | Byte Order WORD (16 bit hex.)<br>DWORD (32 bit hex.) |                  |     |        |       |    |   |   |   |          |     |               |    |    |    |    |       |     |  |
| Addr (Dec)           | .F                                                   | DINŤ             | (32 | bit de | ecima | l) |   |   |   | <u> </u> | .5  | .4            | .3 | .2 | .1 | .0 | Value |     |  |
| 6144                 | 0                                                    | 0                | 0   | 0      | 0     | 0  | 0 | 0 | 0 | 0        | 0   | 0             | 0  | 0  | 0  | 0  |       | 0   |  |
| 6145                 | 0                                                    | 0                | 0   | 0      | 0     | 0  | 0 | 0 | 0 | 0        | 0   | 0             | 0  | 0  | 0  | 0  |       | 0   |  |
| 6146                 | 0                                                    | 0                | 0   | 0      | 0     | 0  | 0 | 0 | 0 | 0        | 0   | 0             | 0  | 0  | 0  | 0  |       | 0   |  |
| 6147                 | 0                                                    | 0                | 0   | 0      | 0     | 0  | 0 | 0 | 0 | 0        | 0   | 0             | 0  | 0  | 0  | 0  |       | 0   |  |
| 6148                 | 0                                                    | 0                | 0   | 0      | 0     | 0  | 0 | 0 | 0 | 0        | 0   | 0             | 0  | 0  | 0  | 0  |       | 0 💌 |  |

| Control /<br>Command  | Description                                                                                                    | Range                                                                                         | Default                                       |
|-----------------------|----------------------------------------------------------------------------------------------------|-----------------------------------------------------------------------------------------------|-----------------------------------------------|
| Slave                 | select slave from list of slave nodes in project                                                                         | slaves in project                                                                             | slave selected in project tree or first slave |
| Value format          | format of item in 'Value' column                                                                                         | see list below                                                                                | 16 Bit (decimal)                              |
| Byte order            | byte order for numerical value formats                                                                                   | Little Endean (Intel)<br>Big Endean (Motorola)                                                | Little Endean                                 |
| Start/Stop<br>Monitor | starts respectively stops the<br>cyclic update of the table with<br>the buffer contents read from<br>the PROFIBUS module | 'Start Monitor', if<br>monitoring is stopped;<br>'Stop Monitor', when<br>monitoring is active | 'Start Monitor'                               |
| Write                 | write the buffer contents to the PROFIBUS module                                                                         | disabled while in<br>monitoring; otherwise<br>enabled                                         |                                               |
| Buffer table          | buffer contents displayed as<br>bits and in the selected value<br>format                                                 |                                                                                               |                                               |
|                       | see detailed description below                                                                                           |                                                                                               |                                               |

#### Value formats

| WORD (16 Bit hex.)       | one word as unsigned hexadecimal number  |
|--------------------------|------------------------------------------|
| DWORD (32 Bit hex.)      | two words as unsigned hexadecimal number |
| INT (16 Bit decimal)     | one word as signed decimal number        |
| DINT (32 Bit decimal)    | two words as signed decimal number       |
| REAL (float number)      | two words as floating point number       |
| STRING (ASCII character) | one word as two ASCII characters         |

### Byte order

| Low byte first          | low byte on lower address, e.g.                                      |
|-------------------------|----------------------------------------------------------------------|
| (little Endean / Intel) | a WORD value 0x1234 is the byte sequence 0x34, 0x12                  |
|                         | a DWORD value 0x12345678 is the byte sequence 0x78, 0x56, 0x34, 0x12 |
| High byte first         | high byte on lower address, e.g.                                     |
| (big Endean / Motorola) | a WORD value 0x1234 is the byte sequence 0x12, 0x34                  |
|                         | a DWORD value 0x12345678 is the byte sequence 0x12, 0x34, 0x56, 0x78 |

### Buffer table

| Column  | Description                                                                                                    |  |  |  |  |  |  |  |
|---------|----------------------------------------------------------------------------------------------------|--|--|--|--|--|--|--|
| Address | ord address in user area of buffer memory                                                                                                    |  |  |  |  |  |  |  |
| .F0     | value of bit with the respective index in hex                                                                                                |  |  |  |  |  |  |  |
|         | .6 .5 .4 .3 .2 .1 .0 Value                                                                                                    |  |  |  |  |  |  |  |
|         |                                                                                                    |  |  |  |  |  |  |  |
|         | The hit can be edited by a double-click in the coll                                                                                          |  |  |  |  |  |  |  |
|         |                                                                                                    |  |  |  |  |  |  |  |
|         | 1 0 3E<br>Word 2050.Bit 1 3F                                                                                                    |  |  |  |  |  |  |  |
|         | To help the user in identifying the buffer address, a tooltip shows for each bit cell the buffer address and bit index.                      |  |  |  |  |  |  |  |
| Value   | value of buffer contents displayed in the selected value format                                                                              |  |  |  |  |  |  |  |
|         | the value size is two words, the value is only displayed in the row of the first vord; the 'Value' column for the second word remains empty. |  |  |  |  |  |  |  |
|         | .3 .2 .1 .0 Value                                                                                                    |  |  |  |  |  |  |  |
|         | <b>1</b> 0 <b>1</b> 0 <b>B000A</b>                                                                                                    |  |  |  |  |  |  |  |
|         |                                                                                                    |  |  |  |  |  |  |  |
|         |                                                                                                    |  |  |  |  |  |  |  |
|         |                                                                                                    |  |  |  |  |  |  |  |
|         |                                                                                                    |  |  |  |  |  |  |  |

| Column | Description                                            |
|--------|--------------------------------------------------------|
|        | The value can be edited by a double-click in the cell. |

#### Highlighting of changes

| Mode                                                                                                    | Description                                                                                                    | Display |        |    |    |    |       |          |       |    |  |
|----------------------------------------------------------------------------------------------------|----------------------------------------------------------------------------------------------------|---------|--------|----|----|----|-------|----------|-------|----|--|
| Monitoring                                                                                                    | If a value changes during monitoring compared with the value read in the first                                                                            |         | .2     | .1 | .0 | V  | /alue | -        | •     |    |  |
|                                                                                                    | update, it is displayed in red bold digits and letters.                                                                                                   |         | 0<br>0 | 1  | 0  |    |       | 10<br>11 |       |    |  |
|                                                                                                    | When monitoring is stopped, the highlighting                                                                                                    |         | 1      | 0  | 0  |    |       | 12       |       |    |  |
| remains, until monitoring is restarted or the<br>user begins to edit the buffer. In both cases<br>(monitoring and editing) the display begins<br>with no highlighting. |                                                                                                    |         |        |    |    |    |       |          |       |    |  |
| Editing                                                                                                    | If a value is changed during editing, the value                                                                                                    |         | _      |    | _  |    |       |          |       |    |  |
|                                                                                                    | is displayed in black bold digits and letters.<br>If the values have been successfully written<br>to the PROFIBUS module, all highlighting is<br>cleared. |         | .5     | .4 | .3 | .2 | .1    | .0       | Value | •  |  |
|                                                                                                    |                                                                                                    |         | 0      | 0  | 0  | 0  | 0     | 0        |       | 0  |  |
|                                                                                                    |                                                                                                    |         | 1      | 0  | 0  | 0  | 0     | 0        |       | 32 |  |
|                                                                                                    |                                                                                                    | Ļ       | 0      | 0  | 0  | 1  | 0     | 0        |       | 4  |  |

**Note**: the user must be aware that slave inputs are overwritten in buffer memory, if the PROFIBUS (i. e. the cyclic data transfer) has been started. So the table may not display the actual buffer contents. Correspondingly the outputs could be overwritten by the PLC program or by autorefresh, if the CPU has not been stopped.

### Slave Live List (only FX3U-64DP-M)

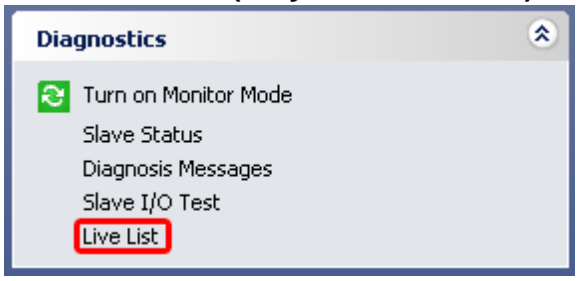

| i L | .ive | e List |             |               | × |
|-----|------|--------|-------------|---------------|---|
|     |      |        | Slave Live  | List          |   |
|     |      | Index  | FDL address | ldent. number |   |
|     |      | 1      | 10          | 0xF037        |   |
|     |      | 2      | 12          | 0x1712        |   |
| '   |      |        |             |               |   |

This function is very useful for detecting the network address and the ID of slave devices in a PROFIBUS network. The master scans the PROFIBUS address range and returns the FDL address and the ident number of each slave, which is connected to the network (slave must be powered on to be recognized). The slaves found are displayed in a list.

### PLC Autorefresh Settings (only Q-series)

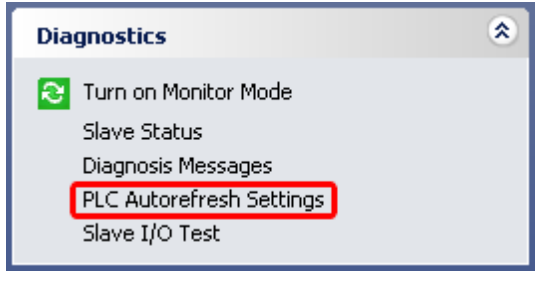

| Start<br>I/O<br>No. | Module<br>Type | Consistency<br>Device | In-<br>/Output | Buffer<br>Address | Buffer<br>Size | Device<br>Address |       |
|---------------------|----------------|-----------------------|----------------|-------------------|----------------|-------------------|-------|
| 0~0                 | 0.174.080357   | VD                    | input          | 6144              | 16             | D1000             |       |
| 0.00                | JQJ71PB92V     | QJ/TPD92V             | 10             | output            | 14336          | 16                | D2000 |
| 0×40                | QJ71PB93D      |                       | input          | 0                 | 16             | D200              |       |
|                     |                |                       | output         | 256               | 16             | D216              |       |

This function reads the IPARAM.QPA file from the CPU, decodes it and displays the settings sorted by starting I/O number.

The table contains the following columns:

| Column             | Description                                |
|--------------------|--------------------------------------------|
| Start I/O No.      | starting I/O number of module              |
| Module Type        | type name of module                        |
| Consistency Device | sequence of devices for consistency checks |
| In-/Output         | input: from buffer memory to device        |
|                    | output: from device to buffer memory       |
| Buffer Address     | word address in user area                  |

95

| Column         | Description                         |
|----------------|-------------------------------------|
| Buffer Size    | size of buffer in words             |
| Device Address | start address of device area in CPU |

Note: this function cannot read autorefresh settings from a Q-series Remote I/O.

# 6 Configuration of QJ71PB93D Slave Modules

The QJ71PB93D is a module for Q-series PLCs, which provides a PROFIBUS DP V0 communication interface. Most of the configuration is done at startup by the respective PROFIBUS master. Only few parameters e.g. for autorefresh can be set from GXDP.

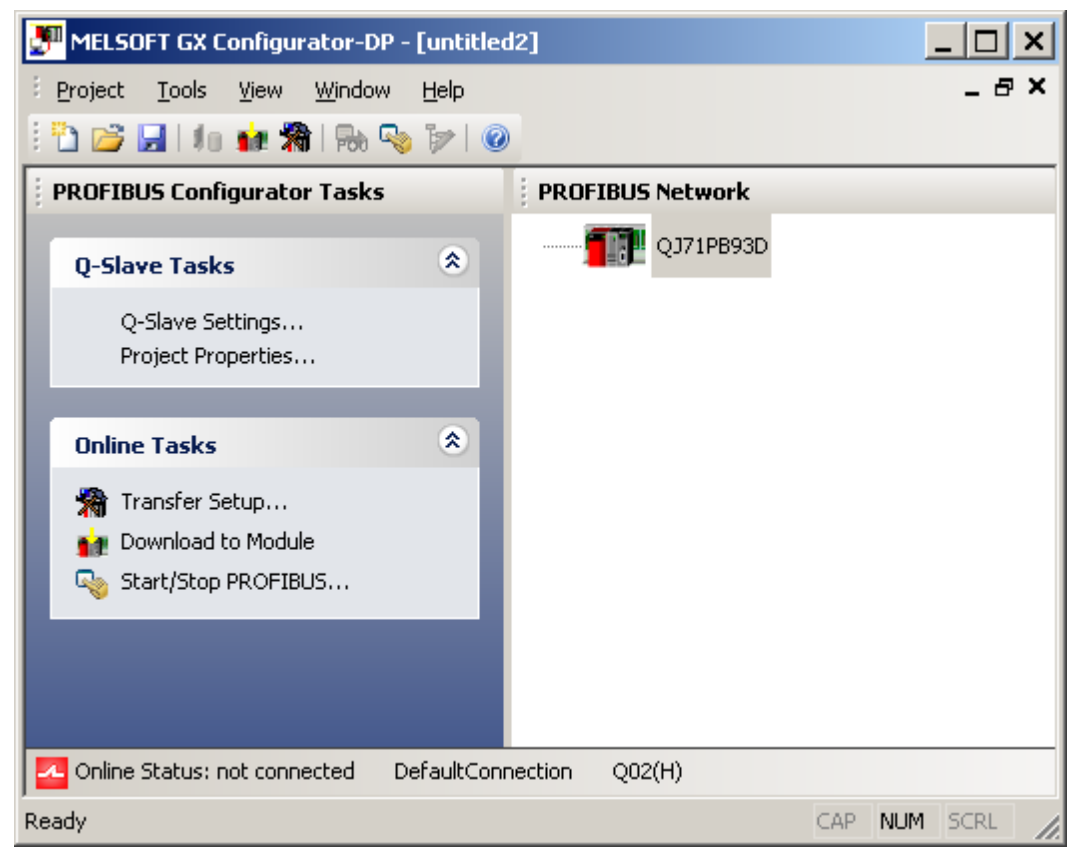

### **Q-Slave PROFIBUS Settings**

| DP QJ71PB93D Parameters Wiz               | ard - PROFIBUS Settin | gs X       |
|-------------------------------------------|-----------------------|------------|
| Starting <u>1</u> /0 number               | 0 (0x0                | - 0xFE0]   |
| PROFIBUS Settings<br>F <u>D</u> L Address | 1 [0 - 1              | 125]       |
|                                           |                       |            |
|                                           |                       |            |
|                                           |                       |            |
| (Cancel                                   | Back Ne               | xt Default |

| Name                   | Description                                       | Choices /<br>Setting range | Default        |
|------------------------|---------------------------------------------------|----------------------------|----------------|
| Starting I/O<br>number | starting I/O number of the module in the PLC rack | [0x0 – 0xFE0]              | 0              |
| FDL Address            | FDL address (station number)                      | 0 - 125                    | 0              |
| Cancel                 | close wizard and discard changes                  |                            | -              |
| Next                   | proceed to next wizard page                       |                            | Default button |
| Default                | set parameters back to their default values       |                            |                |

The FDL address of the slave is the only PROFIBUS parameter configured by GXDP. Other settings are made by the respective PROFIBUS master.

### **Q-Slave Autorefresh Settings**

| DP | QJ71PB93D Parameters W                                                                                                    | 'izard - Autorefresh Settings                                                                                                    | ×                |
|----|----------------------------------------------------------------------------------------------------|----------------------------------------------------------------------------------------------------|------------------|
|    | Buffer Devices<br>Enable Autorefresh<br>Consistency<br>Input Size (in words)<br>Output Size (in words)<br>Input CPU Device<br>Output CPU Device | 8       [0-122]         12       [0-122]         12       [0-122]         1000       to       [D1007         D2000       to       [D2011] |                  |
|    | Cancel                                                                                                    | <u>B</u> ack <u>F</u> inish                                                                                                    | D <u>e</u> fault |

| Name                     | Description                                | Choices /<br>Setting range | Default      |
|--------------------------|--------------------------------------------|----------------------------|--------------|
| Enable autorefresh       | enable autorefresh                         | selected /<br>not selected | not selected |
| Consistency              | enable consistency check for data transfer | selected /<br>not selected | not selected |
| Input Size (in<br>words) | max size of input area                     | 0 – 122 words              | 0            |
| Output Size (in words)   | max size of output area                    | 0 – 122 words              | 0            |
| Input CPU Device         | start address of the device area,          | device types               | D1000        |

97

| Name              | Description                                                      | Choices /<br>Setting range                  | Default                                      |
|-------------------|------------------------------------------------------------------|---------------------------------------------|----------------------------------------------|
|                   | the inputs are copied to                                         | supported by autorefresh                    | only enabled, if<br>input size > 0           |
| Output CPU Device | start address of the device area,<br>the outputs are copied from | device types<br>supported by<br>autorefresh | D2000<br>only enabled, if<br>output size > 0 |
| Cancel            | close wizard and discard changes                                 |                                             | -                                            |
| Back              | returns to previous wizard page                                  |                                             | -                                            |
| Finish            | save changes and close wizard                                    |                                             | Default button                               |
| Default           | set parameters back to their default values                      |                                             |                                              |

#### Automatic Refresh

The automatic refresh function sets the automatic refresh parameters for the PROFIBUS slave QJ71PB93D in the parameter file stored in the System Q CPU. This file manages parameter data for all special function modules of the System Q.

Via automatic refresh the input and output areas of the PROFIBUS slave are transferred to or from a user definable device area in the CPU. This method provides direct and fast access without using FROM/TO instructions.

For details refer to the hardware manual of the QJ71PB93D slave module.

#### Consistency

The consistency function can be activated for System Q CPUs from OS version B (Sep. 2000). The consistency function interlocks simultaneous access to the buffer memory by the CPU and the DP slave. This way, data consistency especially required for high-speed applications is automatically ensured.

This interlock mechanism slightly decreases the transfer speed. Therefore, only enable the consistency function, if you require data consistency.

For details refer to the hardware manual of the QJ71PB93D slave module.

**Note:** only the FDL address, the autorefresh flag, and the consistency flag are transferred to the DP slave. The size settings in the slave parameter settings dialog are relevant only for the data exchange between DP slave and System Q CPU via autorefresh.

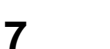

# PROFIBUS Network Tree

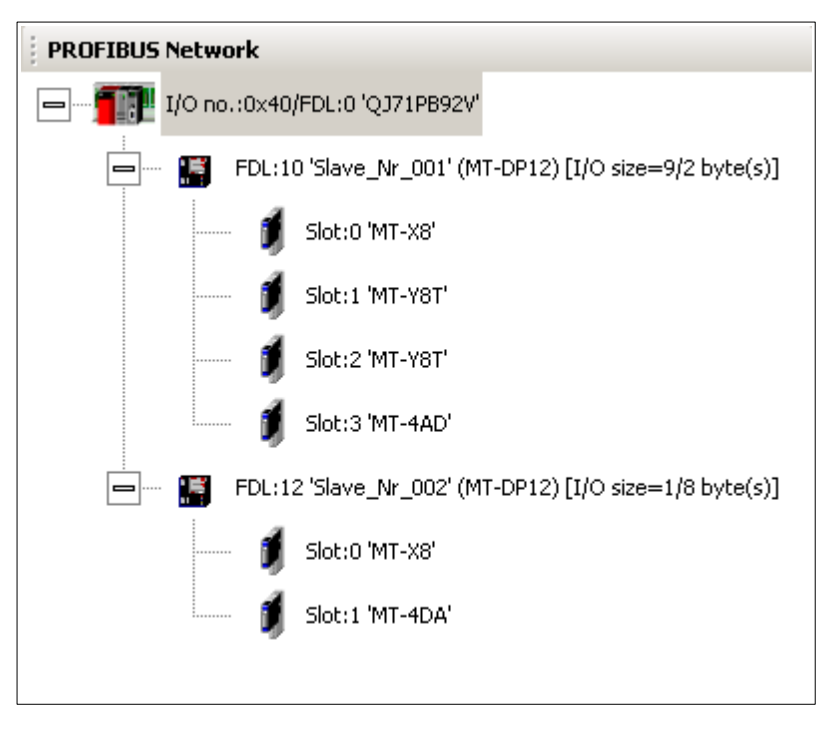

#### The following nodes construct the project tree

| Level | Туре   | lcon                                                                                     | Display                                                                                                    |
|-------|--------|------------------------------------------------------------------------------------------|----------------------------------------------------------------------------------------------------|
| 1     | Master | one icon for<br>AJ71PB92D,<br>QJ71PB92D and<br>QJ71PB92V<br>one icon for FX3U-<br>64DP-M | I/O: <starting i="" no.="" o="">/FDL: <fdl address=""> '<type<br>name&gt;'</type<br></fdl></starting>                                                       |
| 2     | Slave  | slave type specific<br>icon from device<br>database                                      | FDL: <fdl address=""> '<user name="">' (<type name="">)<br/>[I/O size=<nr bytes="" input="">/<nr bytes="" output=""> byte(s)]</nr></nr></type></user></fdl> |
| 3     | Module | same fixed icon for all module types                                                     | Slot: <slot (sequential="" index)=""> '<type name="">'</type></slot>                                                                                        |

When a new project is created, the project tree has only a master node, but no slave nodes. To inform the user of how slaves are added to the project, an 'information' node is displayed under the master node. This node is automatically removed, when a slave is added to the project.

#### PROFIBUS Network

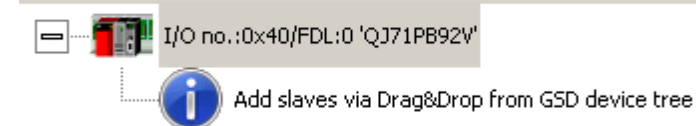

Slaves are added by dragging a slave type from the GSD tree and dropping it in the project tree. The configuration settings of master and slaves are accessed via entries in the context menu.

| Selected Node | Context Menu                                                                                                    |
|---------------|----------------------------------------------------------------------------------------------------|
| Master        | PROFIBUS Network   Master Settings  Sort by FDL address P12) [I/O size=9/2 byte(s)]                                                                                             |
| Slave         | PROFIBUS Network         I/O no.:0x10/FDL:0 'QJ71PB92V'         I/O no.:0x10/FDL:0 'QJ71PB92V'         I/O size=9/2 byte(s)]         I/O size=1/8 byte(s)]         Remove Slave |
| Module        | -                                                                                                    |

| Menu Item           | Function                                                                                                    |
|---------------------|----------------------------------------------------------------------------------------------------|
| Master Settings     | Open the 'Master Parameters Wizard' for master settings and bus parameters.                                                                                 |
|                     | This function can also be started by double-clicking the master node.                                                                                       |
| Sort by FDL address | Toggles, how the slave nodes are sorted in the tree. If selected, the slaves are sorted by their FDL address, otherwise they are sorted by their user name. |
| Slave Settings      | Open the 'Slave Parameters Wizard' with slave settings, module selection and user parameters.                                                               |
|                     | This function can also be started by double-clicking the slave node.                                                                                        |
| Duplicate Slave     | Add a copy of the selected slave to the project.                                                                                                    |
| Remove Slave        | Remove the selected slave from the configuration.                                                                                                    |

#### **Duplicate Slave**

The configuration of a modular DP slave like the ST1H-PB involves several steps like selecting the modules and setting the module specific user parameters. If a PROFIBUS network includes several slaves of the same type, this may require to repeat the same actions for each slave again. To simplify the procedure it is possible to add an exact copy of an already existing slave to the project again.

If this menu item is selected, an additional slave with the same configuration (selected modules, user parameters etc.) is inserted into the PROFIBUS network.

**Note:** adding a slave changes the addresses of the I/O data in the buffer memory of the master. It is therefore necessary to update the PLC program and (if used) the autorefresh settings.

#### **Remove Slave**

A slave can be deleted from the project by right-clicking on the slave, open the context menu and select '**Remove Slave'** 

Note: deleting a slave changes the addresses of the I/O data in the buffer memory of the master. It

is therefore necessary to update the PLC program and (if used) the autorefresh settings.

# 7.1 Master Parameters Wizard

The 'Master Parameters' wizard is opened by either double-clicking the master node in the project tree or by selecting the corresponding menu item from the context menu.

| PROFIBUS Netwo   | rk                  |                             |
|------------------|---------------------|-----------------------------|
| <b>1</b> 14      | Master Settings     |                             |
| ₽···· <b>!</b> < | Sort by FDL address | P12) [I/O size=9/2 byte(s)] |

#### **Master Settings**

This page provides access to general master parameters. The available parameters depend on the type of master selected in the project.

| l <u>a</u> me                | PROFIBUS M           | aster                  |          |
|------------------------------|----------------------|------------------------|----------|
| audrate                      | 1.5 Mbps             | 💌 🛛 🖉 Bu <u>s</u> Para | meters   |
| <u>D</u> L address           | 0                    | [0 - 125]              |          |
| tarting <u>I</u> /O number   | 000                  | [0x0 - 0xFE0]          |          |
| rror action flag             | 🔲 <u>G</u> oto 'Clea | r' State               |          |
| <u>f</u> in. slave interval  | 80                   | [1 - 65535]            | * 100 μs |
| olling timeout               | 50                   | [1 - 65535]            | *1 ms    |
| ata control time             | 100                  | [T_wd * 6 - 65535]     | * 10 ms  |
| Watchdog Slave Watchdog time | 0                    | [1 - 65025]            | * 10 ms  |
| stimated bus cycle time      | 5.500                | ms                     |          |
| /atchdog for time sync.      | 0                    | [0 - 65535] * 1        | 0 ms     |
|                              |                      |                        |          |
|                              |                      |                        |          |
|                              |                      |                        |          |

| Name     | Description                                                                                           | Choices /<br>Setting range | Default |
|----------|----------------------------------------------------------------------------------------------------|----------------------------|---------|
| Name     | Project specific name of the master                                                                   | 1 - 16 chars               | empty   |
| Baudrate | Transfer rate for the PROFIBUS communication. The selected baud rate must be supported by all slaves. | 9.6 kBd – 12<br>MBd        | 1.5 MBd |

(c) 2008 MITSUBISHI ELECTRIC CORPORATION

| 102 |
|-----|
|-----|

| Name                                                        | Description                                                                                                    | Choices /<br>Setting range | Default         |
|-------------------------------------------------------------|----------------------------------------------------------------------------------------------------|----------------------------|-----------------|
| Bus<br>Parameters                                           | opens the 'Bus Parameters' dialog to edit the bus parameters for the selected baudrate                                                                                                    |                            |                 |
| FDL address                                                 | FDL address (station number)                                                                                                    | 0 - 125                    | 0               |
| Starting I/O<br>number                                      | Module head address respectively slot/index on the base unit                                                                                                    | 0 - 0xFE0 (Qn,<br>QnA)     | 0               |
| or                                                          |                                                                                                    | 0 – 7 (FX)                 |                 |
| Module Slot (FX)                                            |                                                                                                    |                            |                 |
| Error action flag<br>/ Goto 'Clear'<br>State                | Output processing after failure. If this option<br>is selected, the outputs are cleared in case<br>of an error (recommended for drives, inverters<br>etc.)                                                   | selected / not selected    | not<br>selected |
| Min. slave<br>interval                                      | Smallest allowed period of time between two<br>slave poll cycles. This ensures that all<br>requests from the DP master can be handled<br>by the DP slave. This value is applies to all<br>configured slaves. | 1 – 65535                  | 80              |
| Polling timeout                                             | In case of master-master communication this parameter specifies the max. amount of time it may take the requesting station to receive the response.                                                          | 1 – 65535                  | 50              |
| Data control<br>time<br>(only<br>AJ71PB92Dand<br>QJ71PB92D) | This parameter defines the period of time<br>during which the master module notifies the<br>slaves of its operation status. This time must<br>be at least six times the watchdog time for<br>all slaves      | T_wd * 6 – 65535           | 100             |
| Watchdog                                                    | This checkbox enables the watchdog checking in all slaves.                                                                                                    | selected<br>/ not selected | not<br>selected |
| Slave watchdog<br>time                                      | If 'Watchdog' is selected (ON), this value<br>specifies the maximum time without<br>communication, after which the slave will<br>regard the connection to the master as<br>'broken'.                         | 1 – 65025                  | 5               |
|                                                             | All slaves must use the default time base of<br>'10 ms'. The optional time base of 1 ms for<br>DPV1 slaves is not supported.                                                                                 |                            |                 |
| Estimated bus cycle time                                    | Calculated cycle time                                                                                                    | no input                   |                 |
| Watchdog for time sync.                                     | This parameter specifies the time interval, in which the master broadcasts the current                                                                                                    | 0 – 65535                  | 0               |
| (QJ71PB92V<br>only)                                         | system time.                                                                                                    |                            |                 |
| Cancel                                                      | Close wizard and discard changes                                                                                                    |                            | -               |

| Name    | Description                                 | Choices /<br>Setting range | Default           |
|---------|---------------------------------------------|----------------------------|-------------------|
| Next    | Proceed to next wizard page                 |                            | Default<br>button |
| Default | Set parameters back to their default values |                            |                   |

The field **'Estimated bus cycle time'** shows the expected minimum interval between two I/O data exchanges with a slave. The cycle time depends mostly on the following factors:

- baud rate
- number of slaves configured in the master
- I/O size of the configured slaves
- max response time of each slave (max T\_sdr)
- number of acyclic requests, diagnostic telegrams and retries
- other master stations sharing the same PROFIBUS network

**Note**: the cycle time must be observed when setting the minimum slave interval and the watchdog time. If the actual cycle time exceeds the settings for these parameters, the communication cannot be started.

When using the estimated cycle time for adjusting min. slave interval and watchdog time add sufficient time for communication of other masters and for acyclic data exchange (DPV1 and diagnostic messages).

#### **Bus Parameters**

This dialog provides access to baud rate related parameters like timeouts. The default settings should only be changed, if really necessary and with a good background on PROFIBUS communication.

| в | Bus Parameter Settings          |       |                  |                  |  |  |  |
|---|---------------------------------|-------|------------------|------------------|--|--|--|
| Γ | Bus Parameters for 1.5 Mbps     |       |                  |                  |  |  |  |
|   | <u>S</u> lot Time (T_sl)        | 300   | [37 - 16383]     | 0.200000 ms      |  |  |  |
|   | <u>m</u> in T_sdr               | 11    | [11 - 1023]      | 0.007333 ms      |  |  |  |
|   | ma <u>x</u> T_sdr               | 150   | [37 - 1023]      | 0.100000 ms      |  |  |  |
|   | Quiet Time (T_qui)              | 0     | [0 - 127]        | 0.000000 ms      |  |  |  |
|   | Setup Time (T_set)              | 1     | [1 - 255]        | 0.000667 ms      |  |  |  |
|   | Target <u>R</u> ot. Time (T_tr) | 50000 | [256 - 16777215] | 33.333333 ms     |  |  |  |
|   | <u>G</u> AP factor              | 10    | [1 - 100]        |                  |  |  |  |
|   | <u>H</u> SA                     | 126   | [2 - 126]        |                  |  |  |  |
|   | Max retry limit                 | 1     | [1 - 7]          |                  |  |  |  |
|   |                                 | OK    | Cancel           | D <u>e</u> fault |  |  |  |

| Name             | Description                                   | Choices /<br>Setting range | Default |
|------------------|-----------------------------------------------|----------------------------|---------|
| Slot Time (T_sl) | Slot time (max interval to wait for response) | 37 – 16383                 | 300     |

PROFIBUS Network Tree 104

| Name                       | Description                             | Choices /<br>Setting range | Default           |
|----------------------------|-----------------------------------------|----------------------------|-------------------|
| min T_sdr                  | min station delay of responder          | 11 – 1023                  | 11                |
| max T_sdr                  | max station delay of responder          | 37 – 1023                  | 150               |
| Quiet Time (T_qui)         | Quiet time                              | 0 – 127                    | 0                 |
| Setup Time (T_set)         | Setup time                              | 1 – 255                    | 1                 |
| Target Rot. Time<br>(T_tr) | Target rotation time                    | 256 - 16777215             | 50000             |
| GAP factor                 | controls the GAP update timer           | 1 – 100                    | 10                |
| HSA                        | highest station address                 | 2 – 126                    | 126               |
| Max retry limit            | max. number of retries                  | 1 – 7                      | 1                 |
| ок                         | Close dialog and save changes           |                            | Default<br>button |
| Cancel                     | Close dialog and discard changes        |                            | -                 |
| Default                    | sets parameters to their default values |                            |                   |

The inputs are checked against the input limits when leaving the dialog with the <OK> button. Additionally the following consistency checks are performed:

- min T\_sdr < max T\_sdr
- T\_qui < min T\_sdr
- max T\_sdr < T\_sl
- T\_sl < T\_tr

For the correct parameter setting of the target rotation time  $(T_t)$  please refer to the PROFIBUS standard. However, it is important that the target rotation time is large enough to enable the master module to poll each connected slave once per token cycle.

### **CPU Device Access**

This page provides access to options for the data transfer between the buffer memory of the master module and the PLC device memory.

| DP Master Parameters Wizard - CPU Device Acc | ess |
|----------------------------------------------|-----|
|----------------------------------------------|-----|

| Buffer Devices                                                |                                                                    |                                  |
|---------------------------------------------------------------|--------------------------------------------------------------------|----------------------------------|
| Slave Specific Transference                                   | er                                                                 |                                  |
| Block <u>Iransfer</u>                                         | Input                                                              | D1000                            |
|                                                               | Output                                                             | D2000                            |
| <u>C</u> omm. Trouble Area                                    |                                                                    |                                  |
| Extd. Comm. Trouble A                                         | Area                                                               |                                  |
| Sl <u>a</u> ve Status Area                                    |                                                                    |                                  |
| Data Transfer between C                                       | PU and master module using                                         | J                                |
| C Copy Instructions                                           | Auto <u>R</u> efresh                                               |                                  |
| PLC code options                                              |                                                                    |                                  |
| 🔿 Data transfer only                                          | 🔿 User <u>v</u> ariables                                           | All DUTs                         |
| Contents of user library: sta<br>Please export the user libra | art of data transfer, global va<br>ary and import it in your PLC ( | riables for all DUTs<br>project! |

| Name                       | Description                                                                                                    | Choices /<br>Setting<br>range | Default |
|----------------------------|----------------------------------------------------------------------------------------------------|-------------------------------|---------|
| Slave Specific<br>Transfer | User can assign individual buffer device<br>addresses to each input and output area of<br>a slave. The device addresses are entered<br>in a separate dialog started from the task<br>panel (see 'Device Addresses for Slave<br>Specific Transfer') |                               |         |
|                            | This function is only available in combination with autorefresh, but not together with I/O mapping and the POU/ user library export.                                                                                                    |                               |         |
| Block Transfer             | User assigns one buffer device address to<br>the inputs and one to the outputs of all<br>slaves                                                                                                    |                               |         |
|                            | This option must be set, if 'I/O Mapping' will be used.                                                                                                    |                               |         |
| Input                      | Device address, where the slave input data                                                                                                    | see <u>'Device</u>            | D1000   |

×
| Name                                     | Description                                                                                                    | Choices /<br>Setting<br>range                         | Default             |
|------------------------------------------|----------------------------------------------------------------------------------------------------|-------------------------------------------------------|---------------------|
| (only for Block<br>Transfer)             | is copied to from the buffer memory                                                                                                    |                                                       |                     |
| Output<br>(only for Block<br>Transfer)   | Device address, where the slave output data is copied from to the buffer memory                                                                                                    | Types' table                                          | D2000               |
| Comm. Trouble<br>Area                    | Device address, where the so-called<br>'communication trouble area' is copied to<br>from the buffer memory                                                                                                    | <b>Note</b> : for<br>transfer<br>buffers only<br>word | -                   |
| Extd. Comm.<br>Trouble Area              | Device address, where the so-called<br>'extended communication trouble area' is<br>copied to from the buffer memory                                                                                                    | devices can<br>be used                                | -                   |
| Slave Status Area                        | Device address, where the so-called 'slave<br>status area' is copied to from the buffer<br>memory                                                                                                    |                                                       | -                   |
| Data Transfer<br>Using                   | Selects, whether TO/FROM instructions or<br>autorefresh is used for exchanging the data<br>between PLC device memory and the buffer<br>memory of the master module                                                                 |                                                       |                     |
| Copy Instructions                        | Use TO/FROM instructions                                                                                                    | Qn, QnA,<br>FX                                        | QnA, FX:<br>default |
| Autorefresh<br>(only for<br>QJ71PB92D/V) | Use <u>automatic refresh</u> to transfer data<br>between CPU devices and master buffer<br>memory<br>This option is selected as default for new<br>projects, if supported.                                                          | Qn only                                               | Qn: default         |
| Consistency                              | When selected, the consistency check is<br>activated in the master. Consistency<br>requires to use autorefresh for data transfer<br>For a detailed description of consistent data<br>transfer see ' <u>Consistency Handling</u> '. | Qn only, if<br>autorefresh<br>selected                |                     |
| PLC code options                         | Select the contents of the generated user<br>library (see ' <u>PLC Code Options</u> ')<br>1. Data transfer only<br>2. User variables<br>3. All DUTs                                                                                | see left                                              | All DUTs            |
| Cancel                                   | Close wizard and discard changes                                                                                                    |                                                       | -                   |
| Back                                     | Return to previous wizard page                                                                                                    |                                                       | -                   |

| Name    | Description                            | Choices /<br>Setting<br>range | Default           |
|---------|----------------------------------------|-------------------------------|-------------------|
| Finish  | Save changes and close wizard          |                               | Default<br>button |
| Default | Set parameters to their default values |                               |                   |

The following table lists the supported device types and their respective address ranges

|             | Address Range | Available for |     |    |
|-------------|---------------|---------------|-----|----|
| Device Type |               | Qn            | QnA | FX |
| x           | 0x0 – 0x1FFF  | x             | x   |    |
| Υ           | 0x0 – 0x1FFF  | x             | x   |    |
| L           | 0 – 32767     | x             | x   |    |
| Μ           | 0 – 32767     | x             | x   | x  |
| D           | 0 – 25983     | x             | x   | x  |
| R           | 0 – 32767     | x             | x   | x  |
| В           | 0x0 – 0x7FFF  | x             | x   |    |
| W           | 0x0 – 0x657F  | x             | x   |    |
| ZR          | 0 - 4184063   | x             | x   |    |

#### Automatic Refresh (Q-series master only)

If selected, the data transfer between the master buffer memory and the CPU devices uses automatic refresh. This ensures a fast and consistent data transfer without using a FROM/TO instruction and extending the cycle time.

After a PROFIBUS configuration has been downloaded to the master, autorefresh settings are updated online in the CPU and, if a GID/GD project path has been set, in the GID/GD project as well.

#### **Consistency Handling**

In Q- and FX-series PLCs the consistent transfer of I/O data requires specific handshake procedures. Whether a PROFIBUS configuration requires consistent I/O data transfer, can be detected by parsing the configuration bytes ('cfg\_data') of the slave modules. Consistency must be especially ensured, if a module

- a) requires consistency over three bytes or more or
- b) requires consistency over one word, but the word is not word-aligned in buffer memory

The second situation is due to the fact that the I/O data of modules within a slave is byte-aligned within the buffer memory. The order of modules within a slave can therefore effect the consistency handling.

**Example**: an MT-DP12 with an X8 module with one byte and a 4AD module with consistency over one word would require consistency handling, because the inputs of the 4AD start in the high-byte of

the first word. If the modules are selected in the opposite order (4AD and then X8), no consistency is required, because the 4AD module is now word-aligned).

If one module of a slave requires consistency, consistency handling must be activated for the corresponding slave (in case of FX3U-64DP-M) or for the complete master (in case of QJ71PB92D and QJ71PB92V). For the FX-master the consistency is maintained by using special bits in buffer memory to control access to I/O data. The PLC program code for this handshake is included in the generated user library. For Q-series masters consistency requires the use of autorefresh for data transfer between CPU and buffer memory.

GXDP checks a slave for consistency, whenever it is modified or added. If consistency is required for the slave and 'Copy Instructions' is selected for data exchange, the user is informed with a message, that the data transfer option has automatically been changed from 'Copy Instructions' to 'AutoRefresh' and the consistency flag in the master settings has been selected.

#### **PLC Code Options**

#### **Option 1: Data transfer only**

The user library only contains the PLC code for copying the inputs from and the outputs to buffer memory and the code for starting the data transfer. DUTs and global variables are not exported. If 'Autorefresh' has been selected for data transfer (Q-series only), the transfer of the input/output data is not part of the user library.

#### **Option 2: User variables (default)**

Additionally to the code from option 1 the generated PLC code contains the variables named by the user and explicit device addresses entered by the user in the column 'User MIT-Address' (see <u>Assign User MIT-Address</u>). DUTs, for which the user has not entered a variable name, are not exported. One exception are DUTs, where the user has assigned a global variable name or a device address to an element of the DUT. These DUTs are exported and instantiated with default global variable names, because they are required for extracting the data of the DUT elements, the user is interested in.

#### **Option 3: All DUTs**

Additionally to the code of option 3 all remaining DUTs are exported and instantiated with default global variable names.

### 7.2 Slave Parameters Wizard

The screens for changing the settings of a slave are combined in a wizard-like dialog in sequential order. The 'Slave Settings' wizard is opened by either double-clicking a slave node in the project tree or by selecting the corresponding menu item from the context menu.

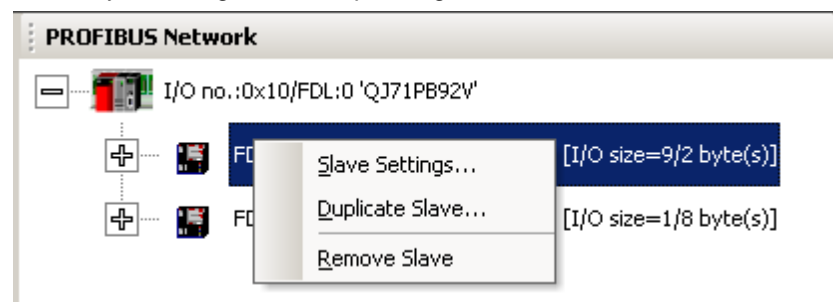

#### **Slave Settings**

| Model MT-DP12               | Revision                                                                                                    |  |
|-----------------------------|----------------------------------------------------------------------------------------------------|--|
| Vendor Mitsubishi Electric  | V1.6 / 991006                                                                                                    |  |
| - Slave Properties          |                                                                                                    |  |
| N <u>a</u> me               | Slave_Nr_001                                                                                                    |  |
| F <u>D</u> L Address        | 10 [0 - 125]                                                                                                    |  |
| <u>m</u> in T_sdr           | 11 [1 - 255]                                                                                                    |  |
| Group identification number | □ Grp <u>1</u> □ Grp <u>2</u> □ Grp <u>3</u> □ Grp <u>4</u><br>□ Grp <u>5</u> □ Grp <u>6</u> □ Grp <u>7</u> □ Grp <u>8</u> |  |
| ✓ Slave is active           | 🔲 Sync (Output) 🔲 Freeze (Input)                                                                                           |  |
| 🔲 Ignore A <u>u</u> toClear | Initialize slave when failing to respond                                                                                   |  |
| 🔲 Swag I/O Bytes in Master  |                                                                                                    |  |
|                             |                                                                                                    |  |

| Name        | Description                                                                                                    | Choices /<br>Setting<br>range | Default                                |
|-------------|----------------------------------------------------------------------------------------------------|-------------------------------|----------------------------------------|
| Model       | type name of the slave (usually the value of the keyword 'Model_Name' in the GSD file)                              | read-only                     | -                                      |
| Vendor      | company name of the vendor (usually<br>the value of the keyword<br>'Vendor_Name' in the GSD file)                   | read-only                     | -                                      |
| Revision    | the version of the device respectively<br>GSD file (usually the value of the<br>keyword 'Revision' in the GSD file) | read-only                     | -                                      |
| Name        | name of the slave can be defined.<br>This is for documentation purpose<br>only.                                     | 1 – 16 chars                  | Slave_Nr_ <fd<br>L address&gt;</fd<br> |
| FDL Address | Station address of the slave                                                                                        | 0 – 125                       | 1                                      |
| min T_sdr   | Minimum waiting time for a DP slave,<br>until it is allowed to send response<br>frames to the DP master. Do not     | 1 – 255                       | 11                                     |

| 110 |
|-----|
|-----|

| Name                                                    | Description                                                                                                    | Choices /<br>Setting<br>range | Default      |
|---------------------------------------------------------|----------------------------------------------------------------------------------------------------|-------------------------------|--------------|
|                                                         | change this value. The time is<br>entered as multiple of the bit duration<br>on the PROFIBUS. The<br>corresponding absolute time depends<br>therefore on the selected PROFIBUS<br>baud rate.                                                                                                    |                               |              |
| Group<br>identification<br>number                       | PROFIBUS DP allows transmitting<br>control commands (such as sync or<br>freeze) from the master to one slave,<br>a group of slaves or all slaves at the<br>same time. The control commands<br>are based on multicast function. This<br>means that slaves with the same<br>group number operate in a<br>synchronized way with each other. A<br>slave can belong to several groups.<br>You can use the boxes to assign the<br>slave to any of the groups. | 0,1,2,3,4,5,6,7,<br>8         | 0            |
| Slave is active                                         | If selected, the slave is included in<br>the cyclic data transfer. Otherwise<br>the slave is not accessed and a<br>connection failure with that slave will<br>not cause a response error in the<br>master.                                                                                                    | selected<br>/ not selected    | selected     |
| Sync (Output)                                           | If this option is activated, a<br>synchronous switching of all slave<br>outputs is possible.<br>(only available for slaves where this<br>function is supported, stated by the<br>entry 'Sync_Mode_supp' in the GSD<br>file)                                                                                                    | selected<br>/ not selected    | not selected |
| Freeze (Input)                                          | If this option is activated, a<br>synchronous switching of all slave<br>inputs is possible.<br>(only available for slaves where this<br>function is supported, stated by the<br>entry 'Freeze_Mode_supp' in the<br>GSD file)                                                                                                    | selected<br>/ not selected    | not selected |
| Ignore AutoClear<br>(only QJ71PB92V<br>and FX3U-64DP-M) | The slave should ignore a 'Clear' telegram from the master.                                                                                                    | selected<br>/ not selected    | not selected |
| Initialize slave when failing to                        | The master initializes a slave, if communication fails.                                                                                                    | selected<br>/ not selected    | not selected |

| Name                                                  | Description                                                                              | Choices /<br>Setting<br>range | Default        |
|-------------------------------------------------------|------------------------------------------------------------------------------------------|-------------------------------|----------------|
| respond<br>(only QJ71PB92V<br>and FX3U-64DP-M)        |                                                                                          |                               |                |
| Swap I/O Bytes in<br>Master<br><i>(not AJ71PB92D)</i> | When selected, the order of each pair<br>of bytes is reversed by the<br>PROFIBUS master. | selected / not selected       | not selected   |
| Cancel                                                | close wizard and discard changes                                                         |                               |                |
| Back                                                  | return to previous wizard page                                                           |                               | disabled       |
| Next                                                  | proceed to next wizard page                                                              |                               | Default button |
| Default                                               | set parameters back to their default values                                              |                               |                |

#### **Slave Modules**

This page allows the user to select modules for the slave, which is currently configured. In the upper part of the dialog the I/O size occupied by the selected modules is shown along with the maximum supported by both slave and master.

| Modules installed 9 are possible | Max. Data size 192 byte(s)         |
|----------------------------------|------------------------------------|
| Uusage U 7 U byte(s)             | Max. 170 sizes  192 7  192 byte(s) |
| vailable Slave Modules           | Project Slave Modules 🛛 🗙 🗲 🗲      |
| 🖃 🚥 🌃 MT-DP12E                   | L 🖃 🖙 🔚 1: Slave_Nr_001            |
| 🧃 MT-DP12E (X8)                  | Add modules via Drag&Drop          |
| 🧃 MT-X8                          |                                    |
| 🧃 MT-Y8T                         |                                    |
| 🧃 MT-Y8T2                        | MT-Y8R                             |
| 🧃 MT-Y4B                         |                                    |
| 🧃 MT-Y8R5                        |                                    |
| í∫ MT-×4Y4T (×4)                 |                                    |
| 4                                |                                    |

111

| Name                        | Description                                                                      | Choices /<br>Setting range | Default        |
|-----------------------------|----------------------------------------------------------------------------------|----------------------------|----------------|
| nr. modules<br>installed    | number of modules installed                                                      | readonly                   | 0              |
| max. nr. modules            | max number of installed modules supported by slave (from GSD file)               | readonly                   | from GSD file  |
| I/O usage (inputs)          | current length of slave inputs in bytes                                          | readonly                   | 0              |
| I/O usage (outputs)         | current length of slave outputs in bytes                                         | readonly                   | 0              |
| Max. Data Size              | max. total I/O length (sum of inputs and outputs) in bytes, which slave supports | readonly                   | from GSD file  |
| Max. I/O sizes<br>(inputs)  | max. length of inputs in bytes, which slave supports                             | readonly                   | from GSD file  |
| Max. I/O sizes<br>(outputs) | max. length of outputs in bytes, which slave supports                            | readonly                   | from GSD file  |
| Available Modules           | lists the module types, which are available for the slave.                       | from GSD file              | from GSD file  |
| Installed Modules           | shows the slave node and the modules, which have been selected                   |                            |                |
| ×                           | removes the selected module                                                      |                            |                |
| 4                           | moves the selected module one slot down                                          |                            |                |
| <del>\$</del>               | moves the selected module one slot up                                            |                            |                |
| Cancel                      | close wizard and discard changes                                                 |                            | -              |
| Back                        | return to previous wizard page                                                   |                            | -              |
| Next                        | proceed to next wizard page                                                      |                            | Default button |
| Default                     | set parameters back to their default values                                      |                            |                |

The slave device is the summary of all modules installed in the slave. The GSD file includes all selectable modules for the slave device. Mark a module in the left list of **Available Slave Modules** and drag it onto the tree with **Installed Slave Modules** or open the context menu of the module

type and select the 'Add Module to Slave' item. A double-click on a module type in the **Available Slave Modules** list appends the module to the list of **Installed Slave Modules**.

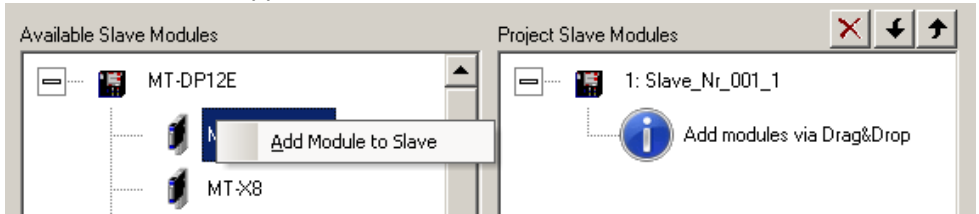

If no module has been selected, an information icon indicates the required action to the user.

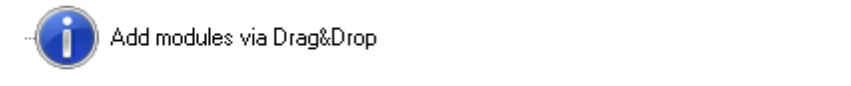

To change the position of a selected module use drag&drop or the installed Slave Modules list, select the module and press the <

Delete> button on the keyboard or the Keyboard.

GXDP automatically determines the maximum possible number of modules per slave, the maximum I/O size and user parameter length. It checks the number of I/O and user parameter bytes used by the installed modules against these limits.

**Note:** adding or removing slave modules may change the addresses of the I/O data in the buffer memory of the master. It is therefore necessary to update the PLC program and (if used) the autorefresh settings.

#### **Extended Support for ST1H-PB Slaves**

#### **Groups of ST Slave Modules**

| DP Slave Parameters Wizard - Slave Modules | ×                                |
|--------------------------------------------|----------------------------------|
|                                            |                                  |
| 0 Modules installed 64 are possible        | Max. Data size 304 byte(s)       |
| I/O usage 0 / 0 byte(s)                    | Max. I/O sizes 152 / 152 byte(s) |
| Available Slave Modules                    | Project Slave Modules            |
| 🖃 🍈 ST1H-РВ                                | ▲ 🗐 👘 1: Slave_Nr_001_1          |
| Header Modules                             | Add modules via Drag&Drop        |
| Power Supply Modules                       |                                  |
| 🖸 ST1PSD 2.                                | /                                |
| 🧊 🧃 ST1PDD 2                               | /                                |
| Digital Input Modules                      |                                  |
| 🖶 👘 📂 Digital Output Modules               |                                  |
| Analog Input Modules                       |                                  |
|                                            |                                  |
| Cancel                                     | Back Next Default                |

For ST1H-PB slaves the modules are sorted in the following groups according to their type/function:

- Header Modules
- Power Supply Modules
- Digital Input Modules
- Digital Output Modules
- Analog Input Modules
- Analog Output Modules

#### **Check of Selected ST Slave Modules**

The module list of an ST slave is especially checked for the following conditions

- 1. first module must be head module
- 2. second module must be a power supply
- 3. only one head module allowed
- 4. the I/Os of all selected modules must fit into the selected head module size
- 5. the X1616 module must be configured by selecting –F module first and a –L module second

#### **Universal Slave Module Type**

Some slave GSD files do not contain module descriptions, but require the module configuration data ('cfg\_data') to be constructed in the configuration tool via a so-called 'Universal Module'. If a slave GSD file does not contain module definitions, GXDP displays the entry **Universal** in the **Slave Modules** dialog. One or more universal modules can be added to the slave. The maximum input/ output size for each module is 16 words or bytes.

**Note:** ensure that the slave can work with the respective settings.

The following sample shows a slave with selected Universal modules.

| 2 Modules installed 244 are possible<br>/O usage 0 / 0 byte(s) | Max. Data size 488 byte(s)<br>Max. I/O sizes 244 / 244 byte(s) |
|----------------------------------------------------------------|----------------------------------------------------------------|
| Available Slave Modules                                        | Project Slave Modules                                          |
|                                                                |                                                                |
| Universal                                                      | Universal                                                      |
|                                                                |                                                                |

When an Universal module entry in the **Project Slave Modules** list is double-clicked, the **Universal Module Settings** dialog is opened and the properties of the selected universal module, i.e. consistency, input and output size, can be changed.

| Universal Module Se           | ttings                   |                    | ×                 |
|-------------------------------|--------------------------|--------------------|-------------------|
| Consistency                   | Byte/Word     Douts only | C Complete         | In- and Outputs   |
| Data Size Unit                | Byte                     | O Word             | is in and outputs |
| Input Length<br>Output Length | 4                        | Byte(s)<br>Byte(s) |                   |
|                               | ОК                       | Leave              |                   |

If the module should only have an input area, select the option **Inputs only** and the field for the output length is hidden.

| Universal Module :                            | Settings                           |                                        | <mark>ر</mark>    | < |
|-----------------------------------------------|------------------------------------|----------------------------------------|-------------------|---|
| Consistency<br>Input/Output<br>Data Size Unit | Byte/Word     Inputs only     Byte | C Complete<br>C Outputs only<br>C Word | C In- and Outputs |   |
| Input Length                                  | 4                                  | Byte(s)                                |                   |   |
|                                               | ОК                                 | Leave                                  |                   |   |

If the module should only have an output area, select the option **Outputs only** and the field for the input length is hidden.

| Universal Module S                            | iettings                                                         |                             | ×                 |
|-----------------------------------------------|------------------------------------------------------------------|-----------------------------|-------------------|
| Consistency<br>Input/Output<br>Data Size Unit | <ul> <li>Byte/Word</li> <li>Inputs only</li> <li>Byte</li> </ul> | Complete Coutputs only Word | C In- and Outputs |
| Output Length                                 | 4                                                                | Byte(s)                     | _                 |
|                                               | ОК                                                               | Leave                       |                   |

#### **Extended User Parameters**

The **Extended User Parameters** are not standardized but depend on the slave. The GSD file can provide descriptive texts for parameters as well as available settings. If these parameter descriptions are missing or incomplete the user parameters can also be changed within a simple hex editor.

### 116

| <u>è</u> elect module:   | 3: MT-4AD<br>global    |                  | Edit <u>H</u> e: |
|--------------------------|------------------------|------------------|------------------|
| Module Parameters        | 1: MT-Y8T              |                  |                  |
| Diagnosis at low voltage | 2: MT-Y8T<br>3: MT-4AD |                  |                  |
| Overflow / Wire Breakage | 5. M1 480              |                  |                  |
| Byte swapping            |                        | No byte swapping |                  |
| Averaging                |                        | on               |                  |
| Operating mode Input-Ch  | annel                  | +/-10V           |                  |
| Diagnosis at low voltage |                        | report           |                  |
| Overflow / Wire Breakage | 9                      | report           |                  |
| Byte swapping            |                        | No byte swapping |                  |
| Averaging                |                        | on               |                  |
| Operating mode Input-Ch  | annel                  | +/-10V           |                  |
| Diagnosis at low voltage |                        | report           |                  |
| Overflow / Wire Breakage | e                      | report           |                  |
| Byte swapping            |                        | No byte swapping |                  |
|                          |                        |                  |                  |

| Name                 | Description                                                                                                    | Choices /<br>Setting<br>range | Default        |
|----------------------|----------------------------------------------------------------------------------------------------|-------------------------------|----------------|
| Select module        | select either 'global' for general<br>parameters or the module specified by<br>its slot number and type name                              |                               |                |
| Edit Hex             | opens the hex editor for editing the user<br>parameters of the selected slave<br>module                                                   |                               |                |
| User Param.<br>Table | each row represents a parameter, showing name and input field                                                                             |                               | from GSD file  |
| Cancel               | close wizard and discard changes                                                                                                    |                               | -              |
| Back                 | return to previous wizard page                                                                                                    |                               | -              |
| Next or Finish       | if the slave supports DPV1, the button<br>is labeled 'Next', otherwise it is labeled<br>'Finish'<br>Next: proceed to next wizard page (DP |                               | Default button |
|                      |                                                                                                    |                               |                |

| Name    | Description                                 | Choices /<br>Setting<br>range | Default |
|---------|---------------------------------------------|-------------------------------|---------|
|         | Finish: save changes and close wizard       |                               |         |
| Default | set parameters back to their default values |                               |         |

#### **Hex Editor for User Parameters**

If such descriptions are missing or incomplete the user can start a hex editor to directly change the user parameters. The hex editor does not perform any range checking. Using the hex editor can have unforeseeable side effects and requires an experienced user.

**Note**: be careful when changing parameters in the hex editor, because the data entered is not validated by the application, but downloaded to the slave 'as is'. Invalid user parameters could have unforeseeable effects in the slave.

| lser Paran | neters | of S  | ave l | Modu                                                                                | le '3: | MT-4  | AD'   |       |                                                                                           |       |        |               |              |                 |    |        |
|------------|--------|-------|-------|-------------------------------------------------------------------------------------|--------|-------|-------|-------|-------------------------------------------------------------------------------------------|-------|--------|---------------|--------------|-----------------|----|--------|
| A:O        | +0     | +1    | +2    | +3                                                                                  | +4     | +5    | +6    | +7    | +8                                                                                        | +9    | +A     | +B            | +C           | +D              | +E | +F     |
| 00:        | 0A     | 00    | 20    | 00                                                                                  | XX     | XX    | XX    | XX    | XX                                                                                        | XX    | XX     | XX            | XX           | XX              | XX | XX     |
|            |        |       |       |                                                                                     |        |       |       |       |                                                                                           |       |        |               |              |                 |    |        |
|            |        |       |       |                                                                                     |        |       |       |       |                                                                                           |       |        |               |              |                 |    |        |
|            |        |       |       |                                                                                     |        |       |       |       |                                                                                           |       |        |               |              |                 |    |        |
|            |        |       |       |                                                                                     |        |       |       |       |                                                                                           |       |        |               |              |                 |    |        |
|            |        |       |       |                                                                                     |        |       |       |       |                                                                                           |       |        |               |              |                 |    |        |
|            |        |       |       |                                                                                     |        |       |       |       |                                                                                           |       |        |               |              |                 |    |        |
|            |        |       |       |                                                                                     |        |       |       |       |                                                                                           |       |        |               |              |                 |    |        |
|            |        |       |       |                                                                                     |        |       |       |       |                                                                                           |       |        |               |              |                 |    |        |
|            |        |       |       |                                                                                     |        |       |       |       |                                                                                           |       |        |               |              |                 |    |        |
|            |        |       |       | (                                                                                   | OK     | )     |       |       |                                                                                           | ancel |        |               |              |                 |    | //.    |
| lame       |        |       |       | Des                                                                                 | crip   | tion  |       |       |                                                                                           |       | C<br>S | hoic<br>ettin | es/<br>ng ra | inge            |    | Defaul |
| ser Para   | amete  | er Gr | id    | shows the contents of the user<br>parameter buffer for the selected<br>slave module |        |       |       |       | shows the contents of the user 0x00 – 0xFF parameter buffer for the selected slave module |       |        |               |              | from GS<br>file |    |        |
| K          |        |       |       | Close dialog and save changes Def but                                               |        |       |       |       | Default<br>button                                                                         |       |        |               |              |                 |    |        |
| ancel      |        |       |       | Clos                                                                                | e dia  | log a | nd di | scard | l cha                                                                                     | nges  |        |               |              |                 |    | -      |

#### **Slave DPV1/V2 Parameters**

This page contains options related to DPV1. It is therefore only available in projects for DPV1 capable masters (QJ71PB92V and FX3U-64DP-M), and then only available to slaves, which support DPV1.

**Note**: the option 'Watchdog time base 1 ms' is not supported, because it conflicts with a single common watchdog time for all slaves.

| P Slave Parameters Wizard - DP V1/V2<br>✓ DP V1 support enabled<br>「 Fajl Safe' function enabled<br>Slave-specific check of cfg_data | Slave Parameters       1         Alarms |
|----------------------------------------------------------------------------------------------------|-----------------------------------------|
|                                                                                                    |                                         |

| Name                                | Description                                                                                                    | Choices /<br>Setting<br>range | Default         |
|-------------------------------------|----------------------------------------------------------------------------------------------------|-------------------------------|-----------------|
| DP V1 support<br>enabled            | if selected, DPV1 specific services are<br>supported. Beside for acyclic read/write<br>this option must also be set for DPV1<br>alarm handling                                                      | selected<br>/ not<br>selected | not<br>selected |
| 'Fail Safe' function<br>enabled     | enabled, if GSD file contains entry<br>'Fail_Safe=1'<br>fixed to ,selected', if GSD file contains<br>entry 'Fail_Safe_required=1'                                                                   | selected<br>/ not<br>selected | not<br>selected |
| Slave-specific check<br>of cfg_data | enabled, if GSD file contains entry<br>'Check_Cfg_Mode=1'                                                                                                    | selected<br>/ not<br>selected | not<br>selected |
| Update Alarm                        | if selected, alarms of type 'Update' are<br>enabled<br>enabled, if GSD file contains entry<br>'Update_Alarm_supp=1'<br>fixed to ,selected', if GSD file contains<br>entry 'Update_Alarm_required=1' | selected<br>/ not<br>selected | not<br>selected |

119

| Name                                 | Description                                                                                                    | Choices /<br>Setting<br>range | Default         |
|--------------------------------------|----------------------------------------------------------------------------------------------------|-------------------------------|-----------------|
| Status Alarm                         | if selected, alarms of type 'Status' are<br>enabled<br>enabled, if GSD file contains entry<br>'Status_Alarm_supp=1'<br>fixed to ,selected', if GSD file contains<br>entry 'Status_Alarm_required=1'                                                                                             | selected<br>/ not<br>selected | not<br>selected |
| Manuf. Specific<br>Alarm             | if selected, alarms of type 'Manuf.<br>Specific' are enabled<br>enabled, if GSD file contains entry<br>'Manufacturer_Specific_Alarm_supp=1'<br>fixed to ,selected', if GSD file contains<br>entry<br>'Manufacturer_Specific_Alarm_required=<br>1'                                               | selected<br>/ not<br>selected | not<br>selected |
| Diagnostic Alarm                     | if selected, alarms of type 'Diagnostic'<br>are enabled<br>enabled, if GSD file contains entry<br>'Diagnostic_Alarm_supp=1'<br>fixed to ,selected', if GSD file contains<br>entry 'Diagnostic_Alarm_required=1'                                                                                 | selected<br>/ not<br>selected | not<br>selected |
| Process Alarm                        | if selected, alarms of type 'Process' are<br>enabled<br>enabled, if GSD file contains entry<br>'Process_Alarm_supp=1'<br>fixed to ,selected', if GSD file contains<br>entry 'Process_Alarm_required=1'                                                                                          | selected<br>/ not<br>selected | not<br>selected |
| Pull/Plug Alarm                      | if selected, alarms of type 'Pull/Plug' are<br>enabled<br>enabled, if GSD file contains entry<br>'Pull_Plug_Alarm_supp=1'<br>fixed to ,selected', if GSD file contains<br>entry 'Pull_Plug_Alarm_required=1'                                                                                    | selected<br>/ not<br>selected | not<br>selected |
| Allow max. one<br>alarm of each type | if selected, only one alarm of each<br>enabled type may be active<br>enabled, if at least one alarm type has<br>been selected and the slave supports<br>more than one open alarm of the same<br>type (GSD entry<br>'Alarm_Sequence_Mode_Count>0')<br>fixed to 'selected', if at least one alarm | selected<br>/ not<br>selected | not<br>selected |

PROFIBUS Network Tree

| 1 | 20 |
|---|----|
|   | 20 |

| Name   | Description                                                                                                    | Choices /<br>Setting<br>range | Default           |
|--------|----------------------------------------------------------------------------------------------------|-------------------------------|-------------------|
|        | type has been selected and the slave<br>does not support more than one open<br>alarm of the same type (GSD entry<br>'Alarm_Sequence_Mode_Count=0') |                               |                   |
| Cancel | close wizard and discard changes                                                                                                    |                               | -                 |
| Back   | returns to previous wizard page                                                                                                    |                               | -                 |
| Finish | save changes and close wizard                                                                                                    |                               | Default<br>button |

# 8 Transfer Setup

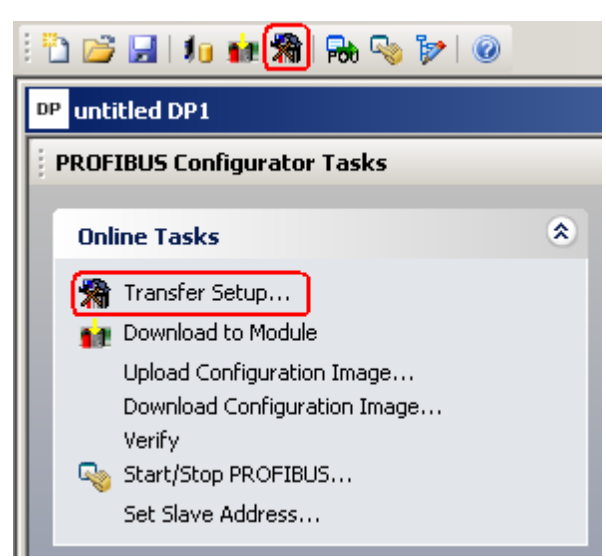

Click on the Transfer Setup button in the toolbar or select the item 'Transfer Setup' from the 'Online Tasks' group to open the transfer setup. When a new project is created, a default transfer setup is automatically added to the project file.

# **Note:** for successful network settings you should be familiar with the characteristics of MELSEC networks and consult the corresponding manuals.

| Transfer Setup     | List   | ×                  |
|--------------------|--------|--------------------|
| Transfer Setup Na  | ames   |                    |
| DefaultConnectio   | n 🗖    | ·                  |
| Target PLC         |        | <u>N</u> ew        |
| CPU <u>s</u> eries | Q      | C <u>o</u> nfigure |
| C <u>P</u> U type  | Q02(H) | <u>D</u> elete     |
|                    |        | Apply              |
|                    |        |                    |
|                    | OK Can | cel                |

| Name                    | Description                                                             | Choices /<br>Setting<br>range | Default |
|-------------------------|-------------------------------------------------------------------------|-------------------------------|---------|
| Transfer Setup<br>Names | allows to select an existing transfer setup and also to change its name |                               |         |
| CPU series              | show the family of the CPU type, set<br>in the selected transfer setup  | read-only                     |         |
| CPU type                | show the CPU type, set in the selected transfer setup                   | read-only                     |         |
| New                     | define a new transfer setup                                             |                               |         |

Transfer Setup

122

| Name      | Description                             | Choices /<br>Setting<br>range | Default        |
|-----------|-----------------------------------------|-------------------------------|----------------|
| Configure | edit the selected transfer setup        |                               |                |
| Delete    | delete the selected transfer setup      |                               |                |
| Apply     | save changes in the transfer setup name |                               |                |
| OK        | Close dialog and save changes           |                               | Default button |
| Cancel    | Close dialog and discard changes        |                               | -              |

The transfer setup name may only consist of letters, digits and the following characters '\_- (). The first character must be a letter. If the name entered by the user contains other characters, an error message is displayed.

| MELSOFT | GX Configurator-DP                                                  |
|---------|---------------------------------------------------------------------|
| 1       | The transfer setup name may only consist of letters, digits and (). |
|         | (OK                                                                 |

#### **Define New Transfer Setup**

When the user presses the <New> button, the user is first asked to select the CPU type.

#### **CPU Type Selection**

| CPU Type Selection     |          |  |  |  |  |  |
|------------------------|----------|--|--|--|--|--|
| CPU <u>s</u> eries     |          |  |  |  |  |  |
| C <u>P</u> U type      | Q02(H)   |  |  |  |  |  |
| <u>T</u> ransfer Setup | . Cancel |  |  |  |  |  |

| Name       | Description                                                                                                    | Choices /<br>Setting range | Default |
|------------|----------------------------------------------------------------------------------------------------|----------------------------|---------|
| CPU series | Contains the list of PLC families, which are supported by the master module type selected in the current project.                                                                             |                            |         |
|            | If the user selects a different family, the list of<br>CPU types is updated to match the selected<br>family. The user can change the CPU type or just<br>press <ok> button to accept it.</ok> |                            |         |
| CPU type   | Contains the list of CPU types, which belong to the selected PLC family                                                                                                    |                            |         |

(c) 2008 MITSUBISHI ELECTRIC CORPORATION

| Name              | Description                                                                                        | Choices /<br>Setting range | Default           |
|-------------------|----------------------------------------------------------------------------------------------------|----------------------------|-------------------|
| Transfer<br>Setup | Start the transfer settings editor to set the connection parameters, e.g. baud rate, COM port etc. |                            | Default<br>button |
| Cancel            | Close dialog and discard changes                                                                   |                            | -                 |

The CPU types are grouped in 'series' (FX, QnA, Q, QnPH and QnPRH). The available PLC families depend on the type of the master module according to the table below

| Master Module Type | Available CPU Series       |
|--------------------|----------------------------|
| A(1S)J71PB92D      | QnA-series                 |
| QJ71PB92D          | Q-, QnPH- and QnPRH series |
| QJ71PB92V          | Q-, QnPH- and QnPRH series |
| FX3U-64DP-M        | FX-series                  |
| QJ71PB93D          | Q-, QnPH- and QnPRH series |

If the user selects a different series, the list of CPU types is updated to match the selected series. The default setting for the CPU type is the one of previously selected setup. The user can change the CPU type or just press the button 'Transfer Setup' and accept the default type.

GXDP can detect the type of the connected CPU, if the correct CPU series has been selected. Therefore the user does not have to select the exact CPU type in order to communicate with the target PLC. However the transfer settings, which are available in the following transfer settings dialog, depend on the selected CPU type.

Next the transfer settings editor is opened to specify the parameters of the new connection.

#### **Transfer Settings Editor**

Next the transfer settings editor is opened to specify the parameters of the new connection.

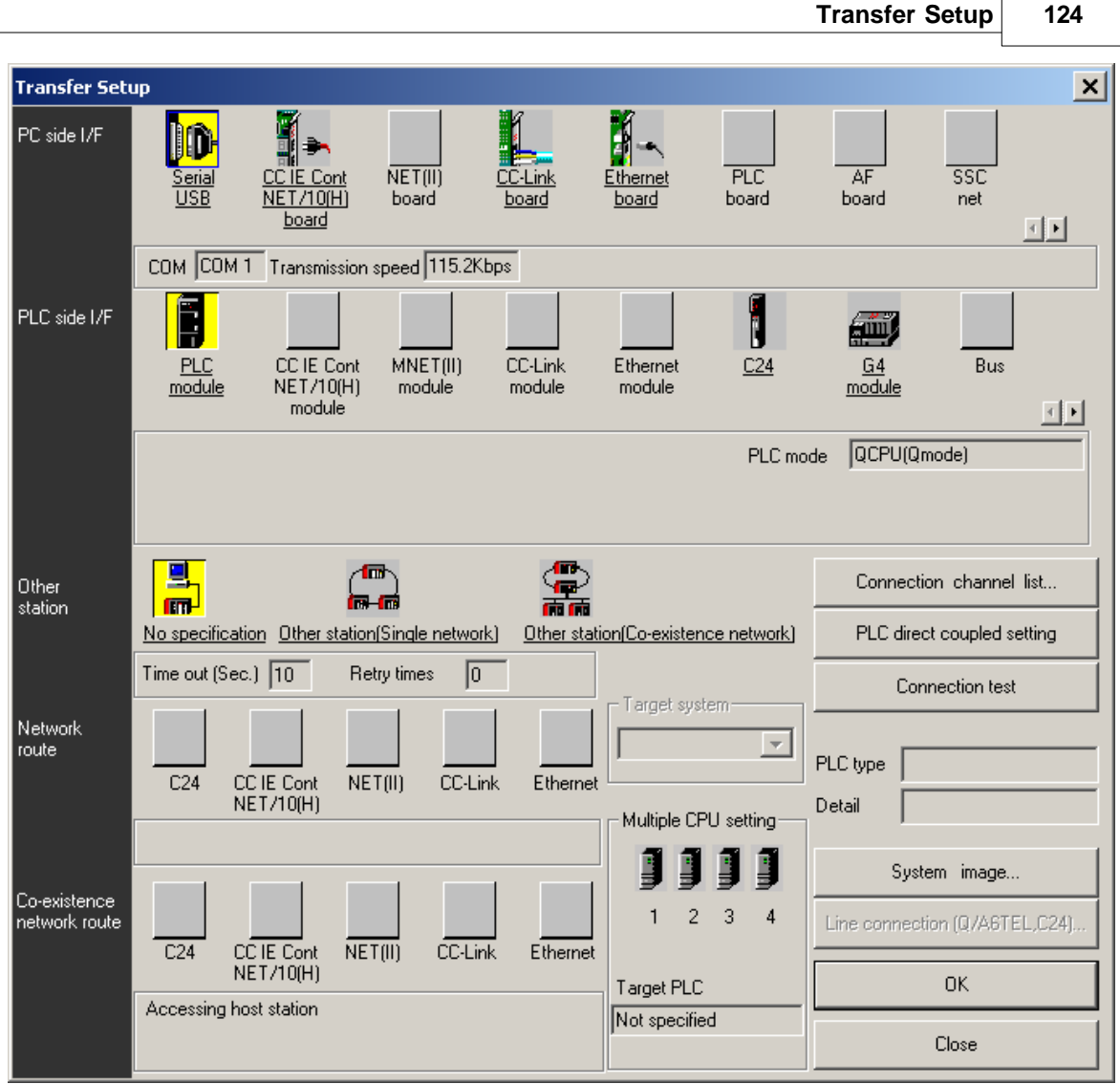

After leaving the dialog, the new transfer setup is added with a default name. The default name is constructed as '**TransferSetup**<n>', where <n> is the sequential index of the setup. If this name is already used, <n> is incremented, until the name is unique. Define a network name or just use the default transfer setup name.

**Note:** the network name is used to identify the settings for one transfer path and must therefore be unique.

The new transfer setup automatically becomes the selected one.

#### Configure

The <Configure> button allows the user to change the settings of the selected transfer setup. The procedure is the same as for creating a new path. First the user can either confirm the current CPU type or select a different one. Next the <u>transfer setup</u> is opened, showing the existing settings.

#### Delete

By pressing the **<Delete>** button the selected transfer setup is deleted. Before the setup is actually removed, the user is asked to confirm the operation.

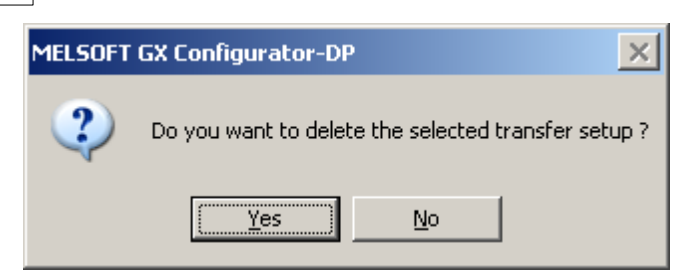

#### Apply

Changes of the transfer setup name are saved. You can change the symbolic name of any network connection. Select the network connection you want to change. Enter the new name in the **Transfer Setup Names** drop-down list and confirm with the **<Apply>** button.

If you do not press the **<Apply>** button after changing the transfer setup name and try to leave the transfer setup or to select a different setup, a message box is displayed that asks you to confirm the changes.

| MELSOFT GX Configurator-DP                                    |
|---------------------------------------------------------------|
| Name has been changed.<br>Do you want to save these changes ? |
| <u>Yes</u> <u>N</u> o                                         |

The symbolic name of the transfer setup is changed and can be selected from the **Transfer Setup Names** drop-down list.

# 8.1 Editing the Transfer Settings

The dialog for setting the connection parameters of a transfer setup is also used by other MELSOFT products like GX IEC Developer (GID) and GX Developer (GD).

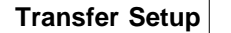

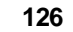

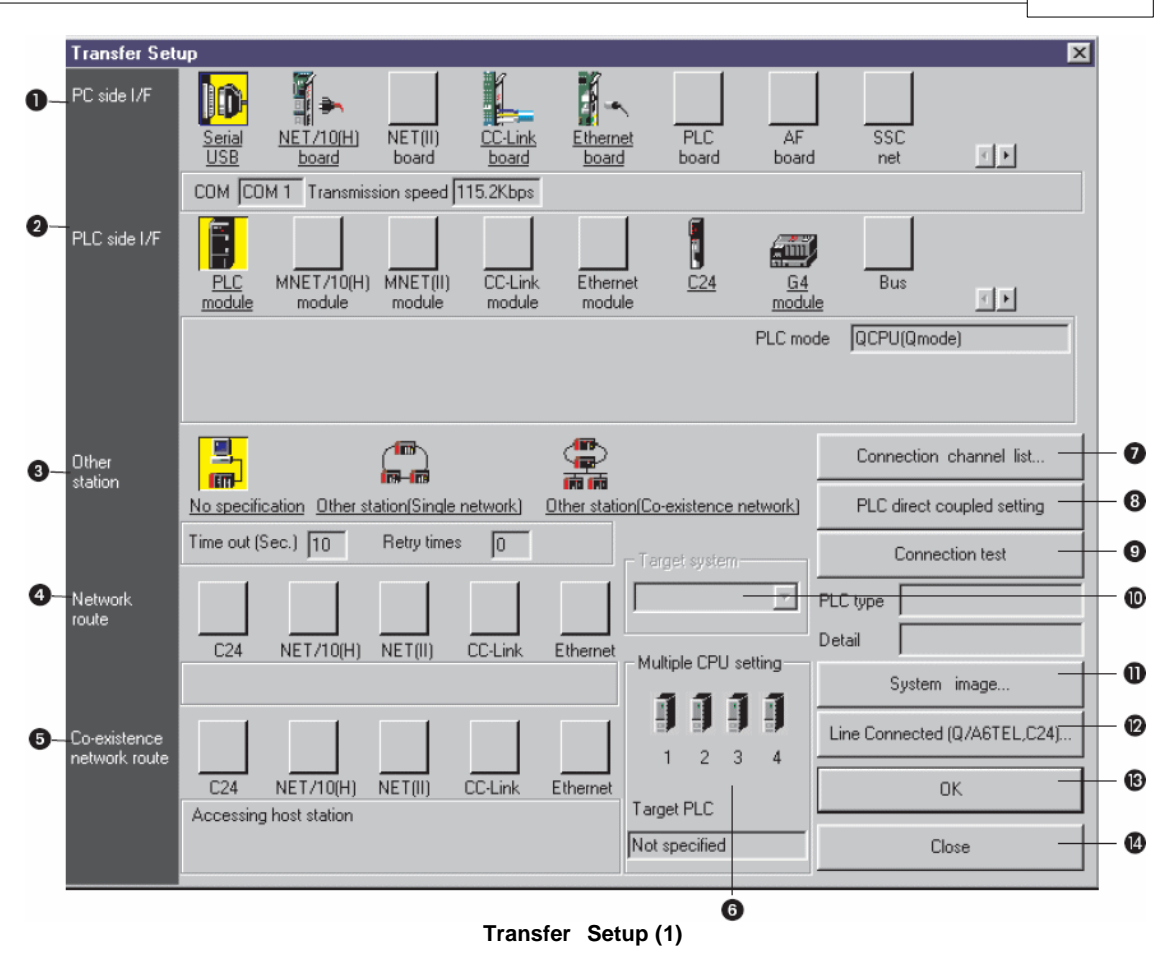

127

| Transfer Set                  | up            |                      |                    |                   |                  |                                                         |                   |              |                    | ×  |
|-------------------------------|---------------|----------------------|--------------------|-------------------|------------------|---------------------------------------------------------|-------------------|--------------|--------------------|----|
| PC side I/F                   | Serial<br>USB | NET/10(H)<br>board   | NET(II)<br>board   | CC-Link<br>board  | Etherne<br>board | et PLC<br>board                                         | AF                | SSC<br>d net |                    |    |
|                               | COM JCO       | IM I Transmis        | sion speed j       | TTO.ZKDps         |                  |                                                         |                   |              | 4                  |    |
| PLC side I/F                  | PLC<br>module | MNET/10(H)<br>module | MNET(II)<br>module | CC-Link<br>module | Ethern<br>modul  | et <u>C24</u><br>e                                      | <u>G4</u><br>modu | Bus          |                    |    |
|                               |               |                      |                    |                   |                  |                                                         | PLC mo            | de QCPU      | Qmode)             |    |
| Other<br>station              |               | cation Other et      |                    | network)          | Other static     | míCo.evistence                                          | network)          | Conne        | ction channel list |    |
|                               | Time out (S   | Gec.) 10             | Retry time:        |                   |                  | - Target system                                         | n                 |              | ionnection test    |    |
| Network<br>route              |               |                      |                    |                   |                  | Not specified<br>Not specified                          |                   | PLC type     |                    |    |
|                               | C24           | NET/10(H)            | NET(II)            | CC-Link           | Ethernet         | Control syster<br>Standby syste<br>System A<br>Sustem B | m<br>em           | Detail J     | vstem image        |    |
| Co-existence<br>network route |               |                      |                    |                   |                  | 1 2                                                     | 3 4               | Line Conn    | ected (Q/A6TEL,C2  | 4) |
|                               | C24           | NET/10(H)            | NET(II)            | CC-Link           | Ethernet         |                                                         |                   |              | OK                 |    |
|                               | Accessing     | g host station       |                    |                   |                  | Target PLC                                              |                   |              |                    |    |
|                               |               |                      |                    |                   |                  |                                                         |                   |              | Close              |    |
|                               |               |                      | T                  |                   |                  |                                                         |                   |              |                    |    |

Transfer Setup for QnPRH CPU (2)

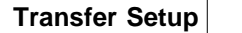

128

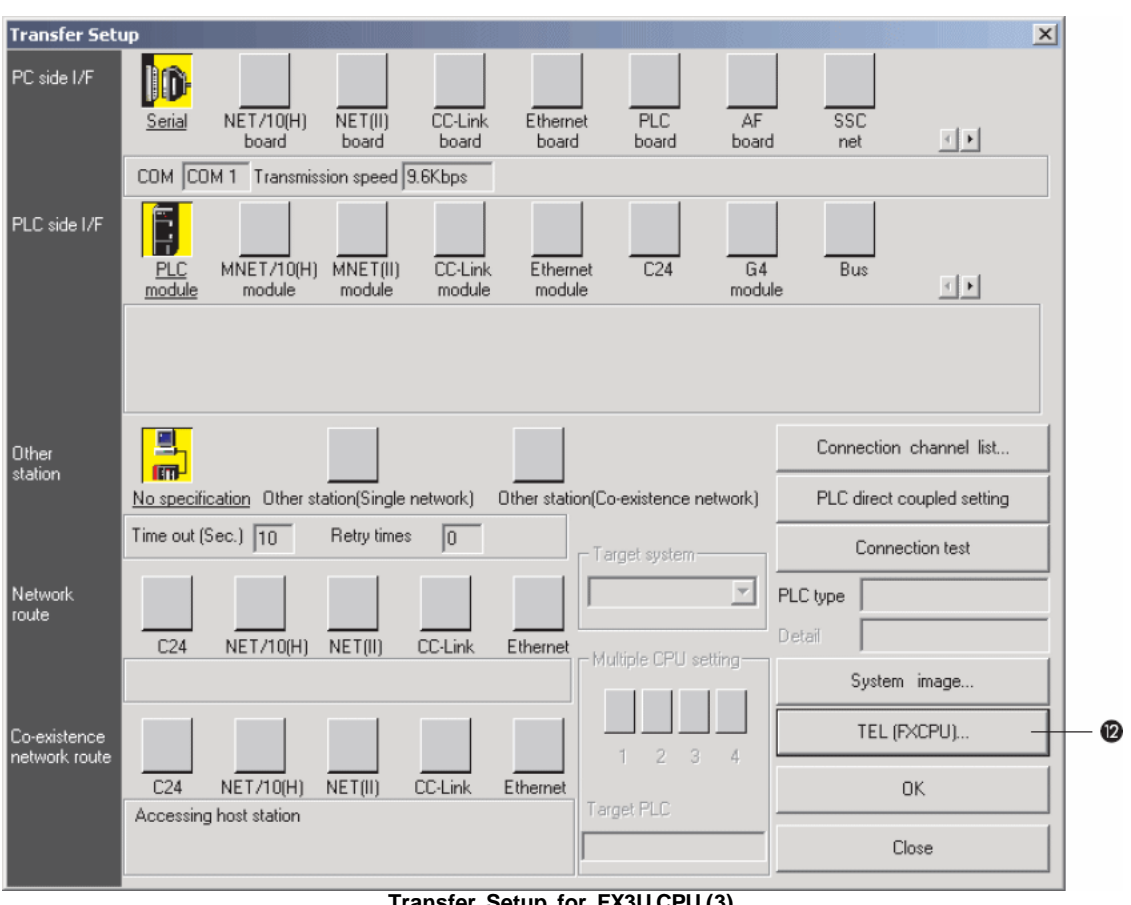

Transfer Setup for FX3U CPU (3)

| Transfer Set                  | up                  |                      |                   |                    |                         |                         |             |                             |              | × |
|-------------------------------|---------------------|----------------------|-------------------|--------------------|-------------------------|-------------------------|-------------|-----------------------------|--------------|---|
| PC side I/F                   | D<br>Serial<br>USB  | NET/10(H)<br>board   | NET(II)<br>board  | CC-Link<br>board   | <u>Etherne</u><br>board | et PLC A<br>board bo    | A.F<br>oard | SSC<br>net                  | TF           |   |
|                               | COM COM             | 41 Transmis          | sion speed        | 115.2Kbps          |                         |                         |             |                             |              |   |
| PLC side I/F                  | MNET/10(H<br>module | ) MNET(II)<br>module | CC-Link<br>module | Ethernet<br>module | []<br><u>C24</u>        |                         | Bus         | NET/10(H)<br>Remote         | <u> </u>     |   |
|                               | Computer ty         | vpe QJ72LP           | 25/BR15           |                    |                         |                         |             |                             |              |   |
| Other<br>station              |                     | ation Others         | tation(Single     | e network)         | Other static            | n(Co-existence networl  | <u>k</u> ]  | Connection of PLC direct co | channel list |   |
|                               | Time out (S         | ec.) 10              | Retry time        | es 0               |                         | - Target system         |             | Connec                      | tion test    |   |
| Network<br>route              |                     | NET /10(H)           | NET(II)           | Collink            | Ethernet                |                         | 2           | PLC type                    |              |   |
|                               |                     | 1121710(11)          | (ii)              | CO LINK            | Ethomot                 | - Multiple CPU setting- |             | System                      | image        |   |
| Co-existence<br>network route |                     |                      |                   |                    |                         | 1 2 3 4                 |             | Line Connected (            | Q/A6TEL,C24) |   |
|                               | C24                 | NET/10(H)            | NET(II)           | CC-Link            | Ethernet                | Target PLC              | [           | 0                           | к            |   |
|                               |                     | Nov station          |                   |                    |                         |                         |             | Clo                         | se           |   |

Transfer Setup for Q Remote I/O (4)

| No. | Description                                                                                                    |  |  |  |  |  |
|-----|----------------------------------------------------------------------------------------------------|--|--|--|--|--|
| •   | PC side I/F                                                                                                    |  |  |  |  |  |
| U   | Choose the I/F for the connection of the PC to the PLC.                                                                                                    |  |  |  |  |  |
| •   | PLC side I/F                                                                                                    |  |  |  |  |  |
| 0   | Choose the unit to be connected with the personal computer.                                                                                                    |  |  |  |  |  |
| •   | Other station                                                                                                    |  |  |  |  |  |
| •   | Choose no network or one of the specified network types                                                                                                    |  |  |  |  |  |
|     | Network route                                                                                                    |  |  |  |  |  |
| 4   | Choose the network type, network No., station number and first I/O No. to be accessed.<br>The setting items depend on the network type that has been set.                                                                                                    |  |  |  |  |  |
| 6   | Coexistence network route                                                                                                    |  |  |  |  |  |
|     | Choose this when making access to the network different from the one where the personal computer is connected. Choose the network type, network No., station number and first I/O No. to be accessed. The setting items depend on the network type that has been set. |  |  |  |  |  |
|     | Multiple PLC setting                                                                                                    |  |  |  |  |  |
| 6   | Specify when the access target is multiple CPUs. You can connect up to four PLC CPUs. In this option you decide which CPU is to be connected.                                                                                                    |  |  |  |  |  |
|     | Connection channel list                                                                                                    |  |  |  |  |  |
| 0   | Lists possible connection modes and their image. You can set the connection target while looking at the Connection channel list.                                                                                                    |  |  |  |  |  |
| 8   | PLC direct coupled setting                                                                                                    |  |  |  |  |  |

| No. | Description                                                                                                    |  |  |  |  |  |  |  |
|-----|----------------------------------------------------------------------------------------------------|--|--|--|--|--|--|--|
|     | By clicking this button you change from Other station to the own station.                                                                                                    |  |  |  |  |  |  |  |
| 0   | Connection test                                                                                                    |  |  |  |  |  |  |  |
|     | Tests whether proper access can be made to the PLC set as the access target on the Connection Setup screen. If proper access can be made, the model name of the PLC as the access target appears in the CPU type field |  |  |  |  |  |  |  |
|     | Target System                                                                                                    |  |  |  |  |  |  |  |
|     | Specifies the connection destination for redundant PLC systems:                                                                                                    |  |  |  |  |  |  |  |
|     | 1. Not specified:                                                                                                    |  |  |  |  |  |  |  |
| Ð   | <ul> <li>When a PLC is directly connected: the PLC directly connected to the<br/>personal computer</li> </ul>                                                                                                    |  |  |  |  |  |  |  |
|     | <ul> <li>Via network: The PLC at the station where the network module of the<br/>specified station No. is installed in the network communication path.</li> </ul>                                                      |  |  |  |  |  |  |  |
|     | 2. Control system: The PLC whose system type is the control system.                                                                                                    |  |  |  |  |  |  |  |
|     | 3. Standby system: The PLC whose system type is the standby system.                                                                                                    |  |  |  |  |  |  |  |
|     | 4. System A: The PLC connected to the A side connector of the tracking cable.                                                                                                    |  |  |  |  |  |  |  |
|     | 5. System B: The PLC connected to the B side connector of the tracking cable.                                                                                                    |  |  |  |  |  |  |  |
| •   | System image                                                                                                    |  |  |  |  |  |  |  |
| W   | Here you see an image of the setup system.                                                                                                    |  |  |  |  |  |  |  |
|     | Line connected(Q/A6TEL,C24)/TEL(FXCPU)                                                                                                    |  |  |  |  |  |  |  |
| Ð   | Clicking on this button opens a dialogue to setup a modem connection.                                                                                                    |  |  |  |  |  |  |  |
|     | Note: modem connections are not supported by GX Configurator-DP. This button is therefore disabled.                                                                                                    |  |  |  |  |  |  |  |
| a   | ОК                                                                                                    |  |  |  |  |  |  |  |
| œ   | Closes the dialogue and saves the settings.                                                                                                    |  |  |  |  |  |  |  |
| a   | Cancel                                                                                                    |  |  |  |  |  |  |  |
| U   | Closes the dialogue without saving.                                                                                                    |  |  |  |  |  |  |  |

Description for Transfer Setup (1 - 4)

#### Setup of the connection to the PLC

To setup the connection follow the different setup options in *Transfer Setup (1)*. Consult the manuals of the PLC CPU and the network type you are using.

To select a network type you can also click on the button **Connection channel list**. The following dialog window is opened.

| Connection channel list                                                                                                    | × |
|----------------------------------------------------------------------------------------------------|---|
| 1 Serial port PLC module connection                                                                                                    |   |
|                                                                                                    |   |
| List mode Display all routes           Serial port         PLC module connection           2 Serial port         Access serial communication other station via PLC module           3 Serial port         Access MNET/10(H) other station via PLC module           4 Serial port         Access CC-Link other station via PLC module           5 Serial port         Access Ethernet other station via PLC module           6 Serial port         Access serial communication-MNET/10(H) other station via PLC module           7 Serial port         Access serial communication-Ethernet other station via PLC module           8 Serial port         Access MNET/10(H)-Serial communication other station via PLC module           9 Serial port         Access MNET/10(H)-CC-Link other station via PLC module |   |
| Update     OK     G     Cancel                                                                                                    |   |

**Dialog Connection channel list** 

| No. | Description                                                                                                    |  |  |  |  |  |  |
|-----|----------------------------------------------------------------------------------------------------|--|--|--|--|--|--|
| 0   | Graphical image of the in 2 selected network type.                                                                                            |  |  |  |  |  |  |
| 0   | Listing of the possible network configurations for the selected PLC.                                                                          |  |  |  |  |  |  |
| •   | Update                                                                                                    |  |  |  |  |  |  |
|     | Click this button to confirm the selected network configuration without closing the dialogue                                                  |  |  |  |  |  |  |
| 0   | OK                                                                                                    |  |  |  |  |  |  |
|     | Confirm the set network configuration and close dialogue.                                                                                     |  |  |  |  |  |  |
| 0   | Cancel                                                                                                    |  |  |  |  |  |  |
|     | Closes the dialogue without saving. When the button Update was clicked the dialogue is closed but the network configuration is already saved. |  |  |  |  |  |  |

Use the scrollbar to scroll through the network configurations and select a network configuration corresponding to your network type by clicking in the list. Click on the button Update. Confirm the following security note with OK.

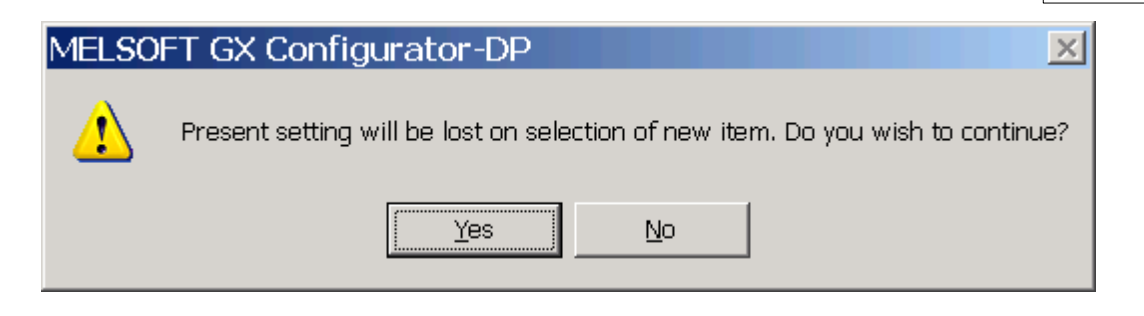

Test the selected network configuration by clicking on the button Connection test. If the connection between the PC and the network is possible a positive note will be shown on the screen. If no connection is possible an error message is shown. In this case you have to check the cabling as well as the connection parameters set in the transfer setup and, if used, the respective PLC network modules.

Close the dialog by clicking on OK. The selected network configuration will be saved and shown in the Transfer Setup.

| Transfer Set                  | up            |                      |                    |                   |                   |                |                         |              |                     | × |
|-------------------------------|---------------|----------------------|--------------------|-------------------|-------------------|----------------|-------------------------|--------------|---------------------|---|
| PC side I/F                   | Serial<br>USB | NET/10(H)<br>board   | NET(II)<br>board   | CC-Link<br>board  | Etherne<br>board  | PLC<br>board   | AF                      | SSC<br>s net |                     |   |
|                               | сом со        | M 1 Transmiss        | sion speed 🛛       | 15.2Kbps          |                   |                |                         |              |                     |   |
| PLC side I/F                  | PLC<br>module | MNET/10(H)<br>module | MNET(II)<br>module | CC-Link<br>module | Etherne<br>module | t <u>C24</u>   | <u>G4</u><br>modu       | Bus          | T                   |   |
|                               |               |                      |                    |                   |                   |                | PLC mo                  | de QCPU(G    | (mode)              |   |
| Other<br>station              |               |                      |                    |                   |                   |                |                         | Connec       | tion channel list   |   |
|                               | No specific   | cation Other st      | ation(Single       | network]          | Other station     | n(Co-existence | network]                | PLC dire     | ect coupled setting |   |
|                               | Time out (9   | Sec.) 10             | Retry times        | 0                 |                   | Target system  | ) ——                    | Co           | nnection test       |   |
| Network                       |               |                      |                    |                   |                   |                | $\overline{\mathbf{v}}$ | PLC type     |                     | _ |
| route                         | C24           | NET/10(H)            | NET(II)            | <br>CC-Link       | Ethernet          | Multiple CPU   | settina                 | Detail 🛛     |                     |   |
|                               |               |                      |                    |                   |                   |                |                         | Sys          | stem image          |   |
| Co-existence<br>network route |               |                      |                    |                   |                   | 1 2            | 3 4                     | Line Conne   | cted (Q/A6TEL,C24)  | ) |
|                               | C24           | NET/10(H)            | NET(II)            | CC-Link           | Ethernet          |                |                         |              | ОК                  |   |
|                               | Accessing     | host station         |                    |                   |                   | Target PLC     |                         | L            |                     | _ |
|                               |               |                      |                    |                   |                   | Not specified  |                         |              | Close               |   |
|                               |               |                      |                    |                   |                   |                |                         |              |                     |   |

**Dialog Transfer Setup** 

Now click on System image. An information window is opened in which an image of the setup system is shown.

In comparison to the Connection channel list dialog in this dialog the system parameter are also listed.

So you can change single settings and check the settings by the help of this dialog.

| Serial port PLC module connection                                   |
|---------------------------------------------------------------------|
|                                                                     |
| PC side I/F : COM COM 1 Transmission speed 115.2Kbps                |
| PLC side I/F : PLC mode QCPU(Qmode)                                 |
| Network<br>communication route :<br>Co-existence<br>network route : |
| Nulliste CDU. No Choice made                                        |
|                                                                     |

# 9 Troubleshooting

#### **GSD** Database

#### **Problem 1**

GSD information missing for slaves when opening older projects

#### Solution

Add the corresponding GSD files to the database. The entries 'Model\_Name', 'Ident\_Number' and 'Revision' in the GSD file must match those of the slaves in the project.

GXDP does not automatically import GSD database export files (\*.ext ), created by previous GXDP versions along with the project file. In previous versions this file was automatically imported, when a project with unknown slave types was opened. Currently GSD information is exported to the project file itself. When a project file is opened, the GSD information is taken from the project file as default. It is recommended to parse older GSD files into the new database instead of importing an older GSD database or ext-file. Only by parsing the GSD file with the current GSD parser of GXDP it is ensured that all necessary parameters are extracted. An import of the GSD database will only import the parameters stored in the database by the older version of the GSD parser, based on a previous version of the GSD file standard.

#### **Device Access**

#### **Problem 1**

Down- and Upload of configuration fails, PROFIBUS communication cannot be started.

#### Solution

Check the use of X- and Y-devices as buffers for I/O and diagnostic data. GXDP does not detect that slave I/Os are mapped to X and Y devices, which are occupied by modules on the CPU rack. This will lead to unforeseeable results.

#### Problem 2

Data set in buffer devices is overwritten

#### Solution

Check the use of buffer devices by the application.

The 'I/O Mapping POU' does not directly access the PROFIBUS I/O data in the buffer memory, but in transfer buffer devices. The buffer devices for outputs are overwritten with the contents of the module specific DUT variables before being exchanged with the buffer memory of the PROFIBUS master via FROM/TO instructions or autorefresh settings. The application program should in general not directly access the transfer devices, but use the global variables, which are automatically included in the user library.

#### **ST Slave**

#### **Problem 1**

No detailed I/O points in 'I/OMapping' dialog for ST1H-PB slaves; missing or wrong data structures for ST slaves in generated POU

#### Solution

Use the ST slave type included in the default GSD database. The extended support for ST1H-PB is based on the GSD file, which is shipped with GXDP and already included in the default GSD database.

# Table of Contents

# Α

autorefresh 104

# С

conversion 31

# D

device access 104 DP V1 117 DPV1 117

### File menu

35 Close Configuration Image 83 Exit 36 New 23 Open 30 POU for GX IEC Developer 81 **Recent Files** 36 Save 35 Save as 35

# Η

Help menu About... 40 Index 40 How to Create a New DP-Project Delete Slave 100 Duplicate Slave 100 Extended User Parameters 115

# I

I/O Mapping Dialog for I/O Mapping 70 Table View 72 Import GSD Database 65 Installation 8

# Μ

Master 101 Ο old project 31 Online menu Download Config.Image 55 Download to Module... 45 Start/Stop PROFIBUS 55 Transfer Setup 43 Upload Config.Image 53 Verify 51 Ρ Parameter Setting for QJ71PB93D Slave Modules Automatic Refresh 98 Consistency 98 S Settings 101 Setup menu Adding devices 64 GSD Update 69 Updating DPV1 Slave Settings 69 Т Tools menu Starting GX Conffigurator-ST 37 Universal 114 Update GSD 33 View menu Status bar 38 Toolbar 38

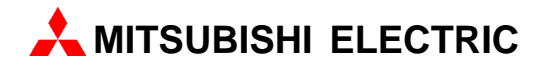

KAZAKHSTAN

RUSSIA

RUSSIA

RUSSIA

RUSSIA

RUSSIA

RUSSIA

RUSSIA

RUSSIA

SOUTH AFRICA

| HEADQUARTERS                                                                                                    | EU                                                                                                    |
|----------------------------------------------------------------------------------------------------|----------------------------------------------------------------------------------------------------|
| MITSUBISHI ELECTRIC EUROPE<br>EUROPE B.V.<br>German Branch<br>Gothaer Straße 8<br>D-40880 Ratinge n<br>Phone: +49 (0) 2102 / 486-0<br>Fax: +49 (0) 2102 / 486-1120<br>e mail: megfamail@meg.mee.com                                                                                                    | GEVA<br>Wiene<br>AT-25<br>Phone<br>Fax: +<br>e mail<br>TEHN                                                                                             |
| MITSUBISHI ELECTRIC FRANCE<br>EUROPE B.V.<br>French Branch<br>25, Boulevard des Bouvets<br>F-92741 Nanterre Cedex<br>Phone: +33 1 55 68 55 68<br>Fax: +331 5568 56 85<br>e mail: factory.automation@fra.mee.com<br>MITSUBISHI ELECTRIC IRELAND<br>EUROPE B.V.<br>Irish Branch<br>Westgate Business Park, Ballymount<br>IRL-Dublin 24<br>Phone: +353 (0) 1 / 419 88 90<br>Fax: +3533 (0) 1 / 419 88 90<br>Fax: +3533 (0) 1 / 419 88 90<br>Fax: +3533 (0) 1 / 419 88 90 | BY-22<br>Phone<br>Fax: +<br>e mail<br>Konin<br>Resea<br><b>BE-17</b><br>Phone<br>Fax: +<br>e mail<br>TELEC<br>Andre<br><b>BG-1</b> 7<br>Phone<br>Fax: + |
| MITSUBISHI ELECTRIC ITALY<br>EUROPE B.V.<br>Italian Branch<br>Via Paracelso 12<br>I-20041 Agrate Brianza (MI)<br>Phone: +39 039 6053 11<br>Fax: +39039 6053 312<br>e mail: factory.automation@itmee.com<br>MITSUBISHI ELECTRIC SPAIN<br>EUROPE B.V.<br>Spanish Branch<br>Carretera de Rubí 76-80<br>E-08190 Sant Cugat del Vallés<br>Phone: +34 93 / 565 3131<br>Evan J2 (4 20 2019                                                                                   | e mail<br>AutoC<br>Contr<br>Nemo<br>CZ-70<br>Phone<br>Fax: +<br>e mail<br>Iouis p<br>induss<br>Gemir<br>DK-20<br>Phone<br>Fax: +<br>e mail              |
| e mail: industrial@sp.mee.com<br>MITSUBISHI ELECTRIC UK<br>EUROPE B.V.<br>UK Branch<br>Travellers Lane<br>GB-Hatfield Herts. AL 10 8 XB<br>Phone: +44 (0) 1707 / 27 61 00<br>Fax: +44 (0) 1707 / 27 86 95<br>e mail: automation@meuk.mee.com                                                                                                    | UTU E<br>Pärnu<br>EE-11<br>Phone<br>Fax: +<br>e mail<br>Beijer<br>Ansati                                                                                |
| MITSUBISHI ELECTRIC JAPAN<br>CORPORATION<br>Office Tower "Z" 1 4 F<br>8-12,1 chome, Harumi Chuo-Ku<br><b>Tokyo 104-6212</b><br>Phone: +81 3 6221 6060<br>Fax: +81 3 6221 6075                                                                                                    | Phone<br>Fax +<br>e mail<br>UTEC<br>5, May<br><b>GR-18</b><br>Phone                                                                                     |
| MITSUBISHI ELECTRIC USA<br>AUTOMATION<br>500 Corporate Woods Parkway<br>Vemon Hills, IL 60061<br>Phone: +1 847 / 478 21 00<br>Fax: +1 847 / 478 22 83                                                                                                    | Fax: +<br>e mail<br>Meltra<br>55, Ha<br>HU-1<br>Phone<br>Fax: +                                                                                         |
| MIDDLE EAST<br>REPRESENTATIVES                                                                                                    | e mai<br>SIA PC<br>Lienes                                                                                                    |

TEXEL Electronics Ltd. **GRAEL** Box 6272 IL-42160 Netanya Phone: +972 (0) 9 / 863 08 91 Fax: +972 (0) 9 / 885 24 30 e mail: texel\_me@netvision.net.il

| EUROPEAN REPRESENT A                                                                                                    | TIVES                     |
|----------------------------------------------------------------------------------------------------|---------------------------|
| GEVA<br>Wiener Straße 89<br><b>AT-2500 Baden</b><br>Phone: +43 (0) 2252 / 85 55 20<br>Fax: +43 (0) 22 52 / 488 60<br>e mail: office@geva.at                                          | AUSTRIA                   |
| TEHNIKON<br>Oktjabrskaya 16/5, Ap 704<br><b>BY-220030 Minsk</b><br>Phone: + 375 (0)17 / 210 4626<br>Fax: + 375 (0)17 / 210 4626<br>e mail: tehnikon@belsonet.net                     | BELARUS                   |
| Koning & Hartman B.V.<br>Researchpark Zellik, Pontbeek<br><b>BE-1731 Brussels</b><br>Phone: +32 (0)2 / 467 17 44<br>Fax: +32 (0)2 / 467 17 48<br>e mail: info@koningenhartmar        | BELGUM<br>aan 43<br>a.com |
| TELECON CO.<br>Andrej Ljapchev Lbvd. Pb 21 4<br><b>BG-1756 Sofia</b><br>Phone: + 359 (0) 2 / 97 44 05 8<br>Fax: +359 (0) 2 / 97 44 06 1<br>e mail: —                                 | BULGA RIA                 |
| AutoCont <b>(ZEC)</b><br>Control Systems s.r.o.<br>Nemocnicni 12<br><b>CZ-702 00 Ostrava 2</b><br>Phone: +420 59 / 6152 111<br>Fax: +420 59 / 6152 562<br>e mail: consys@autocont.cz | I REPUBLIC                |
| louis poulsen<br>industri & automation<br>Geminivej 32<br><b>DK-2670 Greve</b><br>Phone: +45 (0) 70 / 10 15 35<br>Fax: +45 (0) 43 / 95 95 91<br>e mail: Ipia@lpmail.com              | DENMARK                   |
| UTU Elektrotehnika AS<br>Pärnu mnt160i<br><b>EE-11317 Tallinn</b><br>Phone: +372 (0) 6 / 51 72 80<br>Fax: +372 (0) 6 / 51 72 88<br>e mail: utu@utu.ee                                | ESTONIA                   |
| Beijer Electronics OY<br>Ansatie 6a<br>FIN-01 740 Vantaa<br>Phone: +358 (0) 9 / 886 77 500<br>Fax: +358 (0) 9 / 886 77 555<br>e mail: info@beijer.fi                                 | FINLAND                   |
| UTECO A.B.E.E.<br>5, Mavrogenous Str.<br><b>GR-18542 Pirae us</b><br>Phone: +302 (0) 10 / 42 10 050<br>Fax: +302 (0) 10 / 42 12 033<br>e mail: sale <i>s</i> @uteco.gr               | GREECE                    |
| Meltrade Automatika Kft.<br>55, Harmat St.<br>HU-1105 Budap est<br>Phone: +36 (0)1 / 2605 602<br>Fax: +36 (0)1 / 2605 602<br>e mail: office@metrade.bu                               | HUNGARY                   |
| SIA POWEL<br>Lienes iela 28<br>LV-1009 Riga<br>Phone: +371 784/2280<br>Fax: +371 784/2281<br>e mail: utu@utuJv                                                                       | LATVIA                    |

| EUROPEAN REPRESENT                                                                                                    | ATIVES             | EURAS IAN REPRES ENTATIV                                                                                                    | /ES          |
|----------------------------------------------------------------------------------------------------|--------------------|----------------------------------------------------------------------------------------------------|--------------|
| AB UTU POWEL<br>avanoriu pr. 187<br><b>T-2053 Vilnius</b><br>hone: +370 (0) 52323-101<br>ax: +370 (0) 52322-980<br>mail: powel@utuJt                                                      | LITHUANIA          | Kazpromautomatics Ltd. KAZAK<br>2, Scladskaya Str.<br>KAZ-470046 Karaganda<br>Phone: +7 3212 50 11 50<br>Fax: +7 3212 50 11 50<br>e mail: info@kpakz.com                                  | HSTA         |
| NTEHSIS SRL<br>uza-Voda 36/1-81<br>1 <b>D-2061 Chisinau</b><br>hone: + 373 (0)2 / 562 263<br>ax: +373 (0)2/ 562 263<br>mail: intehsis@mdl.net                                             | MOLDOVA            | Avtomatika Sever Ltd.<br>Lva Tolstogo Str. 7, Off. 311<br><b>RU-197376 St Petersburg</b><br>Phone: +7 812 1183238<br>Fax: +7 812 1183 239<br>e mail: æ@avtsev <i>s</i> pb.ru              | RUSS         |
| oning & Hartman B.V. NE<br>onauweg 2 B<br>L-1000 AK Amsterdam<br>hone: +31 (0)20 / 587 76 00<br>ax: +31 (0)20 / 587 76 05<br>mail: info@koningenhartma                                    | THERLANDS<br>n.com | Consys<br>Promyshlennaya St. 42<br><b>RU-198099 St Petersb urg</b><br>Phone: +7 812 325 3653<br>Fax: +7 812 147 2055<br>e mail: consys@consys.spb.ru                                      | RUSSI        |
| Beijer Electronics A/S<br>eglverksveien 1<br><b>I-3002 Drammen</b><br>hone: +47 (0) 32 / 24 30 00<br>Fax: +47 (0) 32 / 84 85 77<br>e mail: info@beijer.no                                 | NORWAY             | Electrotechnical<br>Systems Siberia<br>Shetinkina St. 33, Office 116<br><b>RU-630088 Novosibirsk</b><br>Phone: +7 3832 / 119598<br>Fax: +7 3832 / 119598<br>e mail: info@eltechsystems.ru | RUSSI        |
| APL Technology Sp. 2 6.6.<br>II. Sliczna 36<br><b>U-31-444 Kraków</b><br>Phone: +48 (0) 12 / 632 28 85<br>ax: +48 (0) 12 / 632 47 82<br>e mail: krakow@mpl.pl                             | POLAND             | Elektrostyle<br>Poslannikov Per., 9, Str.1<br><b>RU-107005 Moscow</b><br>Phone: +7 095 542 4323<br>Fax: +7 095 956 7526<br>e mait info@estl.ru                                            | RUSSI        |
| sirius Trading & Services srl<br>str. Biharia No. 67-77<br>8 <b>0-013981 Bucuresti 1</b><br>Phone: +40 (0) 21 / 201 1146<br>Fax: +40 (0) 21 / 201 1148<br>e mail: sirius@siriustrading.ro | ROMANIA            | Elektrostyle<br>Krasnij Prospekt 220-1, Office No<br><b>RU-630049 Novosi birsk</b><br>Phone: +7 3832 / 106618<br>Fax: +7 3832 / 106626<br>e mali: info@estl.ru                            | RUSSI<br>312 |
| NEA SR d.o.o. SERBIA AND M<br>Karadjordjeva 12/260<br>SCG-113000 Smederevo<br>Phone: +381 (0)26/617 - 163<br>Fax: +381 (0)26/617 - 163<br>e mail: inea_sr@verat.net                       | 1 ONTENEGRO        | ICOS<br>Industrial Computer Systems Zao<br>Ryazanskij Prospekt, 8A, Off. 100<br><b>RU-109428 Moscow</b><br>Phone: +7 095 232 0207<br>Fax: +7 095 232 0327                                 | RUSS         |
| AutoCont Controls.r.o.<br>Radinského 47<br>SK-02601 Dolný Kubín<br>Hone: +421 435868 210<br>Fax: +421 435868 210<br>e mail: info@autocontcontrol.                                         | SLOVAKIA<br>sk     | e mail: mail@icos.ru<br>NPP Uralelektra<br>Sverdlova 11A<br><b>RU-620027 Ekaterinburg</b><br>Phone: +7 3432 / 532745<br>Fax: +7 34 32 / 532745                                            | RUSSI        |
| stegne 11<br>5 <b>I-1000 Ljubljana</b><br>Phone: +386 (0) 1-513 8100<br>fax: +386 (0) 1-513 8170<br>e mail: inea@inea.si                                                                  | 2012111            | e mait ele ktra@ete Lru<br>STC Drive Technique<br>Poslannikov Per., 9, Str.1<br><b>RU-107005 Moscow</b><br>Phone: +7 095 790 72120                                                        | RUSSI        |
| Beijer Electronics AB<br>Box 426<br><b>S-201 24 Malmö</b><br>Phone: +46 (0) 40 / 35 86 00                                                                                                 | SWEDEN             | e mail: info@privod.ru                                                                                                    |              |
| Fax: +46 (0) 40 / 35 86 02<br>e mail: info@beijer.se                                                                                                    |                    | AFRICAN REPRESENTATIV                                                                                                    | E            |
| ECONOTE CAG 5N<br>Postfach 282<br>CH-8309 Nürensdorf<br>Phone: +41 (0) 1 / 838 48 11<br>Fax: +41 (0) 1 / 838 48 12<br>e mail: info@econotec.ch                                            | VITZERLAND         | CBI Ltd. SOUTH<br>Private Bag 2016<br><b>ZA-1600 Isando</b><br>Phone: +27 (0) 11/928 2000<br>Fax: +27 (0) 11/392 2354<br>e mail: cbi@cbi.co.za                                            | AFRIC        |
| GTS<br>Darülaceze Cad. No. 43 Kat. 2<br><b>TR-80270 Okm eydani-Istan</b><br>Phone: +90 (0) 212 / 320 1640<br>Fax: +90 (0) 212 / 320 1649<br>e mail: gts@turk.net                          | TURKEY<br>bul      |                                                                                                    |              |
| CSC Automation Ltd.                                                                                                    | UKRAINE            |                                                                                                    |              |

15, M. Raskova St., Fl. 10, Office 1010 UA-02002 Kiev Phone: +380 (0) 44 / 494 3355 Fax: +380 (0) 44 / 494 3366 e mail: csc-a@csc-a.kiev.ua

MITSUBISHI ELECTRIC INDUSTRIAL AUTOMATION Phone: +49 2102 486-0 02102486-7170

Gothaer Strasse 8

Faxc

www.mitsubishi-automation.de D-40880 Ratingen Hotline: + 49 1805 000-765 megfa-mail@meg.mee.com www.mitsubishi-automation.com